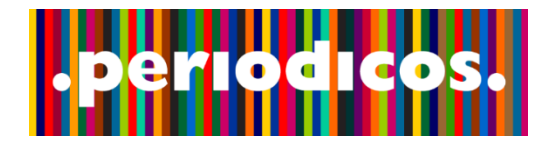

CAS Chemical Abstracts Service help@cas.org

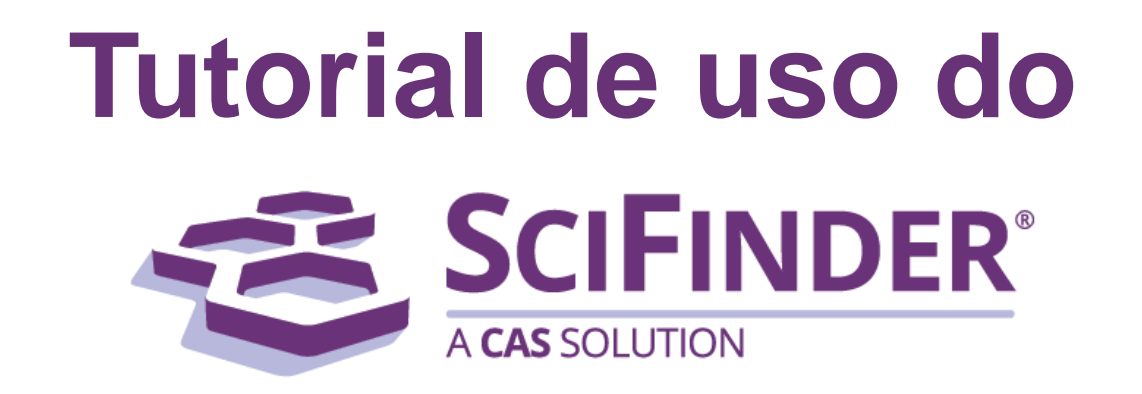

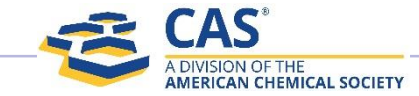

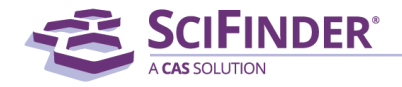

# Sumário

- Quem é o CAS
- O que é o SciFinder
- <u>Acesso ao SciFinder pelo Portal de</u> <u>Periódicos</u>
- <u>Primeiros passos no SciFinder</u>
- Buscas por referências
  - <u>Tópicos de pesquisa, refino, análise e</u> <u>categorização</u>
  - <u>Detalhamento de referências</u>
  - <u>Salvar, exportar e combinar resultados</u>
  - <u>Criar alertas</u>

- <u>Buscas por substâncias</u>
  - Desenhando estruturas
  - <u>Detalhamento de substâncias</u>
  - <u>Markush</u>
  - <u>Fórmulas moleculares, propriedades,</u> <u>nomes e CAS RN</u>
- <u>Buscas por reações</u>
  - Desenhando reações
  - <u>Detalhamento de reações</u>
  - <u>Reações similares</u>
- <u>Usando o SciPlanner</u>
- <u>Suporte</u>

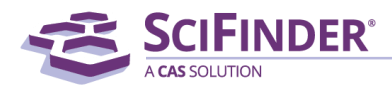

# **CAS – Chemical Abstracts Service**

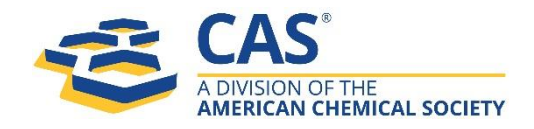

- Fundado em 1907 para monitorar, selecionar e indexar a literatura relacionada à química do mundo e torná-la disponível para a comunidade científica
- Chemical Abstracts compêndio de resumos de artigos em química
- Com sede em Columbus, Ohio EUA
- Aproximadamente 1.400 funcionários incluindo cientistas do CAS, falando mais de 50 idiomas
- Milhares de revistas científicas e patentes de 63 autoridades de patentes são revisadas e indexadas
- Os clientes incluem mais de 2.300 universidades, muitas das principais corporações Fortune 500 e todos os principais escritórios de patentes

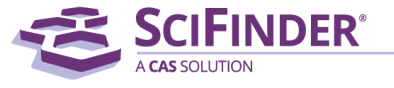

# Cobertura de informação pelo CAS

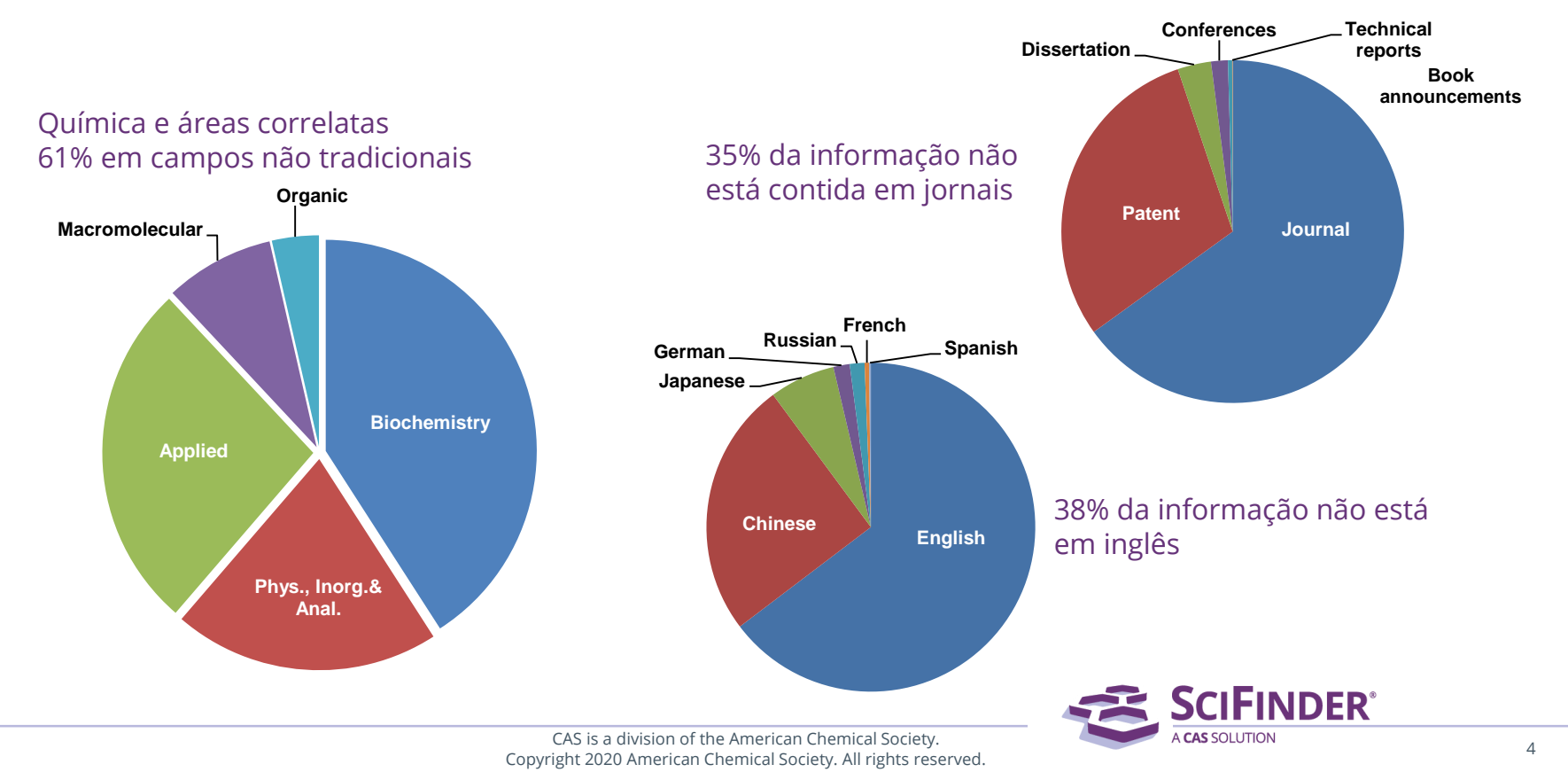

#### Integração **SciFinder** Novos desafios, Linha do tempo do CAS Plataforma online Inteligência artificial, para acesso à coleção big data, predições completa do CAS Grunder Chemical Abstracts rican Chemical Societ **Chemical Abstracts** SciFinder® Compêndio de . . . . . . . . . . . . . . . . "he choice for chemistry research.™ resumos de artigos científicos em química Hoje 1994 1907 1965 2015 Soluções científicas Número CAS CAS REGISTRY Novos produtos e 100 000 000 Indexação e registro 100 millionth substance soluções customizadas 50.010.000 CONTENT CAS Registry Number 1786400.23.4 80 000 000 de compostos para desafios científicos 70.010.000 químicos. Evita ..... e tecnológicos CAS' Na statute d 50.000.000 ambiguidades 40 010 000 30 030 000 3 millio 20.000.000 10.010.000 TECHNOLOGY **SCIFINDER**<sup>®</sup>

# SciFinder, a plataforma de buscas por informações científicas

## Conteúdo

- Referências Bibliográficas cobertura do conteúdo CAplus e MEDLINE.
- Compostos Químicos
- Reações
- Propriedades e Espectros
- Informações Regulatórias
- Anterioridade em patentes
- Fornecedores

## Cobertura

- Química
- Física
- Biologia
- Engenharias
- Ciências de Materiais
- Ciências da Saúde
- Farmácia

- Agricultura
- Alimentos
- Têxtil
- Nuclear
- Medicina
- Geologia
- Microbiologia
- ... e mais

## Toda a indexação no SciFinder é manual, a curadoria da informação é feita por mais de 500 cientistas

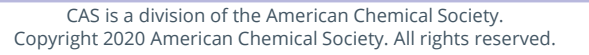

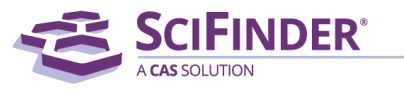

## Conteúdo do SciFinder – bases de dados acessíveis

| CAPlus - <i>referências</i>                                                                                                    | CAS REGISTRY - substâncias                                                                                                    | CASREACT - reações                                                                                                    |
|----------------------------------------------------------------------------------------------------|----------------------------------------------------------------------------------------------------|----------------------------------------------------------------------------------------------------|
| <ul> <li>&gt; 50 milhões de referências (patentes, artigos, livros, casos clínicos)</li> <li>&gt; 10 mil periódicos</li> <li>&gt; Cobertura desde 1800</li> <li>- Patentes de 63 escritórios</li> <li>- Atualização diária</li> </ul> | <ul> <li>&gt; 150 milhões de substâncias (orgânicas, inorgânicas, materiais, PN,)</li> <li>- Nomes e CAS RNs de substâncias</li> <li>&gt; 8 bilhões de propriedades e espectros</li> <li>&gt; 80 milhões de sequências</li> <li>- Substâncias relatadas desde 1802</li> <li>- Atualização diária</li> </ul> | <ul> <li>&gt; 120 milhões de reações indexadas<br/>(reagentes, produtos, catalisadores,<br/>solventes, condições, rendimentos)</li> <li>- Cobertura desde 1840</li> <li>- Detalhamento de procedimentos<br/>experimentais</li> <li>- Atualização diária</li> </ul> |
|                                                                                                    |                                                                                                    |                                                                                                    |
| MARPAT - Markush                                                                                                    | CHEMLIST - regulatórios                                                                                                    | CHEMCATS - fornecedores                                                                                                    |

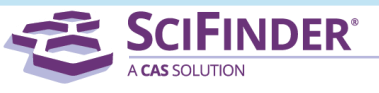

## Requisitos para acesso ao SciFinder via Portal de Periódicos da CAPES

- 1. Possuir um e-mail institucional (ex.: \_\_@usp.br, \_\_@ifsc.edu.br, \_\_@ufpr.br)
- 2. Acessar de um IP autorizado: computador dentro de um campus universitário, VPN da Universidade, acesso remoto autorizado, acesso CAFe

## Ética de uso

- O uso do SciFinder via CAPES deve ser exclusivo para pesquisas acadêmicas, não sendo permitido o uso por pessoas não autorizadas e nem para fins empresariais.
- O registro deve ser feito de maneira individual, não sendo aconselhada a criação de logins coletivos para laboratórios, bibliotecas e outras unidades.
- O acesso é de uso pessoal e intransferível.

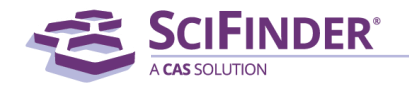

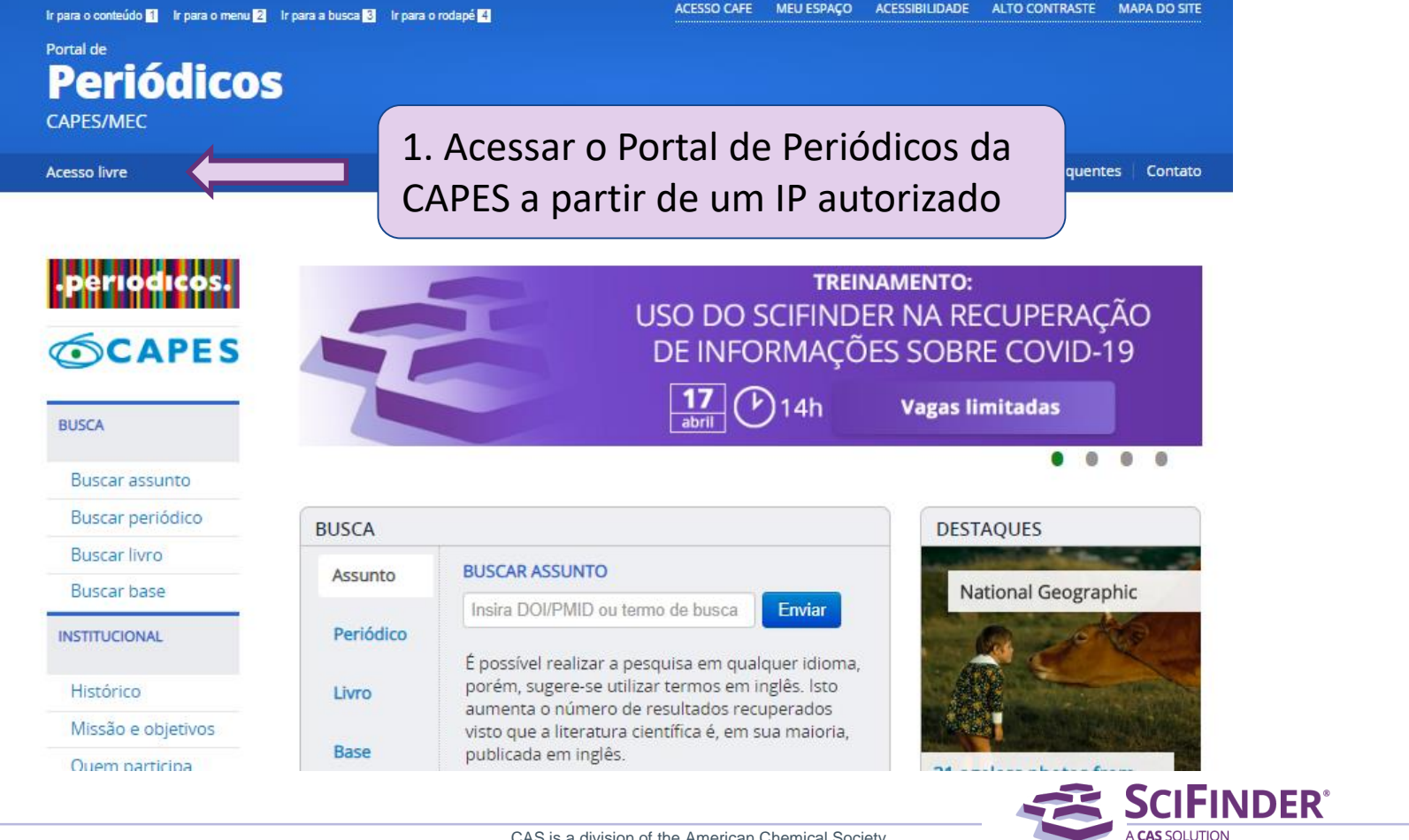

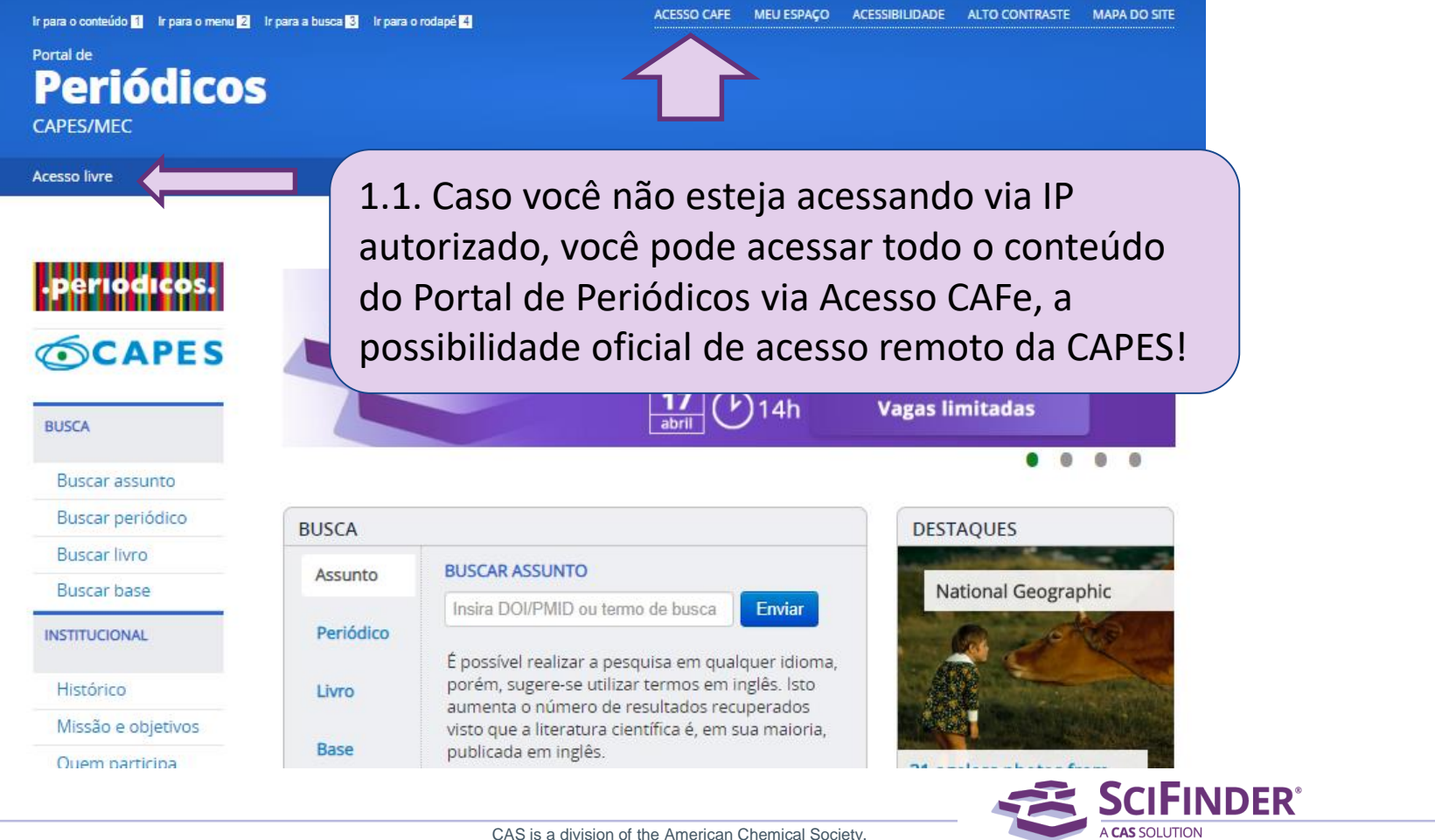

Copyright 2020 American Chemical Society. All rights reserved.

| Ir para o conteúdo 🚹 Ir para o menu 🙎 Ir para a busca 3 Ir para o rodapé 🛃 | ACESSO CAFE | MEU ESPAÇO | ACESSIBILIDADE | ALTO CONTRASTE      | MAPA DO SITE |
|----------------------------------------------------------------------------|-------------|------------|----------------|---------------------|--------------|
| Portal de                                                                  |             |            |                |                     |              |
| Periódicos                                                                 |             |            |                |                     |              |
| CAPES/MEC                                                                  |             |            |                |                     |              |
| Acesso livre                                                               |             |            | P              | Perguntas frequente | es Contato   |

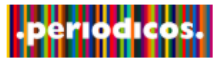

Buscar assunto

Buscar periódico

Buscar livro

Buscar base

INSTITUCIONAL

Histórico

Missão e objetivos

Quem participa

BUSCA

### Acesso remoto via CAFe

Esta opção permite o acesso remoto ao conteúdo assinado do Portal de Periódicos disponível para sua instituição. Este serviço é provido pelas instituições participantes, ou seja, o nome de usuário e senha para acesso deve ser verificado junto à equipe de Tl ou de biblioteca de sua instituição.

Para utilizar a identificação por meio da CAFe, sua instituição deve aderir a esse serviço provido pela Rede Nacional de Ensino e Pesquisa (RNP).

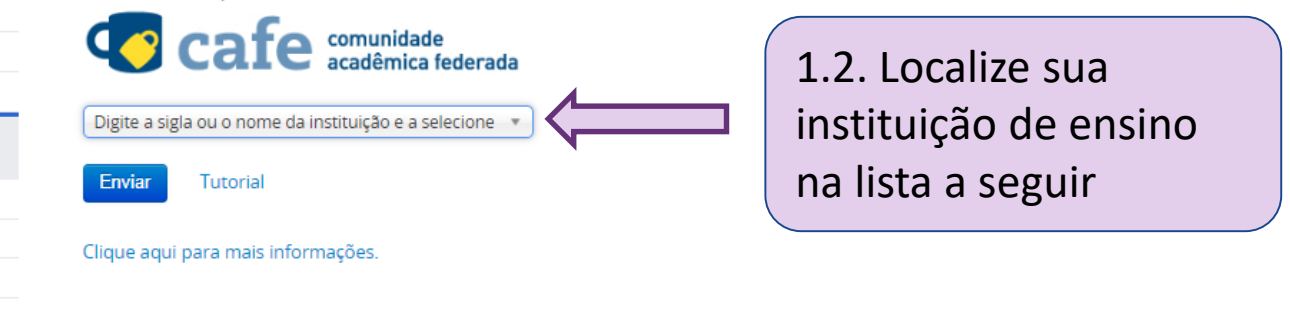

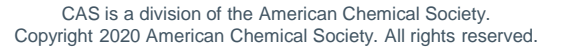

**SCIFINDER**<sup>®</sup>

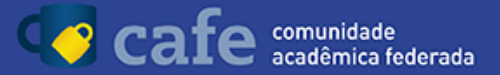

Login

MINISTÉRIO D

EDUCACÃO

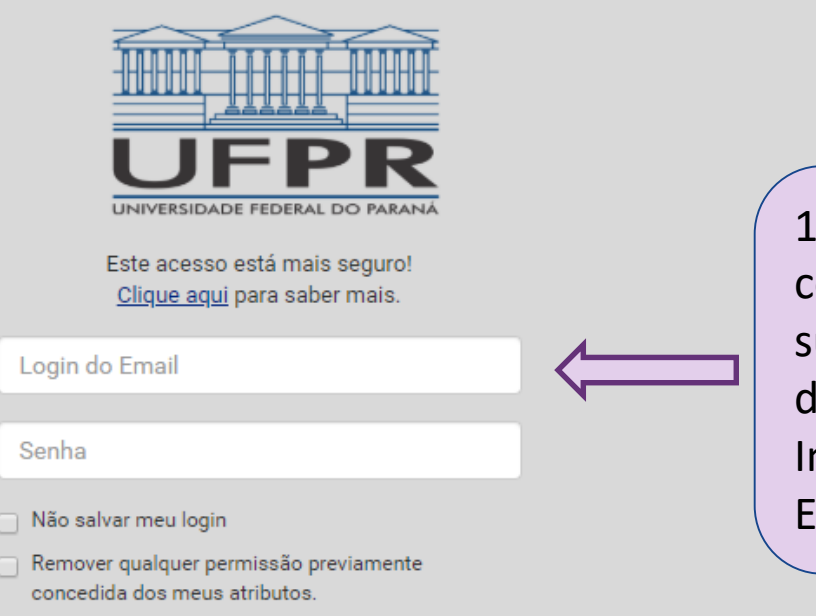

🔊 RI

NISTÊRIO DA MINISTÊRIO DA MINISTÊRIO DA

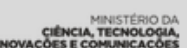

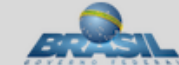

1.3. Acesse todo o conteúdo com suas credenciais de acesso da sua Instituição de Ensino (exemplo)

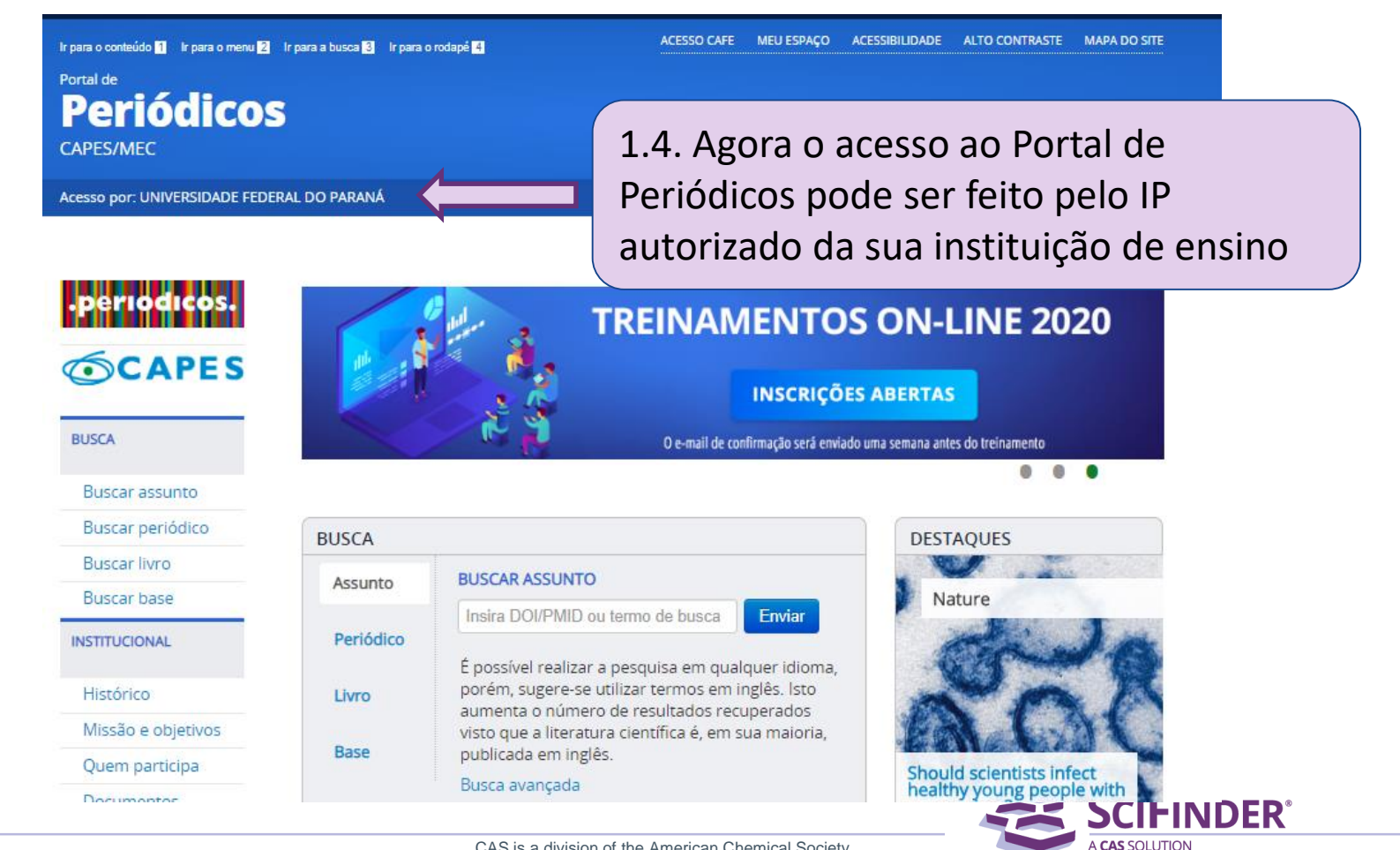

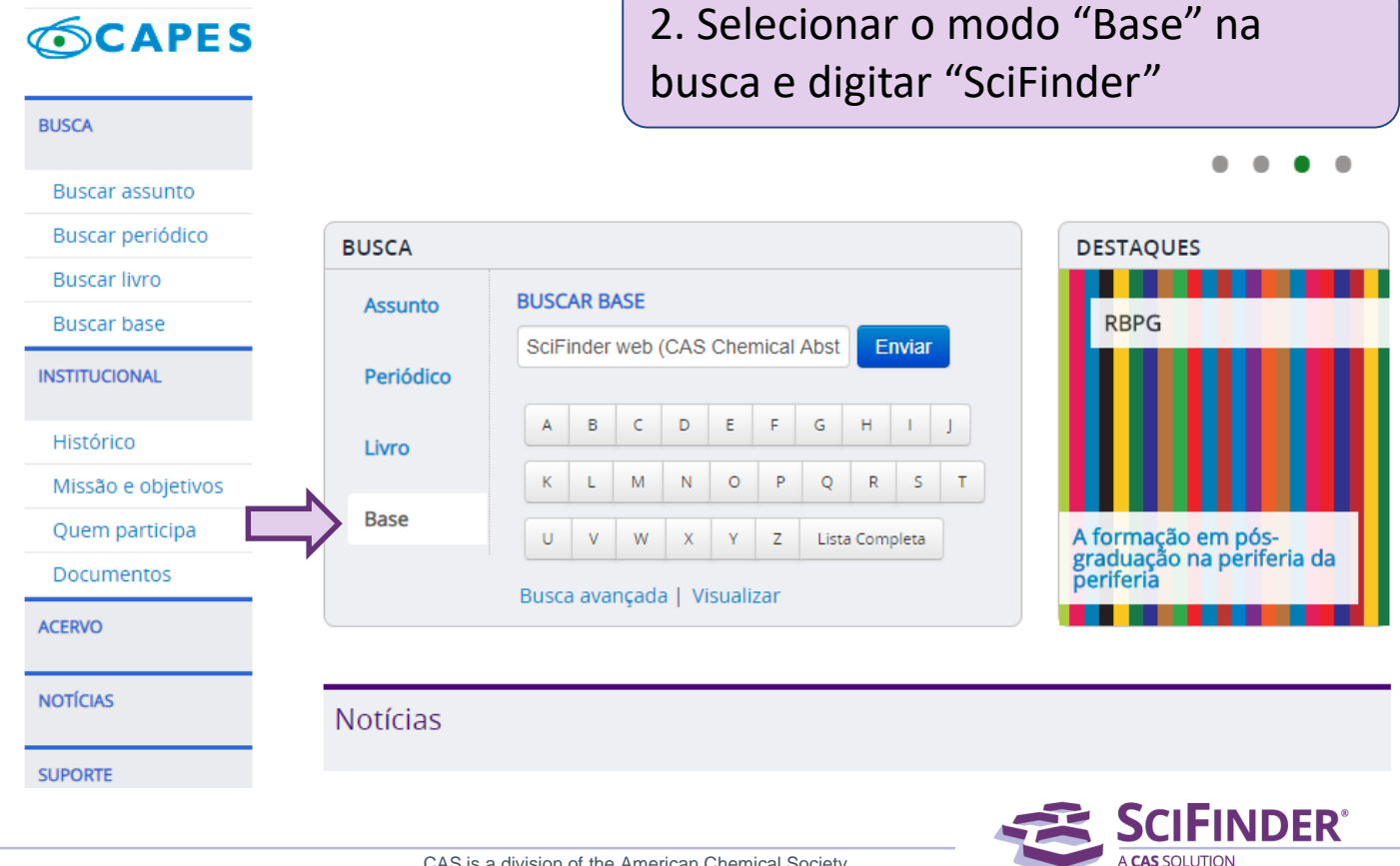

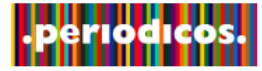

## **©CAPES**

| BUSCA              | Vocē buscou por " <b>Contém a palavra = SciFinder web (CAS Chemical Abstrac</b><br>1 - 1 de 1 Base(s) | ts Service)"               | <<              | I         |
|--------------------|----------------------------------------------------------------------------------------------------|----------------------------|-----------------|-----------|
| Buscar assunto     |                                                                                                    |                            | Página: 1       | de 1      |
| Buscar periódico   | Nome da base                                                                                          | Тіро                       |                 | Açi       |
| Buscar livro       | SciFinder web (CAS Chemical Abstracts Service)                                                        | Referenciais com resumos , | Patentes        | Ű         |
| Buscar base        | 1 - 1 de 1 Base(s)                                                                                    |                            | <<<br>Página: 1 | l<br>de 1 |
| NSTITUCIONAL       |                                                                                                    | <u> </u>                   |                 |           |
| Histórico          | 3. Clicar no link SciFinder web (CAS                                                                  |                            |                 |           |
| Missão e objetivos | Chemical Abstracts Service)                                                                           |                            |                 |           |
| Quem participa     | •                                                                                                    |                            |                 |           |
| Documentos         |                                                                                                    |                            |                 |           |
| CERVO              |                                                                                                    |                            |                 |           |
|                    |                                                                                                    |                            |                 |           |
|                    |                                                                                                    |                            | 0               |           |
|                    | CAS is a division of the American Chemical Society                                                    |                            | κ               |           |

Buscar Base (Selecione uma das opções abaixo para buscar uma base)

#### ACERVO

NOTÍCIAS

SUPORTE

Treinamentos

Materiais didáticos

Perguntas frequentes

Help desk

Dispositivos móveis

### CENTRAL DE CONTEÚDOS

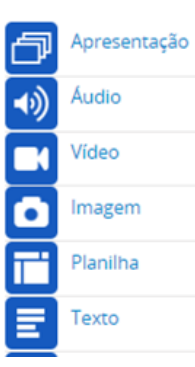

103-01-05

@ 00h01

### SciFinder - A CAS solution

O SciFinder é a plataforma de buscas por informações científicas e tecnológicas desenvolvida pelo CAS - Chemical Abstracts Service que permite o acesso a informações relacionadas às áreas de Química Orgânica, Química Inorgânica, Físicoquímica, Química Analítica; Engenharia Química, Processamento de Petróleo, Tintas, Revestimentos; Engenharia Sanitária, Poluição do Ar e da Água, Tratamento de Resíduos; Ciências Ambientais; Farmacologia, Toxicologia; Medicina Experimental; Biologia Celular e Molecular, Genética, Genoma, Proteoma; Bioquímica, Microbiologia, Enzimologia; Alimentos; Física, Química e Engenharia de Materiais, Polímeros, Elastômeros, Ligas, Cerâmica e etc. No SciFinder é possível realizar a busca por três maneiras distintas: referências, substâncias e reações químicas. A busca por referências é feita em documentos de patentes, artigos científicos, teses, livros, casos clínicos, relatórios, compêndios de eventos, entre outros. A busca por substâncias pode ser feita por estruturas químicas, nomes de substâncias, números CAS, fórmulas moleculares e propriedades e a busca reações químicas traz resultados sobre reagentes, produtos, solventes, catalisadores e condições de reação. O SciFinder também traz informações regulatórias, sobre atividade biológica, moléculas alvo, patentes contendo estruturas Markush, anterioridade e catálogos de fornecedores de materiais de partida. Para utilizar a base é necessário registrar-se, e este registro pode ser realizado pelo seguinte link: http://buscador-periodicos-capes-govbr.ez22.periodicos.capes.gov.br/scifinder.htm informar o seu e-mail institucional que será registrado como o seu nome de usuário para acesso à Scifinder. Para mais informações: https://wwwcas.ez22.periodicos.capes.gov.br/products/scifinder O acesso à plataforma se dá por meio do seguinte link: https://scifindercas.ez22.periodicos.capes.gov.br/

#### CAS is a division of the American Chemical Society. Copyright 2020 American Chemical Society. All rights reserved.

## 4. Para **registrar-se** na plataforma, clicar no primeiro link

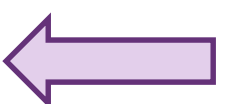

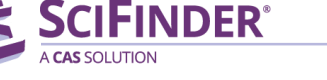

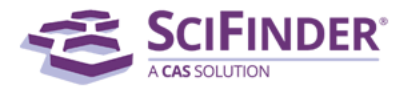

### Welcome to User Registration for SciFinder®

Click Next to begin registration as a new user.

Next >>

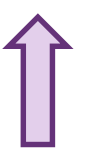

## 5. Clicar em "Next >>"

Copyright © 2019 American Chemical Society. All Rights Reserved. | 京ICP备13047075号-3

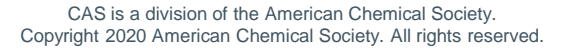

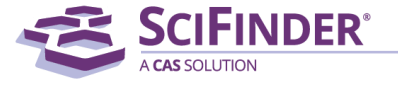

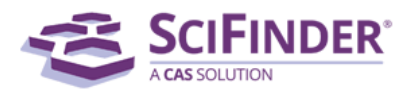

### License Agreement

#### SciFinder® is for Educational use ONLY.

Commercial use of your University account is strictly prohibited.

By clicking the Accept button, I agree to the terms below:

- 1. I am a current faculty, staff member or officially registered student of the University.
- 2. I will use SciFinder® ONLY for my own academic research.

3. I will not use SciFinder® for commercial research or for organizations other than my University.

- 4. I will not share my unique username and password with any other individual.
- 5. I will not use an automated script.

6. I may store no more than 5,000 records in electronic form at any one time.

Violations of these terms may result in your University losing SciFinder® access.

Contact your University's Key Contact for assistance or CAS Customer Care (help@cas.org) for commercial licensing information.

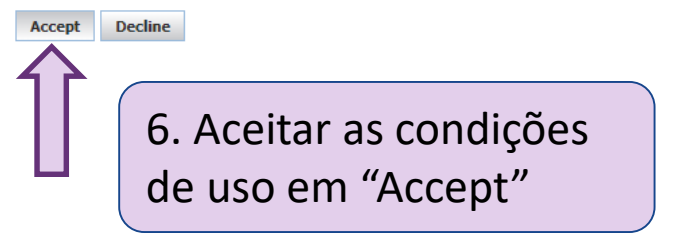

Copyright © 2019 American Chemical Society. All Rights Reserved. | 京ICP各13047075号-3

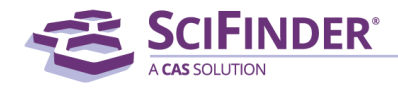

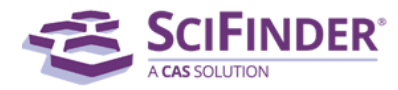

### **Registration Information**

Please provide the following information:

| (bold* = required)  |            |             |
|---------------------|------------|-------------|
| Contact Information | on         |             |
| First Name*:        |            |             |
| Last Name*:         |            |             |
| Email*:             |            |             |
| Confirm Email*:     |            |             |
| Phone Number:       |            |             |
| Fax Number:         |            |             |
| Area of Research*:  | Select one |             |
| Job Title*:         | Select one |             |
| Username and Pas    | sword      |             |
| Username*:          |            | <u>Tips</u> |
| Password*:          |            |             |
| Re-enter Password*: |            |             |
|                     |            |             |

7. Preencher os campos para criação do registro.Os campos em negrito são de preenchimento obrigatório!

Lembre-se que o e-mail a ser cadastrado deve ser o institucional!

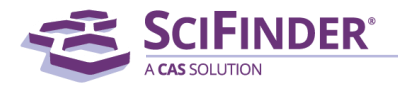

| _ |         | <br>_ |
|---|---------|-------|
| _ |         |       |
|   |         |       |
| - | _       |       |
| _ | <b></b> |       |

NOTÍCIAS

\_\_\_\_\_

SciFinder - A CAS solution

SUPORTE

Treinamentos

Materiais didáticos

Perguntas frequentes

Help desk

Dispositivos móveis

### **CENTRAL DE CONTEÚDOS**

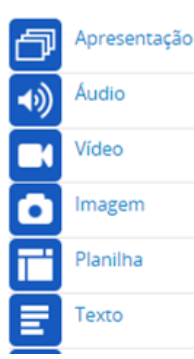

O SciFinder é a plataforma de buscas por informações científicas e tecnológicas desenvolvida pelo CAS - Chemical Abstracts Service que permite o acesso a informações relacionadas às áreas de Química Orgânica, Química Inorgânica, Físicoquímica, Química Analítica; Engenharia Química, Processamento de Petróleo, Tintas, Revestimentos; Engenharia Sanitária, Poluição do Ar e da Água, Tratamento de Resíduos; Ciências Ambientais; Farmacologia, Toxicologia; Medicina Experimental; Biologia Celular e Molecular, Genética, Genoma, Proteoma; Bioquímica, Microbiologia, Enzimologia; Alimentos; Física, Química e Engenharia de Materiais, Polímeros, Elastômeros, Ligas, Cerâmica e etc. No SciFinder é possível realizar a busca por três maneiras distintas: referências, substâncias e reações químicas. A busca por referências é feita em documentos de patentes, artigos científicos, teses, livros, casos clínicos, relatórios, compêndios de eventos, entre outros. A busca por substâncias pode ser feita por estruturas químicas, nomes de substâncias, números CAS, fórmulas moleculares e propriedades e a busca reações químicas traz resultados sobre reagentes, produtos, solventes, catalisadores e condições de reação. O SciFinder também traz informações regulatórias, sobre atividade biológica, moléculas alvo, patentes contendo estruturas Markush, anterioridade e catálogos de fornecedores de materiais de partida. Para utilizar a base é necessário registrar-se, e este registro pode ser realizado pelo seguinte link: http://buscador-periodicos-capes-govbr.ez22.periodicos.capes.gov.br/scifinder.htm informar o seu e-mail institucional que será registrado como o seu nome de usuário para acesso à Scifinder. Para mais informações: https://wwwcas.ez22.periodicos.capes.gov.br/products/scifinder O acesso à plataforma se dá por meio do seguinte link: https://scifindercas.ez22.periodicos.capes.gov.br/

CAS is a division of the American Chemical Society. Copyright 2020 American Chemical Society. All rights reserved. 8. Agora basta voltar à página do SciFinder no Portal de Periódicos, e acessar o SciFinder pelo terceiro link!

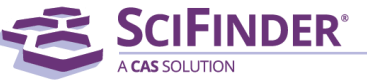

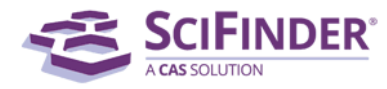

### Sign In

| Username |                                                  |
|----------|--------------------------------------------------|
| Password |                                                  |
|          | Remember me<br>(Do not use on a shared computer) |
|          | Sign In                                          |

Forgot Username or Password?

By using SciFinder<sup>®</sup>, you agree to the License Agreements and Policies

New to SciFinder? Learn more about gaining access to SciFinder.

9. O acesso sempre deve ser feito pelo link fornecido no Portal de Periódicos. Você pode favoritar essa página, entrar com seu login e senha e disfrutar das opções de busca do SciFinder!

**News & Updates** 

Welcome to SciFinder!

Apply to be a 2019 CAS Future Leader! Join an elite group of Ph.D. students and postdoctoral researchers from around the world. Network with peer scientists and renowned leaders

the 2019 program by April 7,

ower of n.

Society is committed to with the resources they ally, build knowledge, around the world, and stay evelopments in the chemical

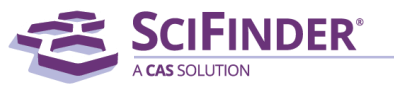

# **Primeiros passos no SciFinder**

| Explore  Saved Sea                                                                                                    | arches  SciPlanner                                                                  | Menu fixo: acesse a qualquer<br>momento as modalidades de b<br>seus resultados salvos e o SciPla | uscas,<br>anner                                                                                                    | Welcome Gabriel Fe                                                                                                    |
|----------------------------------------------------------------------------------------------------|-------------------------------------------------------------------------------------|--------------------------------------------------------------------------------------------------|----------------------------------------------------------------------------------------------------|----------------------------------------------------------------------------------------------------|
| REFERENCES<br>Research Topic<br>Author Name<br>Company Name<br>Document Identifier<br>Journal<br>Patent<br>Tags<br>SUBSTANCES | Examples:<br>The effect of antibiotic resic<br>Photocyanation of aromatic<br>Search | dues on dairy products<br>compounds<br>Barra de buscas: sua função                               |                                                                                                    | SAVED ANSWER SETS<br>You have no saved answer<br>sets.<br>Learn how to:<br>Create Saved Answer Sets<br>Import<br>KEEP ME POSTED<br>You have no profiles. |
| Chemical Structure<br>Markush<br>Molecular Formula<br>Property<br>Substance Identifier<br>REACTIONS<br>Reaction Structure     |                                                                                     | com o tipo de busca realizada                                                                    | As suas <b>buscas salvas</b><br>mais recentes, assim<br>como os <b>alertas</b> criados<br>e atualizações ficam<br>listadas na página inicial | Learn how to:<br>Create Keep Me Posted                                                                                                    |

#### **Primeiros passos no SciFinder** CAS Solutions Preferences | SciFinder Help 🔻 Sign Out 🕿 SciFinder Welcome Gabriel Ferreira Saved Searches SciPlanner - Preferências: alterar Explore informações da conta, alertas e remover **REFERENCES: RESEARCH TOPIC** REFERENCES duplicatas do Medline e SAVED ANSWER SETS 2 Research Topic CAplus You have no saved answer Author Name sets Company Name Examples: Document Identifier Learn how to: The effect of antibiotic residues on dairy products Create Saved Answer Sets **Journal** Photocyanation of aromatic compounds Patent Import Tags Search KEEP ME POSTED SUBSTANCES You have no profiles. Advanced Search Chemical Structure Learn how to: Markush Create Keep Me Posted Há 3 modos de buscas: Molecular Formula Referências, Property Substance Identifier Substâncias e Reações, com a possibilidade de **REACTIONS** realizar buscas Reaction Structure específicas e avançadas

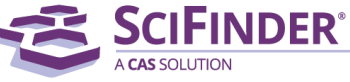

# Modos de buscas - Referências

### REFERENCES

Research Topic Author Name Company Name Document Identifier Journal Patent

### SUBSTANCES

Tags

Chemical Structure Markush Molecular Formula Property Substance Identifier

REACTIONS

### Reaction Structure

## Referências

- <u>Research topic</u>: permite a busca usando frases de tópicos de pesquisa, sem a necessidade de truncamento e booleanos.
- <u>Author name</u>: busca por autores nome e sobrenome
- <u>Company name</u>: busca pela produção de organizações, empresas, laboratórios, universidades, agências governamentais
- Document identifier: DOI, ISSN, ISBN
- Journal: referência completa ou não de periódicos
- <u>Patent</u>: referência completa ou não de patentes
- <u>Tags</u>: etiquetas personalizadas, como as das redes sociais

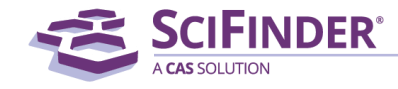

#### Busca por tópico de pesquisa CAS Solutions 🔻 Preferences | SciFinder Help - Sign Out SCIFINDER<sup>®</sup> Welcome Gabriel Ferreira Saved Searches SciPlanner Explore REFERENCES: RESEARCH TOPIC 😨 REFERENCES SAVED ANSWER SETS 2 Research Topic You have no saved answer Author Name sets. Company Name Examples: Document Identifier Learn how to: The effect of antibiotic residues on dairy products Create Saved Answer Sets Journal Photocyanation of aromatic compounds Patent Import Tags Search As buscas podem ser realizadas utilizando frases KEEP ME POSTED SUBSTANCES You have no profiles. completas, preposições. Advanced Search Chemical Structure Learn how to: Markush Create Keep Me Posted Molecular Formula Procure fazer uma busca inicial abrangente, mesmo Property havendo possibilidade de fazer a busca avançada. Substance Identifier **REACTIONS** As mesmas funcionalidades da busca avançada são Reaction Structure encontradas em filtros de resultados.

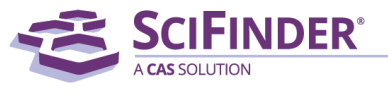

## Busca por tópico de pesquisa

Advanced Search

Always Show

| Publication Years | Examples: 1995, 1995-1999,                                                                                                    | 1995-, -1995                                                                                                    |
|-------------------|----------------------------------------------------------------------------------------------------|----------------------------------------------------------------------------------------------------|
| Document Types    | <ul> <li>Biography</li> <li>Book</li> <li>Clinical Trial</li> <li>Commentary</li> <li>Conference</li> <li>Dissertation</li> <li>Editorial</li> </ul> | <ul> <li>Historical</li> <li>Journal</li> <li>Letter</li> <li>Patent</li> <li>Preprint</li> <li>Report</li> <li>Review</li> </ul> |
| Languages         | <ul><li>Chinese</li><li>English</li><li>French</li><li>German</li><li>Italian</li></ul>                                                              | <ul><li>Japanese</li><li>Polish</li><li>Russian</li><li>Spanish</li></ul>                                                         |
| Author            | Last Name *                                                                                                    | First Middle                                                                                                    |
| Company           | Examples:<br>Minnesota Mining and Manufa                                                                                                    | acturing                                                                                                    |

DuPont

Há ainda a opção de realizar uma busca avançada para tópicos de pesquisa

- Faixas de anos de publicação -
- Tipos de documentos -
- Idiomas
- Autores
- Organização

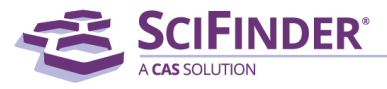

| CAS Solutions  SCIFINDER A CAS SOLUTION                                                                               |                                                                                                    |                                                                                                    | Preferences   SciFinder Help ▼ <mark>Sign Out</mark><br>Welcome Gabriel Ferreira                                                                                                    |
|----------------------------------------------------------------------------------------------------|----------------------------------------------------------------------------------------------------|----------------------------------------------------------------------------------------------------|----------------------------------------------------------------------------------------------------|
| Explore  Saved S REFERENCES                                                                                           | earches  SciPlanner REFERENCES: RESEARCH TOPIC 2                                                                                                    |                                                                                                    |                                                                                                    |
| Research Topic Author Name Company Name Document Identifier Journal Patent Tags SUBSTANCES Chemical Structure Markush | copper for cancer treatment         Examples:         The effect of antibiotic residues on dairy prod         Photocyanation of aromatic compounds         Search         Mathematic Advanced Search | Busca por uma frase simples,<br>utilizando dois conceitos: <b>copper</b><br>e <b>cancer treatment</b> | SAVED ANSWER SETS<br>You have no saved answer<br>sets.<br>Learn how to:<br>Create Saved Answer Sets<br>Import<br>KEEP ME POSTED<br>You have no profiles.<br>Learn how to:<br>Create Keep Me Posted |
| Molecular Formula<br>Property<br>Substance Identifier<br>REACTIONS<br>Reaction Structure                              |                                                                                                    | Scil                                                                                                  | FINDER®                                                                                                    |

| CAS Solutions -     | FINDER: Preference                                                                                                    | s   SciFinder Help 👻 Sign Out |
|---------------------|----------------------------------------------------------------------------------------------------|-------------------------------|
|                     |                                                                                                    | Welcome Gabriel Ferreira      |
| Explore 🔻           | Saved Searches  SciPlanner SciPlanner                                                                                                    |                               |
| Research Topic "cop | pper for cancer treatment "                                                                                                    |                               |
| REFERENCES 😨        |                                                                                                    |                               |
|                     | Select All Deselect All                                                                                                    |                               |
|                     | 0 of 5 Research Topic Candidates Selected                                                                                                | References                    |
|                     | 3 references were found containing "copper for cancer treatment" as entered.                                                             | 3                             |
|                     | 878 references were found containing the two concepts <b>"copper"</b> and <b>"cancer treatment"</b> closely associated with one another. | 878                           |
|                     | 3667 references were found where the two concepts "copper" and "cancer treatment" were present anywhere in the reference.                | 3667                          |
|                     | 2109640 references were found containing the concept "copper".                                                                           | 2109640                       |
|                     | 855886 references were found containing the concept "cancer treatment".                                                                  | 855886                        |
|                     | Get References                                                                                                    |                               |
| O SciF              | inder tenta entender o que você quer como resultado e te dá opções de escolha:                                                           |                               |

- a. referências que contêm a frase em sua forma literal, como digitada
- b. Referências que contêm os conceitos proximamente associados um ao outro, no mesmo parágrafo, frase
- c. Referências que contêm os conceitos, não necessariamente próximos
- d. Referências que contêm apenas o primeiro conceito
- e. Referências que contêm apenas o segundo conceito

Copyright 2020 American Chemical Society. All rights reserved.

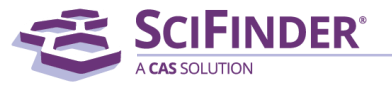

# Mas o que são conceitos no SciFinder?

- A indexação no SciFinder é feita de maneira manual, ou seja, nossos mais de 500 cientistas leem as referências e indexam, manualmente, os tópicos científicos que são relevantes na publicação.
- Por isso o SciFinder é uma ferramenta feita por cientistas, para cientistas! A indexação é feita do ponto de vista do leitor.
- Por exemplo, se a sua busca contém o termo *cancer*, os resultados encontrados no SciFinder trarão, além de *cancer*, os seus sinônimos e variações como *carcinoma*, *sarcoma*, *neoplasm*, *tumor*, entre outros. O mesmo ocorre para nomes de substâncias e outros termos de busca.
- Dessa maneira, a busca no SciFinder é mais <u>completa</u>, não sendo necessário preocupar-se com sinônimos e variações.

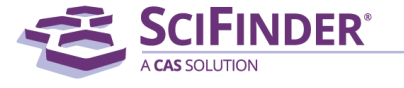

| JTION                      |                                                                                                    | Wolco                                                                                                    | ma Cabriel Ferreir                                                                                                    |
|----------------------------|----------------------------------------------------------------------------------------------------|----------------------------------------------------------------------------------------------------|----------------------------------------------------------------------------------------------------|
| Saved Searches <b>v</b>    | SciPlanner                                                                                                    | Weld                                                                                                    | me Gabrier Ferrei                                                                                                    |
| per for cancer treatment " |                                                                                                    |                                                                                                    |                                                                                                    |
|                            |                                                                                                    |                                                                                                    |                                                                                                    |
| Select All De              | eselect All                                                                                                    |                                                                                                    |                                                                                                    |
| 2 of 5 Research            | h Topic Candidates Select                                                                                                   | ted                                                                                                    | Reference                                                                                                    |
| 3 refe                     | rences were found co                                                                                                    | ontaining "copper for cancer treatment " as entered.                                                                                                    |                                                                                                    |
| ✓ 878 r                    | eferences were found                                                                                                    | containing the two concepts "copper" and "cancer treatment" closely associated with one another.                                                                                                    | 87                                                                                                    |
| 21096                      | 540 references were f                                                                                                    | found containing the concept "copper".                                                                                                    | 210964                                                                                                    |
| 85588                      | 36 references were fo                                                                                                    | und containing the concept "cancer treatment".                                                                                                    | 85588                                                                                                    |
| Get Referen                | ices                                                                                                    |                                                                                                    |                                                                                                    |
|                            | Pa                                                                                                    | ra essa busca vamos escolher os tópicos que trazem                                                                                                    |                                                                                                    |
|                            |                                                                                                    |                                                                                                    |                                                                                                    |
|                            | res                                                                                                    | suitados mais precisos. Mas essa decisão depende do tipo                                                                                                    |                                                                                                    |
|                            | de                                                                                                    | busca que será feita, se mais abrangente ou precisa                                                                                                    |                                                                                                    |
|                            | Saved Searches   per for cancer treatment "  Select All De  2 of 5 Researcd  3 refe  878 n  3007  21096  85588  Get Referen | Saved Searches SciPlanner  per for cancer treatment "  Select All Deselect All  of 5 Research Topic Candidates Select  a 3 references were found co  a 78 references were found  b 3007 references were found  c 2109640 references were found  c 355886 references were found  c 4 a co  c 4 a co  c 4 | Saved Searches       SciPlanner         per for cancer treatment "       Select All Deselect All         Select All Deselect All       Select All Deselect All         Select All Deselect All       Select All Deselect All Deselect All         Para essa busca vamos escoll prove on an antipe desenter and select and select an |

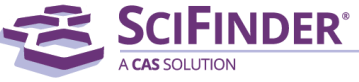

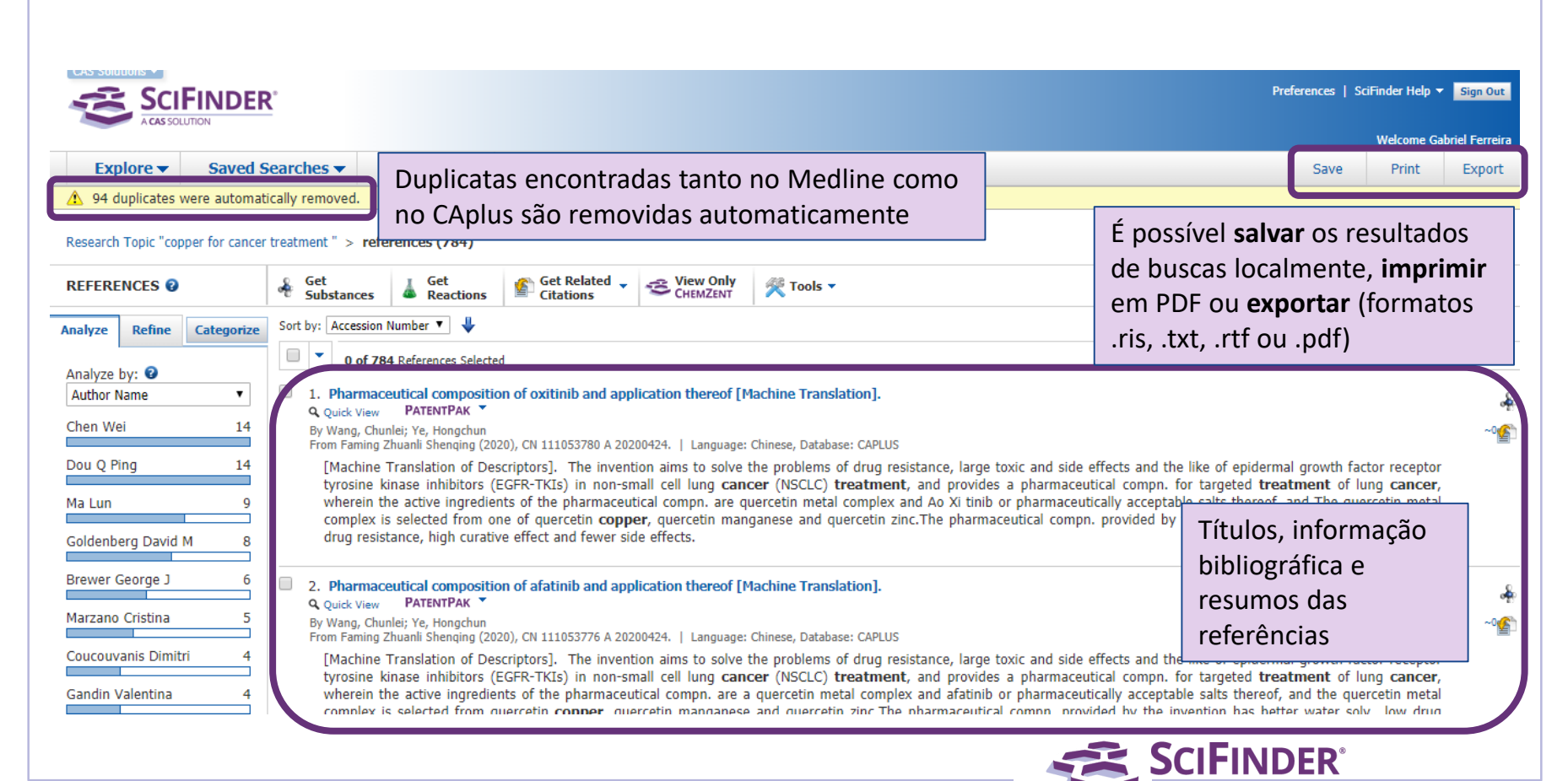

| CAS Solutions                                                                                                    | Links de acesso rápido às <b>substâncias, reações</b> e                                                                                                    | Preferences   SciFinder Help 🔻 Sign Out<br>Welcome Gabriel Ferreira                                                                                                    |
|----------------------------------------------------------------------------------------------------|----------------------------------------------------------------------------------------------------|----------------------------------------------------------------------------------------------------|
| Explore     Saved S       Research Topic "copper for cancer                                                             | earches - Sciplan Links de decisso rapido di substancias, reduces e<br>citações indexadas no conjunto de resultados                                                                                                    | Save Print Export                                                                                                    |
| REFERENCES 😧                                                                                                    | Get Substances Get Related Citations Get Related Citations                                                                                                    | Create Keep Me<br>Posted Alert SciPlanner                                                                                                    |
| Analyze Refine Categorize                                                                                               | Sort by: Citing References                                                                                                    | Display Options                                                                                                    |
| Analyze by:<br>Author Name  Chen Wei  14  Dou Q Ping  14  Ma Lun  Goldenberg David M  Brewer George J  Marzano Cristina | <ul> <li>o of 784 References Selected</li> <li>Copper in diseases and treating<br/>Quick View @ Other Sources</li> <li>Wimero de entrada na base de dados</li> <li>Nome do primeiro autor</li> <li>Número de referências que citantes</li> <li>Número de referências que citantes</li> <li>A review. Copper is found in<br/>and proteins involved in energi<br/>functions of copper-biol. mols<br/>regulated homeostatic mechan<br/>Menkes disease (MD), which<br/>particular into the understanding of intracellular trafficking and distribution of copper at mol. levels. Therapies bas<br/>removal of copper excess by means of specific copper chelators are currently effective in treating MD and WD, re<br/>attention for the investigation and treatment of various neurodegenerative disorders such as Alzheimer, Parkinson an<br/>an essential co-factor for angiogenesis. Moreover, elevated levels of copper have been found in many types of hum<br/>brain. On these basis, the employment of copper chelators has been reported to be of therapeutic value in the tree</li> </ul> | É possível criar <b>alertas de buscas</b> :<br>assim que um novo documento<br>que obedecer aos critérios da sua<br>busca for adicionado ao SciFinder<br>você receberá um aviso em seu e-<br>mail. Deixa o SciFinder te atualizar<br>sobre o estado da arte da sua<br>pesquisa! |
| Coucouvanis Dimitri 4<br>Gandin Valentina 4                                                                             | mols. More recently, mixts. of <b>copper</b> chelators with <b>copper</b> salts have been found to act as efficient proteasome i<br>cells. Moreover, following the worldwide success of platinum(II) compds. in <b>cancer</b> chemotherapy, several families<br>potential antitumor agents. These investigations, revealing the occurrence of mechanisms of action quite different fror<br>anticancer metallodrugs with improved specificity and decreased toxic side effects.                                                                                                    | nhibitors and apoptosis inducers, specifically in <b>cancer</b><br>of individual <b>copper</b> complexes have been studied as<br>n platinum drugs, head toward the development of new                                                                                          |

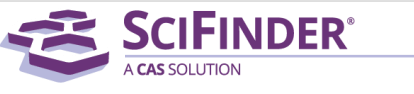

| CAS Solutions -                                                                                                    |                                |                                                                                                    | ſ                                                                                     | Analyze Refine Categoriz                                                                                                    | e                                                                                                    | Preferences   SciFi                                                                                            | nder Help ▼<br>Welcome Ga                                                                                                    | Sign Out<br>briel Ferreira                                                                                                    |
|----------------------------------------------------------------------------------------------------|--------------------------------|----------------------------------------------------------------------------------------------------|---------------------------------------------------------------------------------------|----------------------------------------------------------------------------------------------------|----------------------------------------------------------------------------------------------------|----------------------------------------------------------------------------------------------------|----------------------------------------------------------------------------------------------------|----------------------------------------------------------------------------------------------------|
| Explore 🔻                                                                                                    | Saved Searches                 | s 🗸 SciPlanner                                                                                                    |                                                                                       | CAS Registry Number                                                                                                    |                                                                                                    | Save                                                                                                    | Print                                                                                                    | Export                                                                                                    |
| Research Topic "copp<br>REFERENCES<br>Analyze Refine<br>Analyze by:<br>Author Name<br>Chen Wei<br>Dou Q Ping<br>Ma Lun<br>Goldenberg David M<br>Brewer George J<br>Marzano Cristina<br>Coucouvanis Dimitr<br>Gandin Valentina | categorize For cancer treatmen | <ul> <li>references (784)</li> <li>Ferramentas de análise - tenha uma visão<br/>geral sobre os principais tópicos indexados: <ul> <li>Autores</li> <li>Autores</li> <li>Número CAS</li> <li>Título de seção do CA</li> <li>Companhia – Organização</li> <li>Base de dados</li> <li>Tipo de documento</li> <li>Termo de indexação</li> <li>Conceitos CA</li> <li>Nome do periódico</li> <li>Idioma</li> <li>Ano de publicação</li> <li>Termos suplementares</li> </ul> </li> </ul> | c ch<br>tron<br>ctly<br>s.<br>h di<br>at r<br>for<br>f th<br>b a<br>to<br>hen<br>hs o | Author Name<br>CAS Registry Number<br>CA Section Title<br>Company-Organization<br>Database<br>Document Type<br>Index Term<br>CA Concept Heading<br>Journal Name<br>Language<br>Publication Year<br>Supplementary Terms<br>Mem., growth and development. It<br>ne oxidase, superoxide dismutase<br>v with mol. oxygen to produce fr<br>Overload or deficiency of copper<br>isorders have provided useful insi<br>mol. levels. Therapies based on<br>n treating MD and WD, resp. C<br>as Alzheimer, Parkinson and Creut<br>und in many types of human cam-<br>nerapeutic value in the treatmen<br>tet as efficient proteasome inhibito<br>notherapy, several families of ind<br>of action quite different from platir | is important for th<br>, ascorbate oxidas<br>ee radicals. There<br>is assocd., resp.,<br>ghts in the field o<br>metal supplementa<br>opper chelation th<br>zfeldtJakob. An ex<br>cers, including pro<br>t of several types<br>rs and apoptosis in<br>ividual copper cor<br>num drugs, head to | Create Keep Me<br>Posted Alert<br>Posted Alert<br>Page<br>Page<br>Page<br>Page<br>Page<br>Page<br>Page<br>Page | e major<br>s tightly<br>VD) and<br>and in<br>idine or<br>idig much<br>rs to be<br>ing, and<br>giogenic<br>cancer<br>idied as<br>c of new | iend to<br>iciPlanner<br>lay Options<br>f 16 Image: Image: I |
|                                                                                                    |                                | CAS is a division of the American Chemi                                                                                                    | ical Soci                                                                             | etv                                                                                                    | A CAS SOLUTION                                                                                                    |                                                                                                    |                                                                                                    |                                                                                                    |

| <u>r</u>                                                                  |                                                                                                    |                                                                                                    |                                                                                         |                                                                                                    |                                                                                                    | Preferences   Sci                                                 | Finder Help <sup>•</sup><br>Welcome G                                                                                                    | ✓ Sign Out<br>abriel Ferreira                                                                                                    |  |  |
|---------------------------------------------------------------------------|----------------------------------------------------------------------------------------------------|----------------------------------------------------------------------------------------------------|-----------------------------------------------------------------------------------------|----------------------------------------------------------------------------------------------------|----------------------------------------------------------------------------------------------------|-------------------------------------------------------------------|----------------------------------------------------------------------------------------------------|----------------------------------------------------------------------------------------------------|--|--|
| Searches                                                                  | SciPlanner                                                                                                    |                                                                                                    |                                                                                         |                                                                                                    |                                                                                                    | Save                                                              | Print                                                                                                    | Export                                                                                                    |  |  |
| treatment " > refe                                                        | rences (784)                                                                                                    |                                                                                                    |                                                                                         |                                                                                                    |                                                                                                    |                                                                   |                                                                                                    |                                                                                                    |  |  |
| & Get<br>Substances                                                       | Get<br>Reactions                                                                                                    | Get Related 🖕                                                                                                    | CHEMZENT                                                                                | 😤 Tools 🔻                                                                                                    |                                                                                                    | Create Keep M<br>Posted Alert                                     | le 💓                                                                                                    | Send to<br>SciPlanner                                                                                                    |  |  |
| Sort by: Citing Refe                                                      | rences 🔻 🦊                                                                                                    |                                                                                                    |                                                                                         |                                                                                                    |                                                                                                    |                                                                   | Dis                                                                                                    | play Options                                                                                                    |  |  |
| 🔲 🔻 0 of 784                                                              | 4 References Selected                                                                                                    |                                                                                                    |                                                                                         |                                                                                                    |                                                                                                    | 🚺 🖣 Pag                                                           | ge: 1                                                                                                    | of 16 🕨 🔰                                                                                                    |  |  |
| Tambo<br>busca<br>- Tópi<br>- Auto<br>- Nom<br>- Tipo<br>- Ano<br>- Idion | ém é poss<br>por:<br>ico de pes<br>pres<br>ne da com<br>de docur<br>de public<br>ma                                                                       | ível refinar<br>quisa<br>panhia<br>nento<br>ação                                                                                                    | os resulta                                                                              | ados de                                                                                                    | dox chem., growth and development. It is important for the function of several enzymes<br>ochrome oxidase, superoxide dismutase, ascorbate oxidase, and tyrosinase. The major<br>directly with mol. oxygen to produce free radicals. Therefore, <b>copper</b> requires tightly<br>lects. Overload or deficiency of <b>copper</b> is assocd., resp., with Wilson disease (WD) and<br>son disorders have provided useful insights in the field of <b>copper</b> homeostasis and in<br><b>ar</b> at mol. levels. Therapies based on metal supplementation with <b>copper</b> histidine or<br>ctive in <b>treating</b> MD and WD, resp. <b>Copper</b> chelation therapy is now attracting much<br>such as Alzheimer, Parkinson and CreutzfeldUakob. An excess of <b>copper</b> appears to be<br>een found in many types of human <b>cancers</b> , including prostate, breast, colon, lung, and<br>e of therapeutic value in the <b>treatment</b> of several types of <b>cancers</b> as anti-angiogenic<br>d to act as efficient proteasome inhibitors and apoptosis inducers, specifically in <b>cancer</b><br>r chemotherapy, several families of individual <b>copper</b> complexes have been studied as<br>isms of action quite different from platinum drugs, head toward the development of new |                                                                   |                                                                                                    |                                                                                                    |  |  |
|                                                                           | earches ▼ S<br>treatment " > refe<br>Sort by: Citing Refe<br>0 of 78<br>Tamb<br>busca<br>- Tópi<br>- Auto<br>- Non<br>- Tipo<br>- Ano<br>- Idio<br>- Base | earches ▼ SciPlanner<br>treatment " > references (784)<br>Sort by: Citing References ▼ ↓<br>O of 784 References Selected<br>Também é poss<br>busca por:<br>- Tópico de pes<br>- Autores<br>- Nome da com<br>- Tipo de docur<br>- Ano de public<br>- Idioma<br>- Base de dados | earches ▼ SciPlanner<br>treatment" > references (784)<br>Sort by: Citing References ▼ ↓ | earches ▼ SciPlanner<br>treatment" > references (784)<br>Get<br>Substances<br>Get<br>Substances<br>Get<br>Get<br>Substances<br>Get<br>Get<br>Reactions<br>Get<br>Citations<br>Get<br>Citations<br>Get<br>Get<br>Get<br>Get<br>Get<br>Get<br>Get<br>Get | earches ▼ SciPlanner<br>treatment " > references (784)<br>Get Substances<br>Get Reactions<br>Get Related<br>Citations<br>Citations<br>Citations                                                                                                    | earches ▼       SciPlanner         treatment " > references (784) | earches ▼       SciPlanner       Save         earches ▼       SciPlanner       Save         treatment * > references (784)       Statument       Save         Sot substances       Set sections       Sci Create Keep A       Save         Sot by:       Set create Keep A       Save       Set Posted Alert         Sot by:       Create Keep A       Save       Set Posted Alert         Sot by:       Create Keep A       Save       Set Posted Alert         Sot chem, growth and development. It is important for the function of several chemes Selected       If < Pain | Preferences   Schlinder Help      Welcome C      earches ▼ SclPlanner     Save Print      treatment * > references (784)      Get substances     ections     ections |  |  |

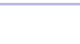

SCIFINDER®

| ies 🔻                                                                                                    | SciPlanner                                                                                                    |                                                                          |                                                                                                    |                                                                   |                                                                                     |                          |                                                                                                    |
|----------------------------------------------------------------------------------------------------|----------------------------------------------------------------------------------------------------|--------------------------------------------------------------------------|----------------------------------------------------------------------------------------------------|-------------------------------------------------------------------|-------------------------------------------------------------------------------------|--------------------------|----------------------------------------------------------------------------------------------------|
| ient " >                                                                                                    | Categorize 🛿                                                                                                    |                                                                          |                                                                                                    |                                                                   |                                                                                     |                          |                                                                                                    |
| Get                                                                                                    | 1. Select a heading and cate                                                                                                    | egory.                                                                   | 2. Select index terms of ir                                                                                                    | iterest.                                                          |                                                                                     |                          |                                                                                                    |
| y: Citing<br>Citing<br>Quick'<br>By Tisato<br>From Me<br>A rev<br>and p<br>functi<br>regul:<br>Menk<br>partic | Category Heading<br>All<br>General chemistry<br>Biotechnology<br>Synthetic chemistry<br>Biology<br>Physical chemistry<br>Genetics & protein<br>chemistry<br>Technology<br>Polymer chemistry<br>Analytical chemistry | Category<br>Substances (51322)<br>Searched substances (2)<br>Topics (49) | Index Terms         Image: 1 of 5         select All Deselect All         Antitumor agents         Human         Neoplasm         Copper         Homo sapiens         Mammary gland         neoplasm         Drug delivery systems         Lung neoplasm         Prostate gland         neoplasm | 14<br>520<br>435<br>332<br>301<br>228<br>153<br>126<br>118<br>107 | Selected Terms<br>Click 'x' to remove the c<br>'selected Terms'<br>All > Substances | (1 Term                  | from<br>ns)<br>or the f<br>idase, :<br>herefor<br>sp., with<br>Id of o                                                             |
| remo<br>atten<br>an es<br>brain.<br>mols.<br>cells.<br>poten                                                  | All > Substances > 1 Index                                                                                                    | Term(s) Selected                                                         | Zinc<br>Ovary neoplasm<br>Iron<br>Cisplatin<br>Proteins                                                                                                    | 102<br>90<br>88<br>84<br>79 ▼                                     |                                                                                     | A fe<br>refi<br>a)<br>b) | erramenta de <b>categorização</b> permite um<br>ino sistemático em 3 níveis:<br>Categoria da informação científica<br>Subcategoria |
| antica                                                                                                    |                                                                                                    |                                                                          |                                                                                                    |                                                                   |                                                                                     | c)                       | Termos indexados                                                                                                    |

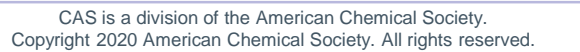

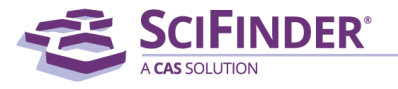

# Detalhes de uma referência

| Explore  Saved Searches  SciPlanner                                                                                                    | Acesso às <b>substâncias</b> indexadas,                                                                                                    | Link                                                                                                    | Welcome Gabriel Ferr           Save         Print         Expo                                                                                     |
|----------------------------------------------------------------------------------------------------|----------------------------------------------------------------------------------------------------|----------------------------------------------------------------------------------------------------|----------------------------------------------------------------------------------------------------|
| Research Topic "copper for cancer treatment " > references (784) > Organic copper complexes as a . REFERENCE DETAIL @ Get Substances Get Related  Citations Citations | <b>referências citadas e que citam</b> o<br>documento e acesso à <b>fonte</b> do<br>documento original                                                                                                    | Previous   Next                                                                                                    | Send to<br>SciPlant                                                                                                    |
| 6. Organic copper complexes as a new class of proteasome inhibitors at By: Daniel, Kenyon G.; Gupta, Puja; Harbach, R. Hope; Guida, Wayne C.; Dou, Q. Ping Here we report that org. copper complexes can potently and selectively inhibit the chymotrypsin-like and bis-8-hydroxyquinoline copper (II) [Cu(8-OHQ) <sub>2</sub> ], can inhibit the chymotrypsin-like activity of pur after treatment, followed by apoptosis. Neither proteasome inhibition nor apoptosis occurs in non-tr proteasome inhibition and apoptosis induction were detected in prostate cancer cells treated with the occurred in cells treated with copper(II) chloride alone, 8-OHQ alone (without growth in copper-enri that copper mediated inhibition of purified 205 proteasome cannot be blocked by a reducing agent a proteasome inhibition and apoptosis induction are not due to copper-mediated oxidative damage of copper, forming potent proteasome inhibitors and apoptosis inducts and apoptosis inducers at copper conc. found in turn                                                                                                    | nd apoptosis inducers in human cancer cells<br>activity of the proteasome in vitro and in vivo. Several copper compds., suc<br>rified 20S proteasome. In human leukemia cells, proteasome inhibition occur<br>ransformed, immortalized human natural killer cells under the same treatmen<br>e ligand 8-OHQ alone following pre-treatment with copper(II) chloride. None<br>ched media), or nickel(II) chloride pre-treatment followed by 8-OHQ. Furthe<br>and that org. copper compds. do not generate hydrogen peroxide in the cells<br>proteins. Our results suggest that certain types of org. ligands could bind to<br>nor tissues. | ch as NCI-109268<br>rs within 15 min<br>t. Furthermore,<br>e of these events<br>ermore, we found<br>, suggesting that<br>tumor cellular | QUICK LINKS<br>0 Tags, 0 Comments<br>SOURCE<br>Biochemical Pharmacology<br>Volume67<br>Issue6<br>Pages1139-1151<br>Journal<br>2004<br>CODEN-PCRCA6 |
| Indexing Pharmacology (Section1-6)                                                                                                    | Título, informação bibliográfic<br>resumo, com termos de busca                                                                                                    | cae<br>s                                                                                                    | ISSN:0006-2952<br>DOI:10.1016/j.bcp.2003.10<br>31                                                                                                  |

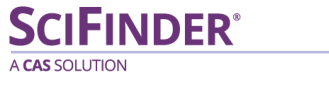

A CAS SOLUTION
#### Detalhes de uma referência (cont.)

#### Indexing

Pharmacology (Section1-6)

Section cross-reference(s): 29

#### Concepts

Antitumor agents Human Oxidative stress, biological Apoptosis Leukemia Prostate gland, <mark>neoplasm</mark>

org.  $\stackrel{\mbox{copper}}{\mbox{copper}}$  complexes as a new class of proteasome inhibitors and apoptosis inducers in human  $\stackrel{\mbox{cancer}}{\mbox{cancer}}$  cells

Detalhamento da indexação: **sessão** do Chemical Abstracts e **conceitos**. Os **termos indexados** aparecem como hiperlinks e os **termos suplementares** estão descritos nas caixas

#### Substances

148-24-3 8-Hydroxyquinoline, biological studies

org. copper complexes as a new class of proteasome inhibitors and apoptosis inducers in human cancer cells

Pharmacological activity; Reactant; Therapeutic use; Biological study; Uses; Reactant or reagent

52-67-5DP D-Penicillamine, copper2+ complexes  $\mbox{$\mathbf{Q}$}$  15158-11-9DP Copper2+, biological studies, complexes with D-penicillamine  $\mbox{$\mathbf{Q}$}$  94955-60-9P  $\mbox{$\mathbf{Q}$}$ 

org.  $\ensuremath{\mbox{copper}}$  complexes as a new class of proteasome inhibitors and apoptosis inducers in human  $\ensuremath{\mbox{cancer}}$  cells

Pharmacological activity; Synthetic preparation; Therapeutic use; Biological study; Preparation; Uses

3251-23-8 Cupric nitrate 3251-29-4 Cuprous nitrate 4367-08-2 Cupric cyanide 7447-39-4 Copper (II) chloride, biological studies 7681-65-4 Copper iodide (CuI) 7758-89-6 Copper chloride (CuCl) 7758-98-7 Cupric sulfate, biological studies 7787-70-4 Cuprous bromide Substâncias indexadas, com números CAS (CAS RN) como hiperlinks, termos suplementares e visualização rápida

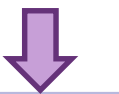

CAS is a division of the American Chemical Society. Copyright 2020 American Chemical Society. All rights reserved. CODEN:BCPCA6 ISSN:0006-2952 DOI:10.1016/j.bcp.2003.10.0 31

#### COMPANY/ORGANIZATION

College of Medicine, H. Lee Moffitt Cancer Center & Research Institute, Departments of Biochemistry & Molecular Biology and Interdisciplinary Oncology, Drug Discovery Program University of South Florida Tampa, FL, USA

ACCESSION NUMBER

2004:190822 CAN140:417428 CAPLUS

PUBLISHER Elsevier Science B.V.

LANGUAGE

### Detalhes de uma referência (cont.)

| Tags                                                                            |                                                                                            |
|---------------------------------------------------------------------------------|--------------------------------------------------------------------------------------------|
| 0 Tags   Edit Tags                                                              |                                                                                            |
| Comments                                                                        | Você pode adicionar <b>tags</b> e <b>comentários</b> aos                                   |
| 0 Comments Sort by: Newer First   Older First                                   | documentos do SciFinder, criando uma                                                       |
| No comments                                                                     | biblioteca pessoal dentro da plataforma.                                                   |
| Add Comment: Maximum of 1024 characters per comment; 50 comments per reference. | Essa é uma das vantagens de ter um <b>login e</b><br>senha próprios para uso do SciFinder! |
|                                                                                 | *                                                                                          |
| Save                                                                            | Characters Remaining: 1024                                                                 |
|                                                                                 | Previous   Next                                                                            |
| Convright © 2020 American Chem                                                  | Contact Us   Legal<br>ical Society, All Rights Reserved,   京ICP集13047075号。3                |
|                                                                                 |                                                                                            |
|                                                                                 |                                                                                            |

A CAS SOLUTION

# Voltando aos resultados de busca, podemos salvar o conjunto de referências

| Saved Searches                   | Planner                                                |                                                                                                    |                                                                  | Save Print                                                                                         |
|----------------------------------|--------------------------------------------------------|----------------------------------------------------------------------------------------------------|------------------------------------------------------------------|----------------------------------------------------------------------------------------------------|
| 3) Suas buscas sa                | lvas                                                   | Save This Answer Set                                                                                                    |                                                                  | 1) <b>Salve</b> seus resultados de                                                                 |
| podem ser acessa                 | idas 🚦 🖺 🚰 Get                                         | * R.                                                                                                    | equired                                                          | busca localmente                                                                                   |
| nessa aba,                       |                                                        | Save:                                                                                                    |                                                                  | Disp                                                                                               |
| consultadas e até                | cted                                                   | Only selected answers                                                                                                    |                                                                  | Page: 1 o                                                                                          |
| combinadas com                   | reatments, a                                           | Title: *                                                                                                    |                                                                  |                                                                                                    |
| outros rosultados                | es<br>Pristina: Porchis                                | Cobre para tratamento de câncer                                                                                                    |                                                                  |                                                                                                    |
|                                  | s (2010), 30(4)                                        | Description:                                                                                                    |                                                                  |                                                                                                    |
| anteriores                       | nd in all livin                                        |                                                                                                    | id development. It is<br>peroxide dismutase. a                   | important for the function of several enzymes ascorbate oxidase, and tyrosinase. The major         |
| 9 functions of                   | copper-biol. mols. invol                               |                                                                                                    | (gen 2) Adici                                                    |                                                                                                    |
| M 8 Menkes dise                  | meostatic mechanisms to<br>ase (MD), which are of (    | 1                                                                                                    |                                                                  |                                                                                                    |
| particular inf                   | o the understanding of i                               |                                                                                                    | pera coment                                                      | ários pertinentes 👘 🛉 🛉                                                                            |
| 6 removal of c                   | opper excess by means<br>the investigation and tre     |                                                                                                    | and<br>arkinson and Creutzfe                                     | luch<br>eldtlakob. An excess of <b>copper</b> appears to be                                        |
| 5 an essential<br>5 brain. On tl | co-factor for angiogenesis<br>uese basis, the employme | Saving OK Can                                                                                                    | cel pes of human cance                                           | rs, including prostate, breast, colon, lung, and<br>of several types of cancers as anti-angiogenic |
| mols. More                       | recently, mixts. of coppe                              | <b>r</b> chelators with <b>copper</b> salts have been found to act as eff                                                          | ficient proteasome inhibitors                                    | and apoptosis inducers, specifically in cancer                                                     |
| cells. Morec                     | ver, following the worldv<br>itumor agents. These inv  | vide success of platinum(II) compds. in <b>cancer</b> chemotherap<br>estigations, revealing the occurrence of mechanisms of action | py, several families of individ<br>quite different from platinur | dual <b>copper</b> complexes have been studied as<br>m drugs, head toward the development of new   |

anticancer metallodrugs with improved specificity and decreased toxic side effects.

CAS is a division of the American Chemical Society. Copyright 2020 American Chemical Society. All rights reserved.

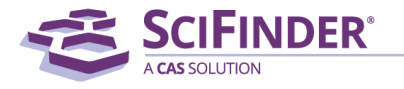

#### **Combinando resultados de buscas**

|                                                                                                    |                                           |                                                                                                    |                                         | Preferences                                  | SciFinder Help 🔻 Sign Out       |
|----------------------------------------------------------------------------------------------------|-------------------------------------------|----------------------------------------------------------------------------------------------------|-----------------------------------------|----------------------------------------------|---------------------------------|
| A CAS SOLUTION                                                                                                    |                                           |                                                                                                    |                                         |                                              | Welcome Gabriel Ferreira        |
| Explore ▼ Saved Searches ▼ SciPlann                                                                                                    | er                                        |                                                                                                    |                                         |                                              |                                 |
| Research Topic "copper for cancer treatment" > references (786                                                                                                    | )                                         |                                                                                                    |                                         |                                              |                                 |
| SAVED ANSWER SETS 2 Combine<br>Answer Sets                                                                                                    | Combine Answer Sets                       |                                                                                                    |                                         |                                              |                                 |
| SAVED SEARCHES  2 of 2 Reference Ar                                                                                                    | Select an option for combining the two se | elected saved answer sets:                                                                                                    |                                         |                                              |                                 |
| Saved Answer Sets Cobre para tratamen<br>Keep Me Posted Research Topic "cop                                                                                                    | Combine Include all                       | references from both sets                                                                                                    | Edit                                    | \varTheta Link                               | Saved May 7, 2020               |
| History Antivirais - artigos de                                                                                                    | Intersect Include onl                     | ly references that appear in both sets                                                                                                    | Edit                                    | GÐ Link                                      | Saved May 7, 2020               |
| Research Topic "anti                                                                                                    | Exclude Include onl     that are no       | ly answers from Cobre para tratamento de câncer<br>t in Antivirais - artigos de 2018 até hoje                                                                                                    |                                         |                                              |                                 |
|                                                                                                    | C Exclude Include onl<br>that are no      | ly answers from Antivirais - artigos de 2018 até hoje<br>t in Cobre para tratamento de câncer                                                                                                    |                                         |                                              |                                 |
|                                                                                                    |                                           | - <b>Combine</b> : traz os resultados que                                                                                                    | e estão e                               | em ambos o                                   | s                               |
| Você pode combinar resultados de buscas, gerando<br>um novo conjunto de resultados.<br>Vá em <i>Saved searches</i> , selecione os resultados que<br>deseja combinar e como será essa combinação: |                                           | <ul> <li>conjuntos, similar ao operador (<br/>- Intersect: traz os resultados con<br/>operador AND     </li> <li>Exclude: traz apenas os resultados<br/>conjuntos, excluindo os present</li> </ul> | DR<br>nuns aos<br>los exclu<br>es no ou | s dois conjur<br>usivo de um<br>utro – opera | ntos –<br>dos<br>dor <b>NOT</b> |

#### Criando alertas de resultados

| A Some stops connet he included in this profile                                                                                                    |                                                                                                    |                                                                                                    |
|----------------------------------------------------------------------------------------------------|----------------------------------------------------------------------------------------------------|----------------------------------------------------------------------------------------------------|
| * Required  Title: * Cobre para tratamento de câncer  Description:  Characters Remaining: 1024                                                                                                  | Search:<br>Explore references by research topic: copper for cancer<br>treatment<br>Candidates Selected:<br>References which<br>contain "copper for cancer treatment" as entered<br>contain the two concepts "copper" and "cancer treatment"<br>closely associated with one another | 1) Crie alertas de b<br>e o SciFinder te avia<br>assim que uma nov<br>referência for                                                                                                    |
| Characters Remaining: 1024 Duration Expires On: May 07, 2021 Change Frequency Send updates once every Week  Exclude previously retrieved references.  Create Cancel Create Cancel Create Cancel | 2) Dê um título ao alerta,<br>escolha a frequência de aviso<br>(semanal ou mensal) e até<br>quando você deseja receber os<br>alertas (de 1 a 12 meses). Você<br>os receberá no seu e-mail<br>cadastrado                                                                            | e obedecer aos seu<br>critérios de busca<br>n excess of copper appears to<br>prostate, breast, colon, lung,<br>pes of cancers as anti-angiogi<br>sis inducers, specifically in can<br>complexes have been studied |

A CAS SOLUTION

#### **Busca por autores**

| Explore  Saved Se                 | arches  SciPlanner                                      |                              | Welcome Gabriel F                 |
|-----------------------------------|---------------------------------------------------------|------------------------------|-----------------------------------|
| nor Name "Alder, D"<br>REFERENCES | REFERENCES: AUTHOR NAME 🚱                               |                              |                                   |
| esearch Topic                     |                                                         |                              | SAVED ANSWER SETS                 |
| company Name                      | Last Name *                                             | rst Middle                   | côbre para tratamento o<br>câncer |
| ocument Identifier                | Diels                                                   | tto                          | Antivirais - artigos de 20        |
| urnal                             | <ul> <li>Look for alternate spellings of the</li> </ul> | e last name                  | atë hoje                          |
| atent                             |                                                         |                              | View All   Import                 |
|                                   | Search                                                  |                              | KEEP ME POSTED 2                  |
| JBSTANCES                         |                                                         | Na busca por autores, é      | You have no profiles.             |
| arkush                            |                                                         | obrigatório como termo o     | Learn how to:                     |
| olecular Formula                  |                                                         |                              | Create Keep Me Posted             |
| operty                            |                                                         | ultimo nome. Aqui buscaremos |                                   |
| ibstance Identifier               |                                                         | a produção de Otto Diels     |                                   |
| EACTIONS                          |                                                         |                              |                                   |
| eaction Structure                 |                                                         |                              |                                   |

#### **Busca por autores**

| CAS Sol           |              |                      |                                                                                                    | Preferences   Sci                          | Finder Help            | ▼ Sign Out            |
|-------------------|--------------|----------------------|----------------------------------------------------------------------------------------------------|--------------------------------------------|------------------------|-----------------------|
|                   | A CAS SOLU   | TION                 |                                                                                                    |                                            | Welcome (              | Gabriel Ferreira      |
| Ex                | plore 🔻      | Saved S              | earches  SciPlanner                                                                                                    | Save                                       | Print                  | Export                |
| Author N          | lame "Diels, | Otto" > <b>ref</b> e | rences (297)                                                                                                    |                                            |                        |                       |
| REFERI            | ENCES 😧      |                      | E Get Substances Get Reactions Get Related Citations Site CHEMZENT CHEMZENT                                                                                                    | Create Keep I<br>Posted Alert              | le 💓                   | Send to<br>SciPlanner |
| Analyze           | Refine       | Categorize           | Sort by: Citing References 🔻 🦊                                                                                                    |                                            | Di                     | isplay Options        |
| Applyze           | bu <b>O</b>  |                      | 0 of 297 References Selected                                                                                                    | <b>4 €</b>                                 | ige: 1                 | _ of 6 🕨 🕨            |
| Analyze<br>Author | Name         | •                    | 1. Syntheses in the hydroaromatic series. I. Addition of "diene" hydrocarbons                                                                                                    |                                            |                        |                       |
| Diels Ot          | to           | 285                  | Q Quick View III Other Sources<br>By Diels, Otto; Alder, Kurt<br>From Justus Liebios Annalen der Chemie (1928), 460, 98-122.   Language: Unavailable, Database: CAPLUS                                                                                                    |                                            |                        | ~635                  |
| Alder Ku          | urt          | 39                   | The cyclopentadienequinone of Albrecht (Ann. 348, 31(1906)) is considered to be an endo-methylene deriv. of a hydrogenated a-naphthoquinon<br>AcOH gives the dihydro deriv. (II). m. 34-59: catalytic reduction of II gives nearly guant, endo-methylene-1,4-diketo-5,8-decahydronaphthalene            | e (I); reduction wi<br>(III), m. 56-7° (di | th Zn and<br>oxime, m. |                       |
| Diels O           |              | 10                   | 217-8° (decompn.)); further reduction with amalgamated Zn and fuming HCl gives endo-methylene-1,4-decalin (IV), b <sub>15</sub> 84-5°, b <sub>22</sub> 91°. Reduct                                                                                                    | ion of 25 g. of tel                        | rahydrodi              |                       |
| Abderha           | alden Emil   | 8                    | 80°, this yields di-[endo-methylene]-1,4,5,8-octahydro<br>tetrahydroanthraquinone, m. 102-3°. Oxidation with Cr                                                                                                    | los. Na ar                                 | nálise                 | por                   |
| Gadke V           | Villy        | 7                    | quant. cis-endo-methylene-3,6-Δ <sup>1</sup> -tetrahydrophthalic anh<br>endomethylene-3,6-hexahydrophthalic acid, m. 160-1°; A <b>nome de autores é possível verificar que K</b>                                                                                                    | urt Alder                                  | éoa                    | utor                  |
| Meyer R           | Reinhard     | 6                    | 194-5°, VI and VII in C <sub>6</sub> H <sub>6</sub> give quant. cis- $\Delta^4$ -tetrahydropl<br>m. 191°. $\Delta^{1,3}$ -Dihydrobenzene and VII give the compd. <b>que mais publicou com Otto Diels. De fato</b>                                                                                       | , estamos                                  | vend                   | do os                 |
| Blumber           | rg Paul      | 4                    | cyclopentadiene give methyl-1-endo-methylene-3,6-∆ <sup>a</sup> -te<br>carboxylic-1-acetic anhydride, m. 53-4°; the free acid t<br>reduced to endy-methylene-2 5-bexabudrohenzoic acid t                                                                                                    | iels-Alde                                  | r!                     |                       |
| Okada H           | Harukichi    | 4                    | condensation with cyclohexanone gives the compd. $C_{22}H_{26}O$ , pale yellow, m. 105°. Reduction gives endo-methylene-2,5-hexahydrobenzaldehyde,<br>141-2°: condensation product with cyclohexanone $C_{12}H_{26}O$ , pale yellow, m. 105°. Reduction gives endo-methylene-2,5-hexahydrobenzaldehyde, | b <sub>25</sub> 75-6 (semicarb             | azone, m.              |                       |
| Reese J           | ohannes      | 4                    | (semicarbazone, m. 153-4°), which is catalytically reduced to hexahydrobenzaldehyde.                                                                                                    | , or obenzaidenyde,                        | 013 51-2               |                       |

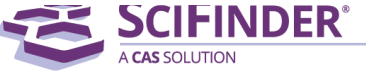

# Busca por organizações

| Explore  Saved Sea                | rches <b>v</b> SciPlanner                                | Welcome Gabriel F                      |
|-----------------------------------|----------------------------------------------------------|----------------------------------------|
| thor Name "Diels, Otto" > referen | res (297)                                                |                                        |
| REFERENCES                        | REFERENCES: COMPANY NAME 🛛                               |                                        |
| Research Topic                    |                                                          | SAVED ANSWER SETS                      |
| uthor Name                        | Universidade Federal Amazonas                            | Cobre para tratamento o<br>câncer      |
| ompany Name                       | Examples:                                                | Antivirais - artigos de 20             |
| urnal                             | 3M<br>DuPont                                             | até hoje                               |
| itent                             |                                                          | View All   Import                      |
| ags                               | Search                                                   |                                        |
| JBSTANCES                         |                                                          | KEEP ME POSTED 😨                       |
| nemical Structure                 |                                                          | You have no profiles.                  |
| arkush                            | Podem ser realizadas buscas pelo nome completo da        | Learn how to:<br>Create Keep Me Posted |
| olecular Formula                  | entidade nor sua sigla narte do nome etc. A indevação    |                                        |
| operty<br>Ibstance Identifier     | entidade, por sua sigia, parte do nome, etc. A indexação |                                        |
| issuance ruentmen                 | manual permite trazer todas as variações.                |                                        |
| EACTIONS                          | São indexados nomes de empresas privadas indústrias      |                                        |
| eaction Structure                 |                                                          |                                        |

A CAS SOLUTION

### Busca por organizações

#### <u>Company Name "Universidade Federal Amazonas"</u> > references (1833)

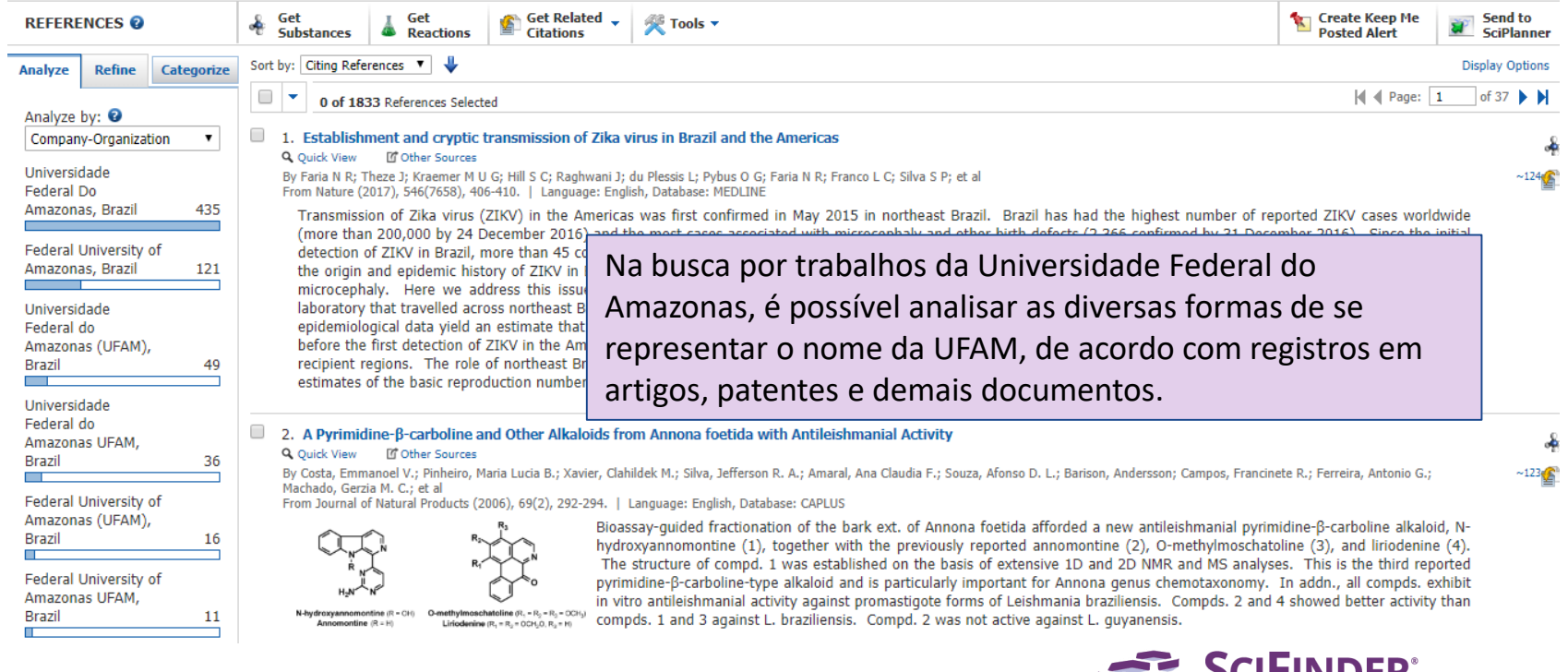

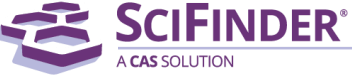

### **Busca por referências específicas**

| REFERENCES, JOURNAL | REFER | ENCES: | JOURNAL | 0 |
|---------------------|-------|--------|---------|---|
|---------------------|-------|--------|---------|---|

|                                                | REFERENCES: PATENT @                                                                                                    |
|------------------------------------------------|----------------------------------------------------------------------------------------------------|
| Volume Issue Sta                               | Patent Number                                                                                                    |
| Title Word(s)                                  | Examples: WO 2001011365                                                                                                    |
| Examples: Antibiotic Author Last Name * First  | Assignee Name<br>É possível buscar por referências específica<br>Examples: Cancer Research Technolo<br>É possível buscar por referências específica |
| Publication Year                               | Inventor Last Name * First Middle                                                                                                    |
| Examples: 1995, 1995-1999, 1995-, -1995 Search | Publication Year<br>                                                                                                    |
|                                                | Search                                                                                                    |

#### Modos de buscas - Substâncias

#### Substâncias

#### SUBSTANCES

Chemical Structure Markush Molecular Formula Property Substance Identifier

- <u>Chemical Structure</u>: Desenho de estruturas químicas ou fragmentos
- <u>Markush</u>: Estruturas genéricas Markush, o resultado são documentos de patente
- <u>Molecular Formula</u>: traz os isômeros que compartilham uma determinada fórmula molecular
- <u>Property</u>: busca por moléculas que apresentam determinadas propriedades experimentais ou teóricas
- <u>Substance Identifier</u>: busca por nome, número CAS, InCHi, SMILES

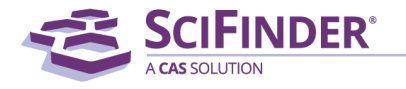

#### Busca por estruturas químicas

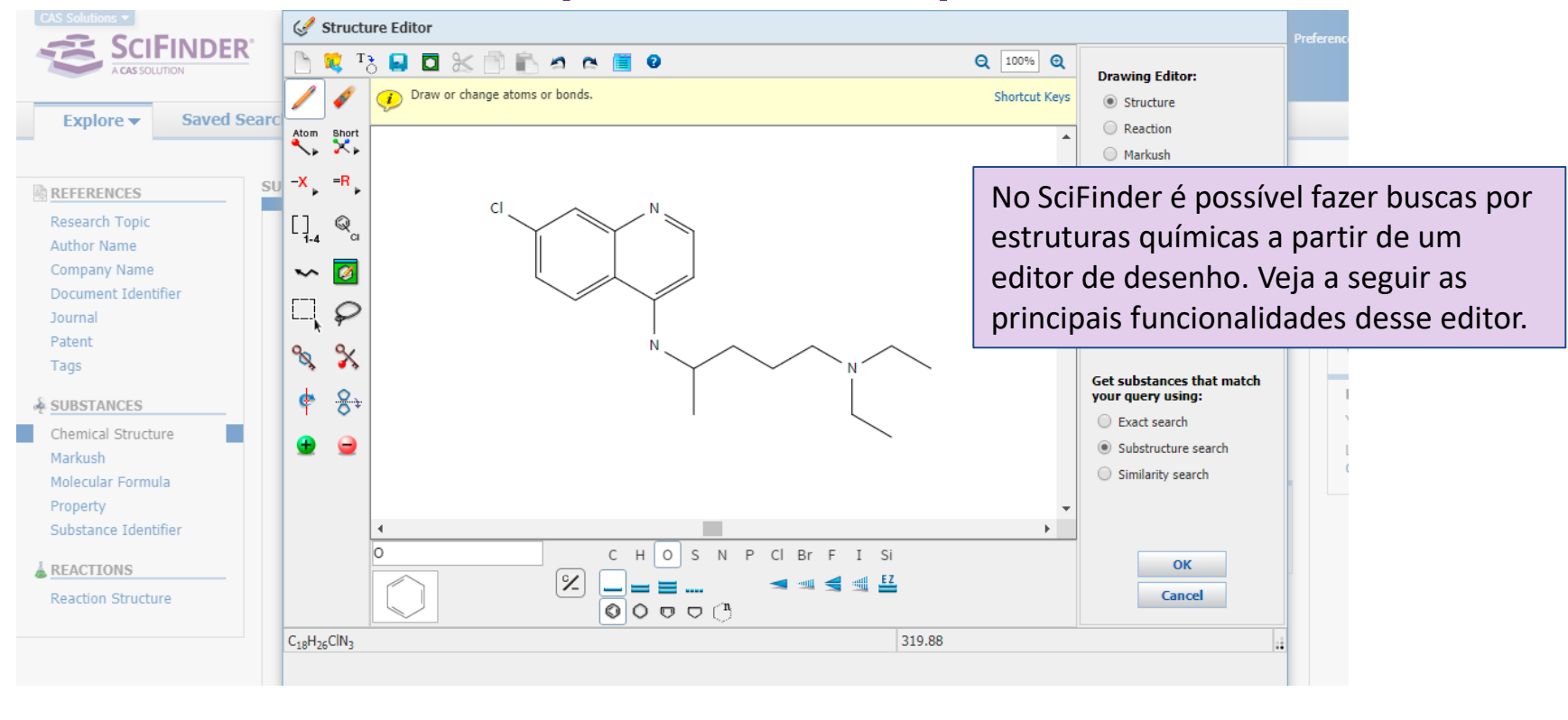

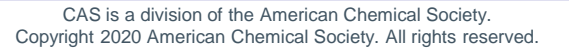

## 🖋 Structure Editor

| Símbolo          | Significado                                                             |
|------------------|-------------------------------------------------------------------------|
| New              | Novo quadro em branco                                                   |
| Import           | Importa estruturas previamente salvas em .cxf ou .mol                   |
| Add to editor    | Importa estruturas moleculares ao digitar o número CAS, SMILES ou InChi |
| Export           | Exporta a estrutura desenhada em .cxf ou .mol                           |
| Save as template | Salva a estrutura como um template na sua aba de templates              |
| Cut              | Cortar                                                                  |
| Сору             | Copiar                                                                  |
| Paste            | Colar                                                                   |
| Undo             | Desfazer                                                                |
| Redo             | Refazer                                                                 |
| Preferences      | Preferências de ligações                                                |

**SCIFINDER**<sup>®</sup>

A CAS SOLUTION

|                    | <b>\$</b>        |
|--------------------|------------------|
| Atom               | Short            |
| - <mark>×</mark> ⊾ | = <mark>R</mark> |
| []<br>1-4          | Q <sub>a</sub>   |
| $\sim$             | Ø                |
|                    | ρ                |
| %,                 | %                |
| ¢                  | <mark>0</mark> ↓ |
| •                  | 9                |

| Símbolo                    | Significado                                                                                                    |
|----------------------------|----------------------------------------------------------------------------------------------------|
| Pencil                     | Desenha o elemento químico ou o grupo que está selecionado                                                                                  |
| Eraser                     | Apaga átomos, ligações e fragmentos                                                                                                    |
| Atom                       | Seleciona átomos abrindo uma tabela periódica                                                                                               |
| Shortcut menu              | Menu de radicais (ex.: Me, Et, Pr, COOH, NH <sub>2</sub> , entre outros)                                                                    |
| Variable                   | Substitui átomos definidos por grupos variáveis.                                                                                            |
| R-groups                   | Substitui átomos definidos por grupos R definidos pelo usuário, podendo<br>ser combinações entre radicais, átomos, variáveis.               |
| Repeating groups           | Define unidades de repetição                                                                                                    |
| Variable attachment points | Define pontos variáveis de ligação, tanto em anéis, como em cadeias                                                                         |
| Chain                      | Desenha cadeias carbônicas                                                                                                    |
| Templates                  | Janela de templates previamente selecionados pelo SciFinder, incluindo estruturas mais complexas, além dos templates definidos pelo usuário |

CAS is a division of the American Chemical Society. Copyright 2020 American Chemical Society. All rights reserved.

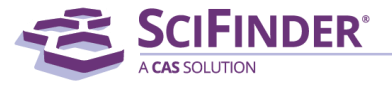

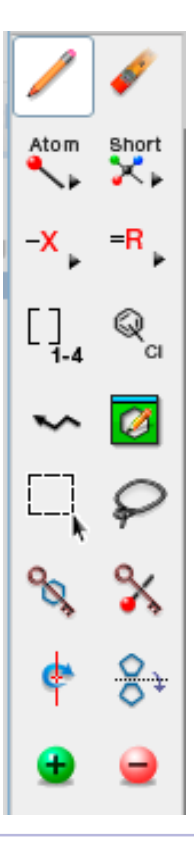

| Símbolo                       | Significado                                                                        |
|-------------------------------|------------------------------------------------------------------------------------|
| Marquee                       | Seleção retangular                                                                 |
| Lasso                         | Seleção livre                                                                      |
| Lock ring fusion or formation | Previne formação de anéis adicionais ou de fusões em anéis nos resultados de busca |
| Lock atoms                    | Bloqueia substituições adicionais nos átomos selecionados nos resultados de busca  |
| Rotate fragments              | Rotaciona fragmentos                                                               |
| Flip fragments                | Gira fragmentos em 90°                                                             |
| Add positive charge           | Adiciona carga positiva ao fragmento                                               |
| Add negative charge           | Adiciona carga negativa ao fragmento                                               |

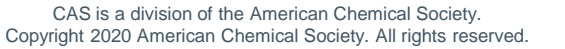

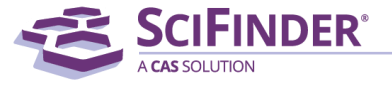

| Símbolo                     | Significado                                                                                                    |
|-----------------------------|----------------------------------------------------------------------------------------------------|
| Barra de elementos          | Permite inserir o símbolo do elemento químico que será adicionado à estrutura                                                   |
| Elementos mais comuns       | C, H, O, N, S, P, Si e halogênios                                                                                               |
| Reset to carbon/single bond | Transforma qualquer átomo em C e qualquer ligação em simples                                                                    |
| Chemical bonds              | Opção de ligações simples, dupla, tripla e não específica                                                                       |
| Stereo bonds                | Opção de ligações simples e duplas para dentro e para fora do plano, além de indicação de<br>isomeria EZ                        |
| Rings                       | Anéis previamente selecionados: benzeno, ciclohexano, ciclopentadieno, ciclopentano e qualquer anel hidrocarboneto de n membros |

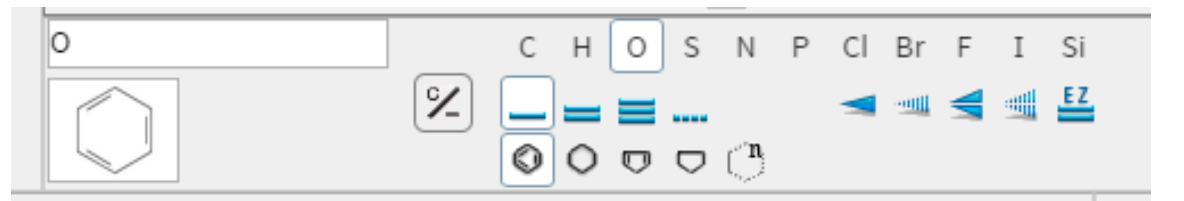

CAS is a division of the American Chemical Society. Copyright 2020 American Chemical Society. All rights reserved.

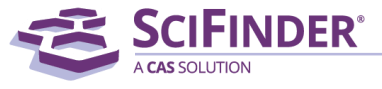

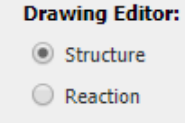

Markush

| Símbolo                                    | Significado                                                                                                    |
|--------------------------------------------|----------------------------------------------------------------------------------------------------|
| Drawing editor                             | <u>Structure</u> – traz substâncias como resultado<br><u>Reaction</u> – traz reações químicas onde a estrutura desenhada está presente<br><u>Markush</u> – traz patentes que contenham a estrutura desenhada contemplada<br>em uma estrutura Markush                                                                                                    |
| Get substances that match your query using | <u>Exact Search</u> – traz compostos que sejam exatamente representados pela<br>estrutura desenhada<br><u>Substructure Search</u> – traz compostos que contenham a estrutura desenhada<br>como fragmento ou componente de um composto<br><u>Similarity Search</u> – traz estruturas similares à desenhada, em diferentes<br>porcentagens de similaridade, de acordo com as métricas de Tanimoto |

Get substances that match your query using:

Exact search

- Substructure search
- Similarity search

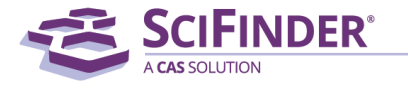

#### Retornando à busca por estruturas...

| Explore  Saved                  | Searches <b>v</b> SciPlanner                    |                   |                 |                                 |  |
|---------------------------------|-------------------------------------------------|-------------------|-----------------|---------------------------------|--|
| Chemical Structure substructure | > substances (2315)                             |                   | Characteristics | Single component                |  |
| REFERENCES                      | SUBSTANCES: CHEMICAL STRUCTURE                  |                   |                 | Commercially available          |  |
| Research Topic                  |                                                 |                   |                 | Included in references          |  |
| Author Name                     | Ctructure Editory                               |                   |                 |                                 |  |
| Company Name                    | lava Non-lava                                   | Search Type:      | Classes         | Alloys                          |  |
| Jocument Identifier             |                                                 | Exact Structure   |                 | Coordination compounds          |  |
| Patent                          | aN                                              | Substructure      |                 | Incompletely defined            |  |
| Tags                            |                                                 | Similarity        |                 | Mixtures                        |  |
| usca pode ser                   |                                                 | Show precision a  |                 | Polymers                        |  |
| lizada diretame                 | anto                                            |                   |                 | Organics, and others not listed |  |
|                                 |                                                 |                   |                 | _                               |  |
| com opções de                   | Click image to change structure or view detail. | ChemDraw'         | Studies         | Analytical                      |  |
| ca avançada                     |                                                 | Launch a SciFinde |                 | Biological                      |  |
| & REACTIONS                     | Import CXF                                      | chemical count    |                 | Preparation                     |  |
| Reaction Structure              | Search                                          |                   |                 | Reactant or reagent             |  |

Copyright 2020 American Chemical Society. All rights reserved.

#### **Estruturas Químicas**

Chemical Structure substructure > substances (2315)

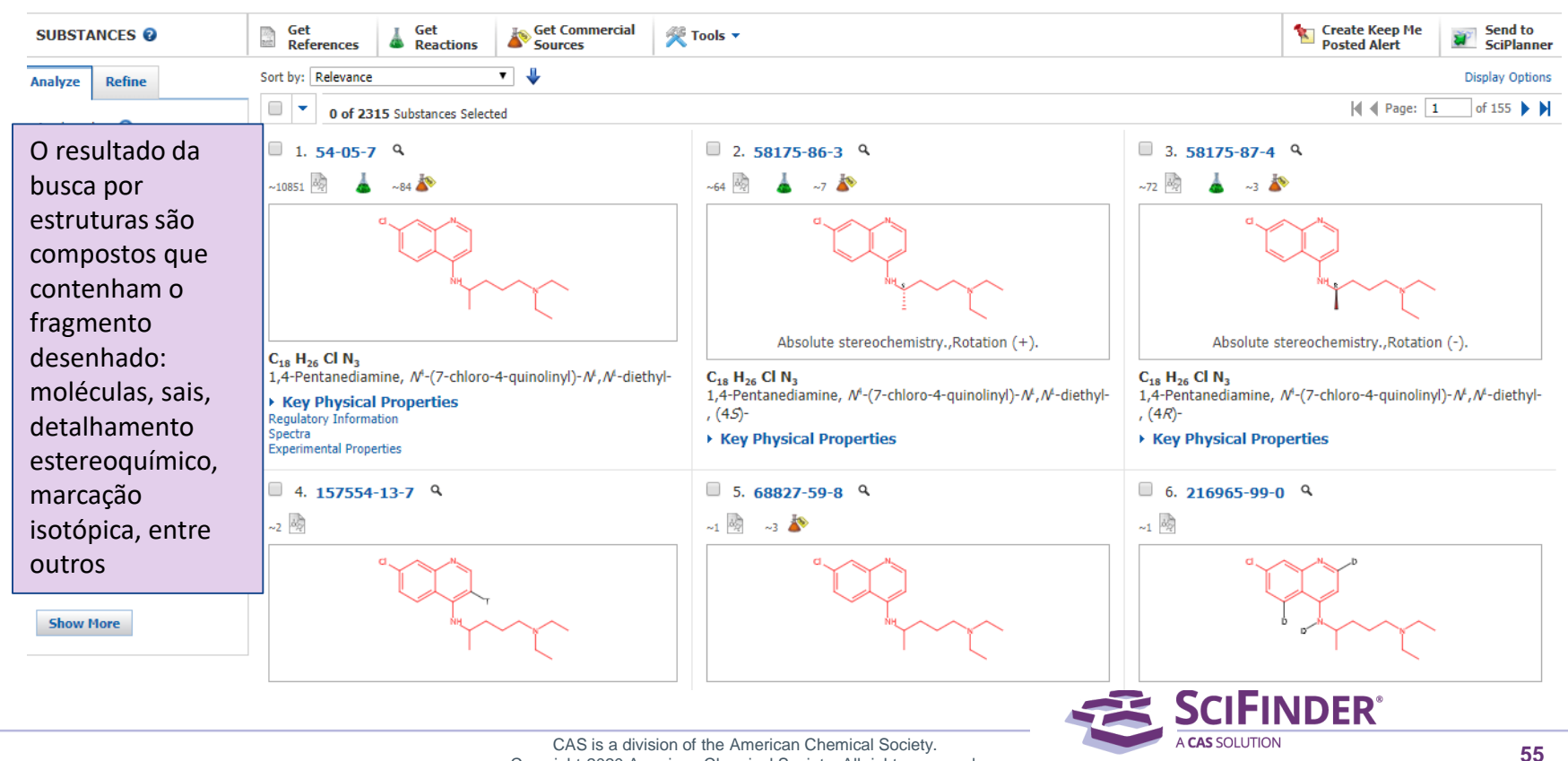

Copyright 2020 American Chemical Society. All rights reserved.

### **Estruturas Químicas**

Chemical Structure substructure > substances (2315)

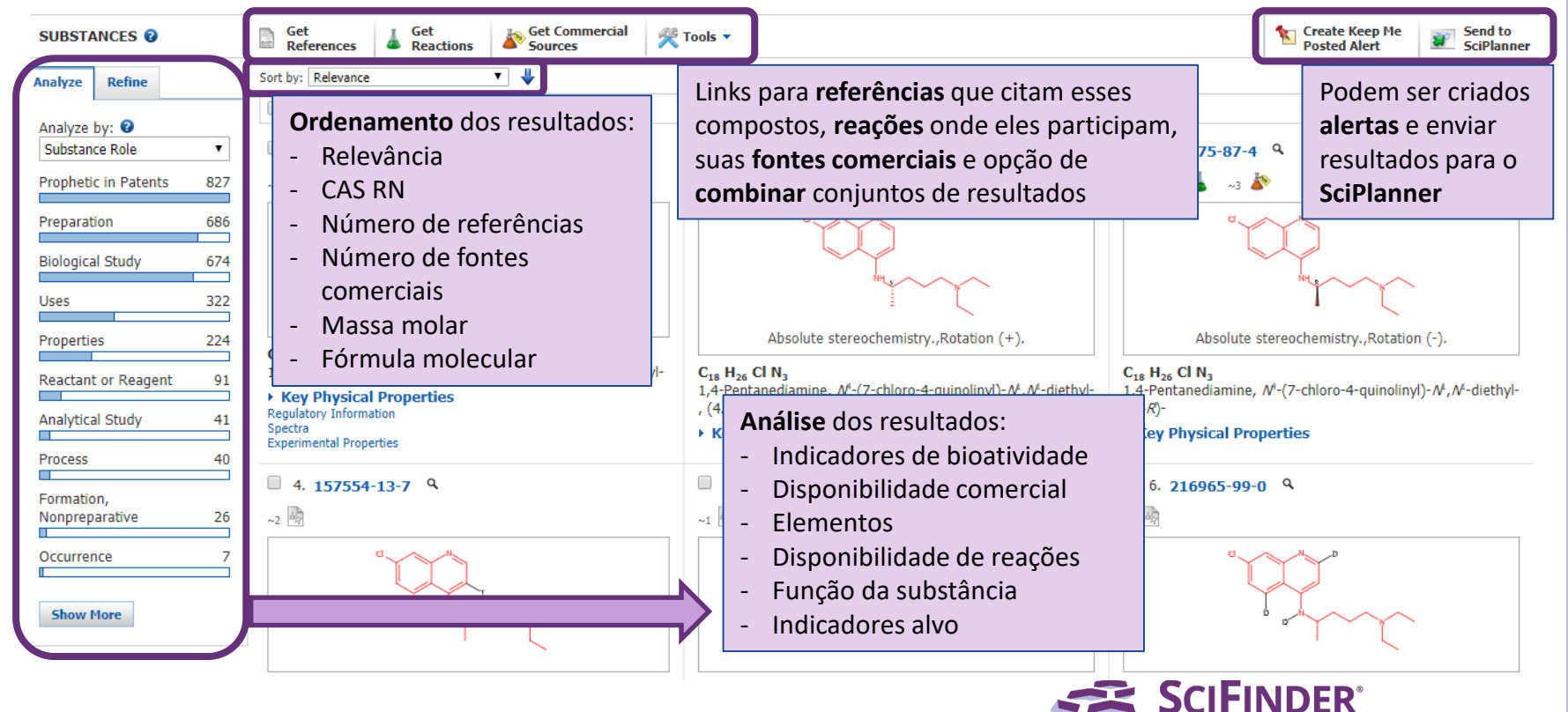

#### **Estruturas Químicas**

Chemical Structure substructure > substances (2315)

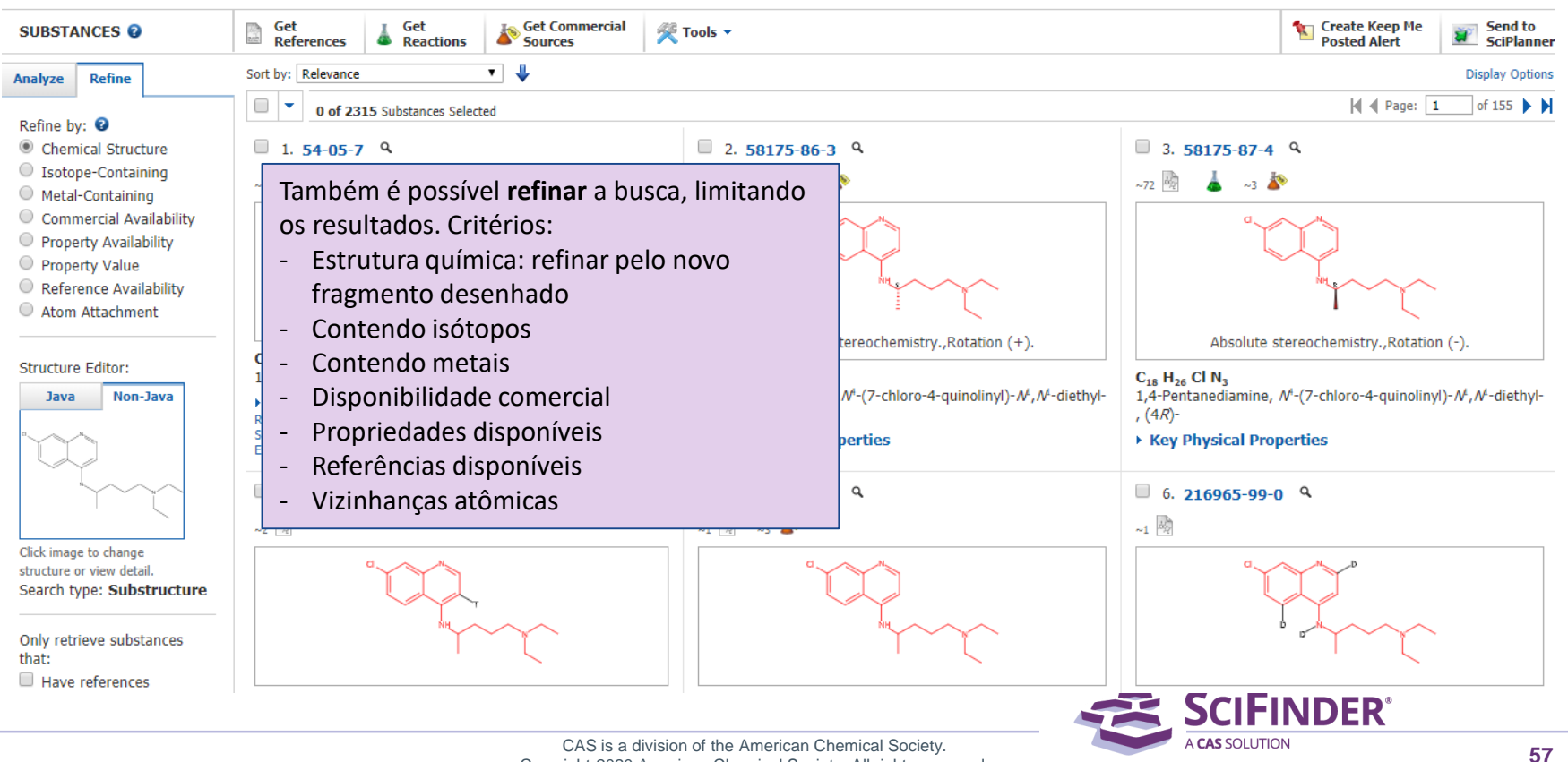

Copyright 2020 American Chemical Society. All rights reserved.

### Detalhamento da substância

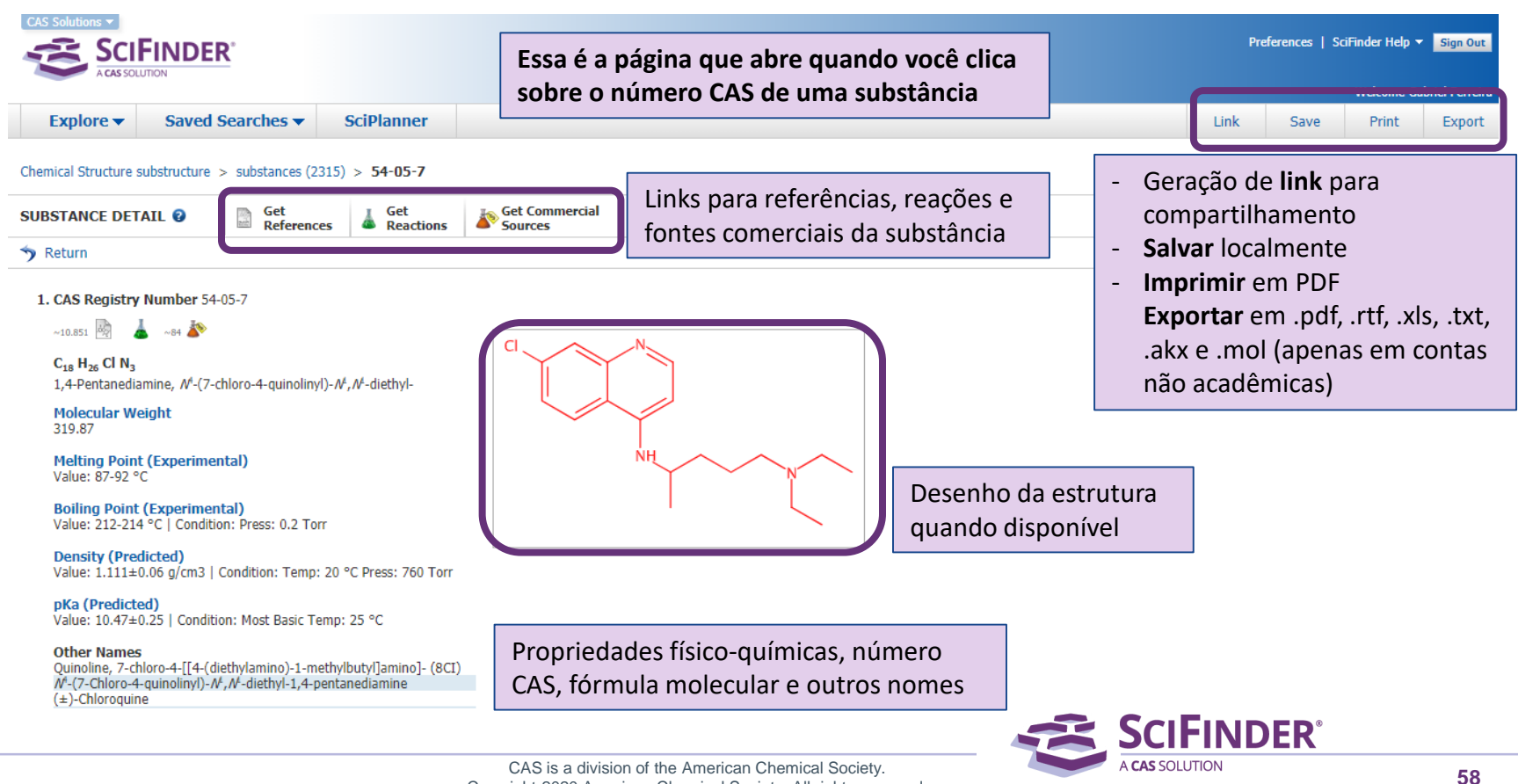

Copyright 2020 American Chemical Society, All rights reserved.

#### Detalhamento da Substância - continua

| • EXPERIMENTAL PROPERTIES |                                                                                                    |  |
|---------------------------|----------------------------------------------------------------------------------------------------|--|
| ► EXPERIMENTAL SPECTRA    |                                                                                                    |  |
| PREDICTED PROPERTIES      | Além das propriedades já descritas,<br>o <b>SciFinder</b> traz diversas outras<br>informações indexadas, como |  |
| PREDICTED SPECTRA         |                                                                                                    |  |
| REGULATORY INFORMATION    | espectros, indicadores de                                                                                     |  |
| BIOACTIVITY INDICATORS    | bioatividade, moléculas alvo,<br>informações regulatórias e outras                                            |  |
| TARGET INDICATORS         | que serão detalhadas a seguir                                                                                 |  |
| CAS REFERENCE ROLES       |                                                                                                    |  |
| ADDITIONAL DETAILS        |                                                                                                    |  |

Previous | Next

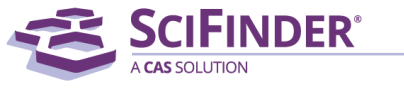

#### Detalhamento da substância – Propriedades e Espectros Experimentais

| ological Chemic                                                                                                    | al Lipinski                                | Nuclear     | Structure Relat                                                        | ted Thermal                      |                                           |                                               |
|----------------------------------------------------------------------------------------------------|--------------------------------------------|-------------|------------------------------------------------------------------------|----------------------------------|-------------------------------------------|-----------------------------------------------|
| Structure Related P                                                                                                    | operties                                   |             | Value                                                                  |                                  | Condition                                 | Note                                          |
| rystal Structure                                                                                                    |                                            |             | See full tex                                                           | đ                                |                                           | (13)CAS                                       |
| Iolecular Structure                                                                                                    |                                            |             | See full tex                                                           | đ                                |                                           | (13)CAS                                       |
| Notes                                                                                                    |                                            |             |                                                                        |                                  |                                           |                                               |
| (13) Hitosugi-Levesg                                                                                                    | ie. Marina: Δrta                           | Crystallogr | anhica, Section E: Str                                                 | ructure Reports O                | nline 2010, V66(9), Pm1098-m1099 CAPIUS 9 |                                               |
| (,                                                                                                    | ,,,,                                       |             | ,                                                                      |                                  |                                           |                                               |
|                                                                                                    |                                            |             |                                                                        |                                  |                                           |                                               |
|                                                                                                    |                                            |             |                                                                        |                                  |                                           |                                               |
| RIMENTAL SPE                                                                                                    | CTRA                                       |             |                                                                        |                                  |                                           |                                               |
| RIMENTAL SPE                                                                                                    | TRA<br>Hetero NMR                          | IR IR       | Mass UV and Vis                                                        | sible Addition                   | nal Spectra                               |                                               |
| RIMENTAL SPE                                                                                                    | TRA<br>Hetero NMR                          | IR          | Mass UV and Vis                                                        | sible Addition                   | nal Spectra                               | Note                                          |
| RIMENTAL SPEC                                                                                                    | Hetero NMR                                 | IR          | Mass UV and Vis<br>Value                                               | sible Addition                   | nal Spectra<br>Condition                  | Note                                          |
| RIMENTAL SPE(<br>NMR <sup>13</sup> C NMR<br>C NMR Properties<br>arbon-13 NMR Spectr                                                                           | CTRA<br>Hetero NMR                         | IR          | Mass UV and Vis<br>Value<br>See spectru                                | sible Addition                   | nal Spectra<br>Condition                  | Note<br>(8)ACD<br>(8)ACD                      |
| CRIMENTAL SPEC                                                                                                    | Hetero NMF                                 | IR IR       | Mass UV and Vis<br>Value<br>See spectru<br>See spectru                 | sible Addition                   | nal Spectra<br>Condition                  | Note<br>(8)ACD<br>(8)ACD                      |
| CRIMENTAL SPEC                                                                                                    | Hetero NMR<br>um<br>um                     | t IR        | Mass UV and Vis<br>Value<br>See spectru<br>See spectru<br>See spectru  | sible Addition<br>um<br>um       | nal Spectra<br>Condition                  | Note<br>(8)ACD<br>(8)ACD<br>(9)WSS<br>(10)CAS |
| C NMR <sup>13</sup> C NMR<br><sup>13</sup> C NMR <sup>13</sup> C NMR<br>C NMR Properties<br>arbon-13 NMR Spectr<br>arbon-13 NMR Spectr<br>arbon-13 NMR Spectr | Hetero NMR<br>Hetero NMR<br>um<br>um<br>um | t IR        | Mass UV and Vis<br>Value<br>See spectru<br>See spectru<br>See full tex | sible Addition<br>um<br>um<br>ct | nal Spectra<br>Condition<br>1 of 3        | Note<br>(8)ACD<br>(8)ACD<br>(9)WSS<br>(10)CAS |
| RIMENTAL SPEC<br>NMR <sup>13</sup> C NMR<br><sup>13</sup> C NMR Properties<br>arbon-13 NMR Spectr<br>arbon-13 NMR Spectr<br>arbon-13 NMR Spectr<br>Notes      | Hetero NMF<br>Hetero NMF<br>um<br>um<br>um | t IR        | Mass UV and Vis<br>Value<br>See spectra<br>See spectra<br>See full tex | sible Addition<br>um<br>um<br>ct | nal Spectra<br>Condition<br>1 of 3        | Note<br>(8)ACD<br>(8)ACD<br>(9)WSS<br>(10)CAS |

Propriedades e espectros **experimentais** organizados por tipos e categorias. Possibilidade de abrir

espectros indexados.

Todas as propriedades e espectros possuem indicação referencial

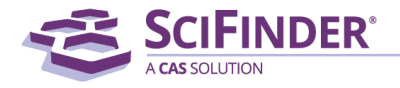

### Detalhamento da substância – Propriedades calculadas

| DICTED PROPERTIES                      |                                                             |                                      |                                                 |
|----------------------------------------|-------------------------------------------------------------|--------------------------------------|-------------------------------------------------|
| Biological Chemical Density            | Lipinski Structure Related Thermal                          |                                      |                                                 |
| Density Properties                     | Value                                                       | Condition                            | Note                                            |
| Density                                | 1.111±0.06 g/cm3                                            | Temp: 20 °C Press: 760 Torr          | (30)                                            |
| Molar Volume                           | 287.8±3.0 cm3/mol                                           | Temp: 20 °C Press: 760 Torr          | (30)                                            |
| Notes                                  |                                                             |                                      |                                                 |
| (30) Calculated using Advanced Chemi   | stry Development (ACD/Labs) Software V11.02 (© 1994-2020 AC | D/Labs) Propriedades partir da estru | e espectros <b>calcul</b><br>utura molecular da |
| EDICTED SPECTRA                        |                                                             |                                      |                                                 |
| <sup>1</sup> H NMR <sup>13</sup> C NMR |                                                             |                                      |                                                 |
| <sup>1</sup> H NMR Properties          | Value                                                       | Condition                            | Note                                            |
| Proton NMR Spectrum                    | See spectrum                                                |                                      | (31)                                            |
| Notes                                  |                                                             |                                      |                                                 |
|                                        |                                                             |                                      |                                                 |

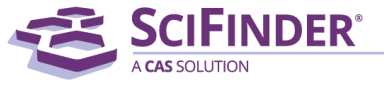

# Detalhamento da substância – Informações Regulatórias

REGULATORY INFORMATION

Regulatory Synonyms

Regulatory Overview by Country

Confidentiality Status

Australia

European Union

EU Customs Code CN 29334990

#### **Inventory Status** On REACH List of Pre-Registered Substances, March 2009 Registration Date: 30-NOV-2010. On EINECS Annex to Official Journal of the European Communities, 15 June 1990

#### Regulatory List Number EC No.: 200-191-2

EUNECS No.: 200-191-2

Japan

Philippines

International and other lists

Miscellaneous Regulations

U.S. State Regulations

File Segment

| <b>SCIFINDER</b> ° |
|--------------------|
| A CAS SOLUTION     |

#### CAS is a division of the American Chemical Society. Copyright 2020 American Chemical Society. All rights reserved.

#### Informações regulatórias organizadas por países e territórios:

- Sinônimos regulatórios
- Visão geral de informações regulatórias por países
- Regulações mistas
- Pode incluir informações de TSCA e FDA em alguns casos

#### Detalhamento da substância – Indicadores de Bioatividade

| BIOACTIVITY INDICATORS                                                 |                             |            |
|------------------------------------------------------------------------|-----------------------------|------------|
| Indicators                                                             |                             | References |
| Antidiabetic agents (all) > Antidiabetic agents                        |                             | 99         |
| Anti-infective agents (all) > > > Antibacterial agents                 |                             | 160        |
| Anti-infective agents (all) > > > Antibiotics                          |                             | 257        |
| Anti-infective agents (all) > > > Anti-HIV agents                      | Informações de bioatividade | 89         |
| Anti-infective agents (all) > Anti-infective agents                    | indexadas a partir da       | 89         |
| Anti-infective agents (all) > > > Antimalarials                        | litoratura                  | 2291       |
| Anti-infective agents (all) > > Antimicrobial agents                   | interatura.                 | 111        |
| Anti-infective agents (all) > > > Antiviral agents                     |                             | 317        |
| Anti-infective agents (all) > > > Fungicides                           | Cada classe de teste        | 177        |
| Anti-infective agents (all) > > > Leishmanicides                       | biológico é aprocontada     | 58         |
| Anti-infective agents (all) > > Parasiticides                          | biologico e apresentada     | 190        |
| Anti-infective agents (all) > > > Protozoacides                        | como um hiperlink que leva  | 146        |
| Anti-infective agents (all) > > > Trypanosomicides                     | às referências que relatam  | 52         |
| Anti-infective agents (all) > > > Tuberculostatics                     | osso tosto                  | 53         |
| Anti-inflammatory agents (all) > Antiarthritics                        |                             | 81         |
| Anti-inflammatory agents (all) > Anti-inflammatory agents              |                             | 333        |
| Anti-inflammatory agents (all) > Antirheumatic agents                  |                             | 213        |
| Anti-inflammatory agents (all) > Nonsteroidal anti-inflammatory agents |                             | 217        |
| Antiproliferative agents (all) > Antiproliferative agents              |                             | 91         |
| Antitumor agents (all) > Alkylating agents                             |                             | 66         |
| Antitumor agents (all) > Antiangiogenic agents                         |                             | 55         |

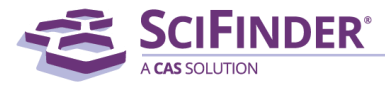

#### Detalhamento da substância – Indicadores Alvo

#### **TARGET INDICATORS**

| Indicators                                                    |                                    | References |
|---------------------------------------------------------------|------------------------------------|------------|
| Proteins (all) > > > > Acetylcholinesterase                   |                                    | 11         |
| Proteins (all) > > > Activating transcription factor 4        |                                    | 10         |
| Proteins (all) > > > > Activating transcription factor 4      |                                    | 10         |
| Proteins (all) >>>>> Adenosine triphosphatase                 |                                    | 34         |
| Proteins (all) >> >> >> > Adenosine triphosphatase V-type     | Informações alvo estão indexadas   | 11         |
| Proteins (all) > > > > Alanine aminotransferase               | de acerdo com a classo da          | 47         |
| Proteins (all) > > > > > > Alkaline phosphatase               |                                    | 14         |
| Proteins (all) > > > > > AMP activated protein kinases        | biomolécula alvo. A cobertura      | 41         |
| Proteins (all) > > > $\beta$ -Amyloid                         | contempla proteínas, enzimas e     | 24         |
| Proteins (all) > > > > Androgen receptors                     | outros compostos                   | 14         |
| Proteins (all) > > > > Androgen receptors                     | outros compositos:                 | 14         |
| Proteins (all) > > > > Androgen receptors                     |                                    | 14         |
| Proteins (all) > > > > > > Androgen receptors                 | Cada hiperlink leva às referências | 14         |
| Proteins (all) > > > > > > Androgen receptors                 | que tratam dos estudos de          | 14         |
| Proteins (all) > > > > Androgen receptors                     | influência sobre a molécula alvo   | 14         |
| Proteins (all) > > > > Angiotensin-converting enzyme          |                                    | 62         |
| Proteins (all) $> > >$ ATP-binding cassette transporter ABCG2 | pelo composto pesquisado.          | 18         |
| Proteins (all) > > > > ATP-binding cassette transporter ABCG2 |                                    | 18         |
| Proteins (all) > > > ATP-binding cassette transporter ABCG2   |                                    | 18         |
| Proteins (all) > > > ATP-binding cassette transporters        |                                    | 15         |
| Proteins (all) > > Autophagy protein ATG5                     |                                    | 33         |
| Proteins (all) > > > > Autophagy protein ATG5                 |                                    | 33         |

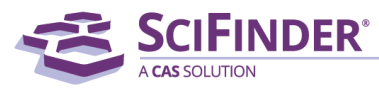

### **Busca por fornecedores comerciais**

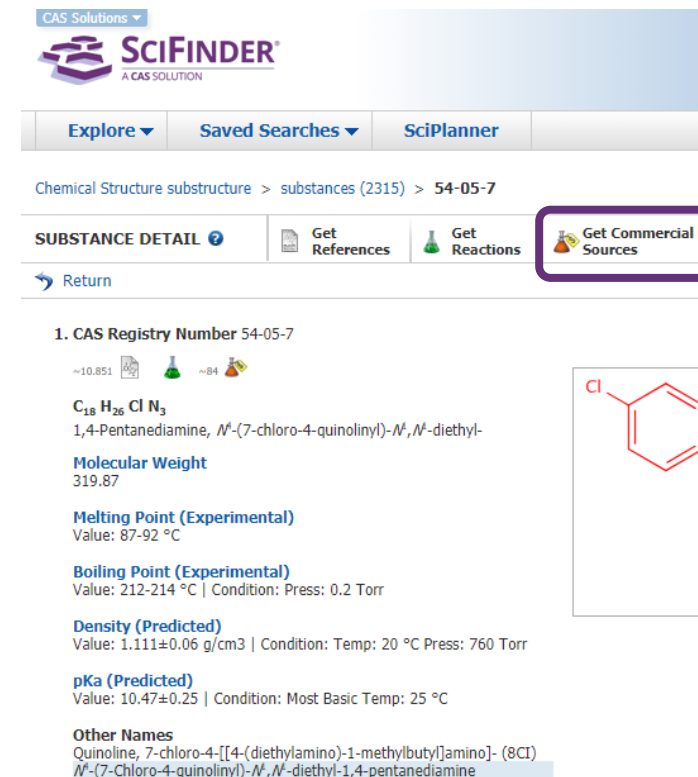

(±)-Chloroquine

Ao clicar nesse link você terá acesso à lista de **fornecedores** que comercializam esse composto. Lembre-se, o SciFinder não comercializa produtos químicos, apenas traz os catálogos de fornecedores indexados.

Sempre que encontrar o símbolo de um erlenmeyer laranja, ele representa os fornecedores comerciais.

| Pre             | ferences   So | iFinder Help 🔻 | Sign Out              |
|-----------------|---------------|----------------|-----------------------|
|                 |               | Welcome Ga     | briel Ferreira        |
| Link            | Save          | Print          | Export                |
|                 |               |                |                       |
|                 |               |                |                       |
|                 |               | <b>*</b>       | 5end to<br>5ciPlanner |
| evious   Next 🕨 |               |                |                       |
|                 |               |                |                       |

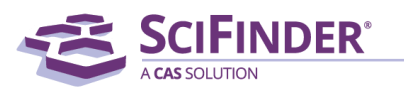

#### **Fornecedores Comerciais**

| Explore Saved Searches   Substance Identifier "chloroquine " > substances (1) > 54-05-7 > commercial sources (84)     COMMERCIAL SOURCES @   Análise de resultados por diferentes critérios |                                                                                                    |                          |           | Inform<br>conte<br>conta<br>quant<br>que re<br>status<br>os EU | nações sobre fo<br>ndo o nome das<br>to (hyperlinks),<br>idade, detalhes<br>edirecionam par<br>s em estoque e t<br>A | rnecedore<br>s empresa<br>grau de pu<br>de compr<br>ra o site da<br>cempo de | es,<br>s, forma de<br>ureza,<br>ra com links<br>a empresa,<br>envio para |
|----------------------------------------------------------------------------------------------------|----------------------------------------------------------------------------------------------------|--------------------------|-----------|----------------------------------------------------------------|----------------------------------------------------------------------------------------------------|------------------------------------------------------------------------------|--------------------------------------------------------------------------|
| Analyze by: 😨 Commercial Source 🔹                                                                                                    | Commercial Source                                                                                                    | Substance                | \$ Purity | Quantity                                                       | Purchasing Details                                                                                                   |                                                                              | ≑ Ships<br>Within                                                        |
| Asw MedChem<br>Product List 4<br>ASW MedChem<br>Product List 3<br>Hangzhou Synstar<br>Pharmaceutical                                                                                        | ■ 1.<br>Toronto Research Chemicals<br>Product List<br>Canada<br>Set Preference ▼                                           | 54-05-7 Q<br>Chloroquine | 95-98%    | Milligrams                                                     | Order from Source<br>100mg, USD 50<br>250mg, USD 70<br>500mg, USD 90                                                 | Maintained in<br>stock                                                       | 1 week                                                                   |
| Technology Product<br>List 3<br>SAGECHEM<br>LIMITED Product<br>List 3<br>IClick Chemistry                                                                                                   | <ul> <li>2. Example 2</li> <li>Toronto Research Chemicals<br/>Product List<br/>Canada</li> <li>Set Preference -</li> </ul> | 54-05-7 ۹<br>Chloroquine | 95-98%    | Grams                                                          | → A Order from Source<br>1g, USD 145                                                                                 | Maintained in<br>stock                                                       | 1 week                                                                   |
| Stock Products 2                                                                                                    | . 3. COOL PHARM                                                                                                    | 54-05-7<br>Chloroquine   | 95-98%    | Grams                                                          | Corder from Source<br>1g, USD 173                                                                                    | Maintained in stock                                                          | 1 week                                                                   |

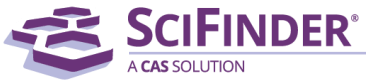

CAS is a division of the American Chemical Society. Copyright 2020 American Chemical Society. All rights reserved.

#### **Busca por estruturas Markush**

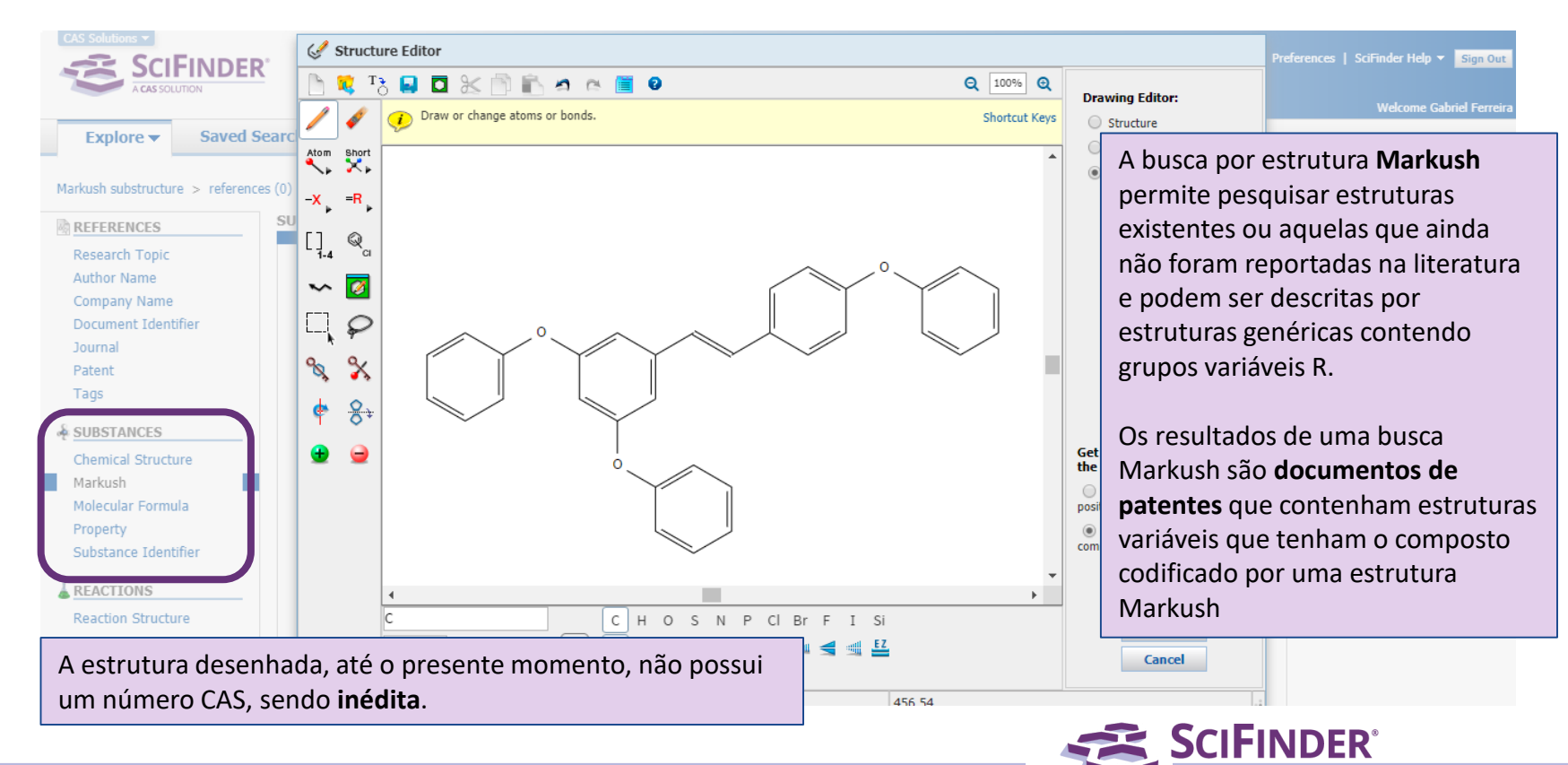

#### Busca por estruturas Markush

| CAS Solutions ▼<br>SCIFINDER<br>Acas SOLUTION<br>Explore ▼ Saved S<br>Markush substructure > reference                                                                                                    | Searches  SciPlanner Ces (141)                                                                                                    | Preferences   SciFinder Help - Sign Out<br>Welcome Gabriel Ferreira<br>Save Print Export                                                                                                    |
|----------------------------------------------------------------------------------------------------|----------------------------------------------------------------------------------------------------|----------------------------------------------------------------------------------------------------|
| REFERENCES<br>Analyze Refine Categorize<br>Analyze by:<br>CA Concept Heading<br>Electrophotographic<br>photoconductors 17<br>Fungicides and<br>Fungistats 14<br>Human 13<br>Insecticides 13<br>Pesticides 12<br>Electrophotographic<br>apparatus 7 | Get Substances                                                                                                    | Mesmo nunca sendo reportada a síntese ou uma<br>comprovação da obtenção da estrutura desenhada, até o<br>momento, há mais de 140 patentes que possuem estruturas<br><b>Markush</b> que contemplam aquela <b>estrutura profética</b> .<br>Essa é uma busca que pode auxiliar em processos de<br><b>anterioridade</b> e <b>prospecção</b> , sendo possível através da<br>indexação humana.<br>Todos os recursos de <b>análise</b> , <b>refino</b> e <b>categorização</b> de<br>referências, além de <b>salvar</b> , <b>exportar</b> e criar <b>alertas</b> são<br>possíveis. |
| Neoplasm 7<br>Antitumor agents 6                                                                                                    | Set and the present invention relates to alkyl or cycloalkyl, etc.; R <sup>3</sup> and R<br>terephthaladehyde was reacted v<br>terephthaladehyde was reacted v<br>The invention compds. can rem<br>fluorescent materials canable of m | <sup>4</sup> = independently H, halogen, amino, nitro, (un)substituted alkyl or cycloalkyl, etc.]. For example,<br>with compd. II (prepn. given) in DMF in the presence of NaOH at 50° for 4 h to provide compd. III.<br>harkably improve the fluorescence yield and drastically reduce the amt. of use, thereby providing<br>minimizing environmental pollution and improving economic efficiency.                                                                                                    |

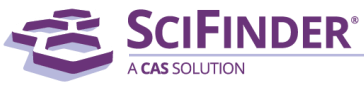

### **Busca por Fórmula Molecular**

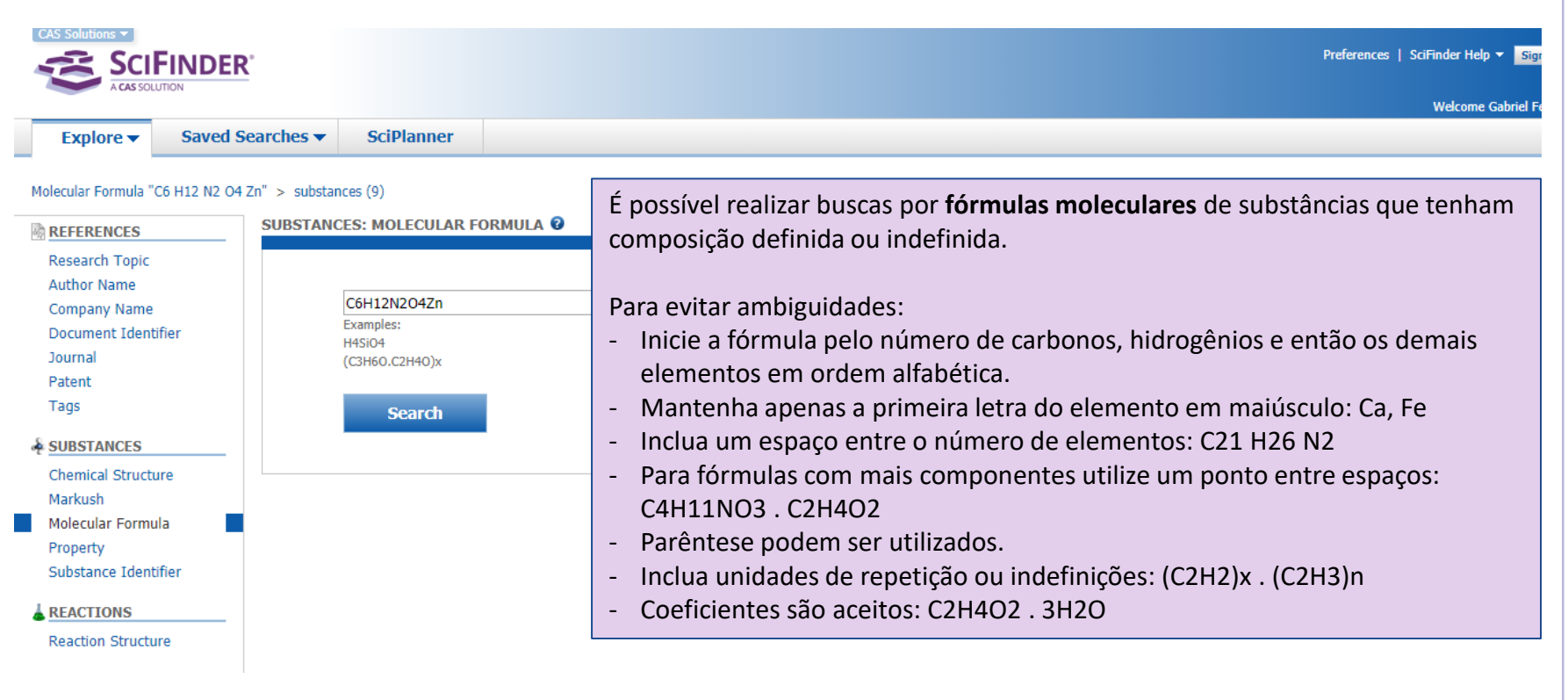

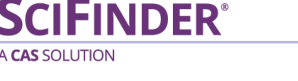

### **Busca por Fórmula Molecular**

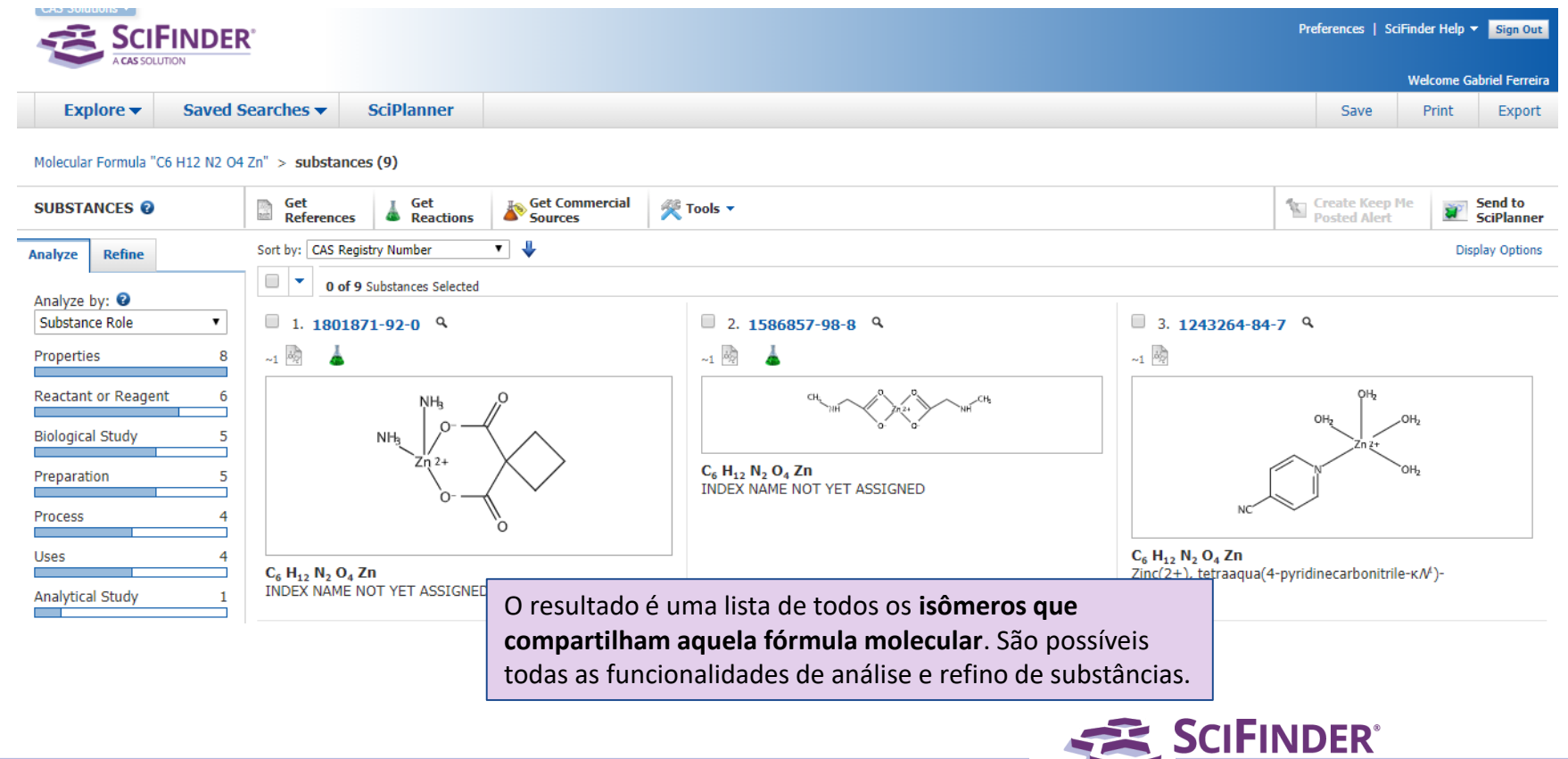

CAS SOLUTION

### **Busca por Propriedades**

| Explore 🔻                                                                                    | Saved Searches          | SciPlanner                                                         |                                                                                        |                                                                                                    |
|----------------------------------------------------------------------------------------------|-------------------------|--------------------------------------------------------------------|----------------------------------------------------------------------------------------|----------------------------------------------------------------------------------------------------|
| olecular Formula "C6                                                                         | H12 N2 O4 Zn" > substat | nces (9)                                                           |                                                                                        |                                                                                                    |
| REFERENCES                                                                                   | SUBSTAN                 | CES: PROPERTY 0                                                    |                                                                                        |                                                                                                    |
| Author Name<br>Company Name<br>Document Identifie<br>Journal<br>Patent<br>Tags<br>SUBSTANCES | er                      | Experimental     Select Property     Predicted     Select Property | <ul> <li>Examples: 44, 25-35, &gt;125</li> <li>Examples: 44, 25-35, &gt;125</li> </ul> |                                                                                                    |
| Chemical Structure<br>Markush<br>Molecular Formula<br>Property                               |                         | Search                                                             |                                                                                        | A busca por <b>propriedades</b> permite trazer<br>compostos que apresentam a propriedade<br>selecionada, seja ela <b>experimental</b> ou <b>preditiva</b> |

A CAS SOLUTION

### **Busca por Propriedades**

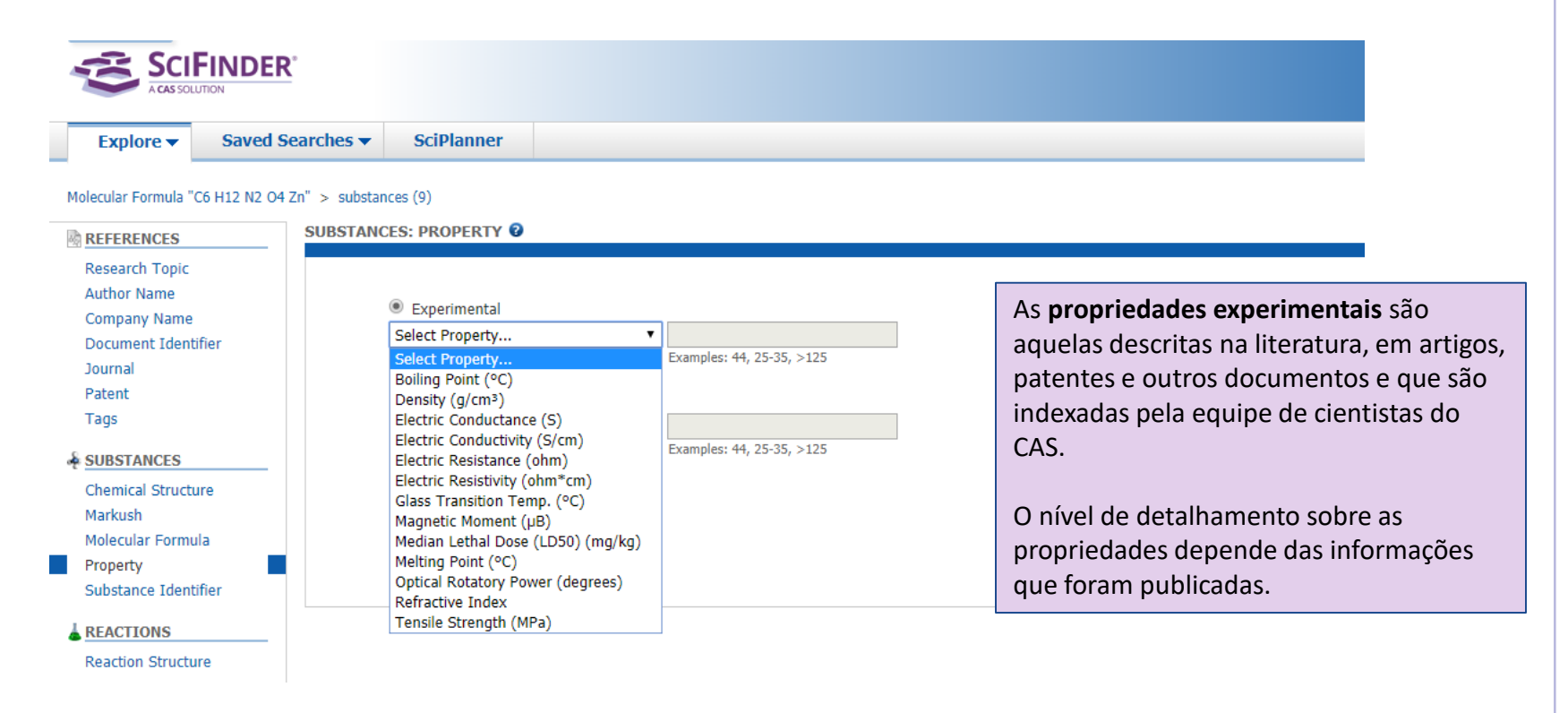

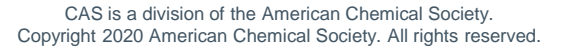
#### **Busca por Propriedades**

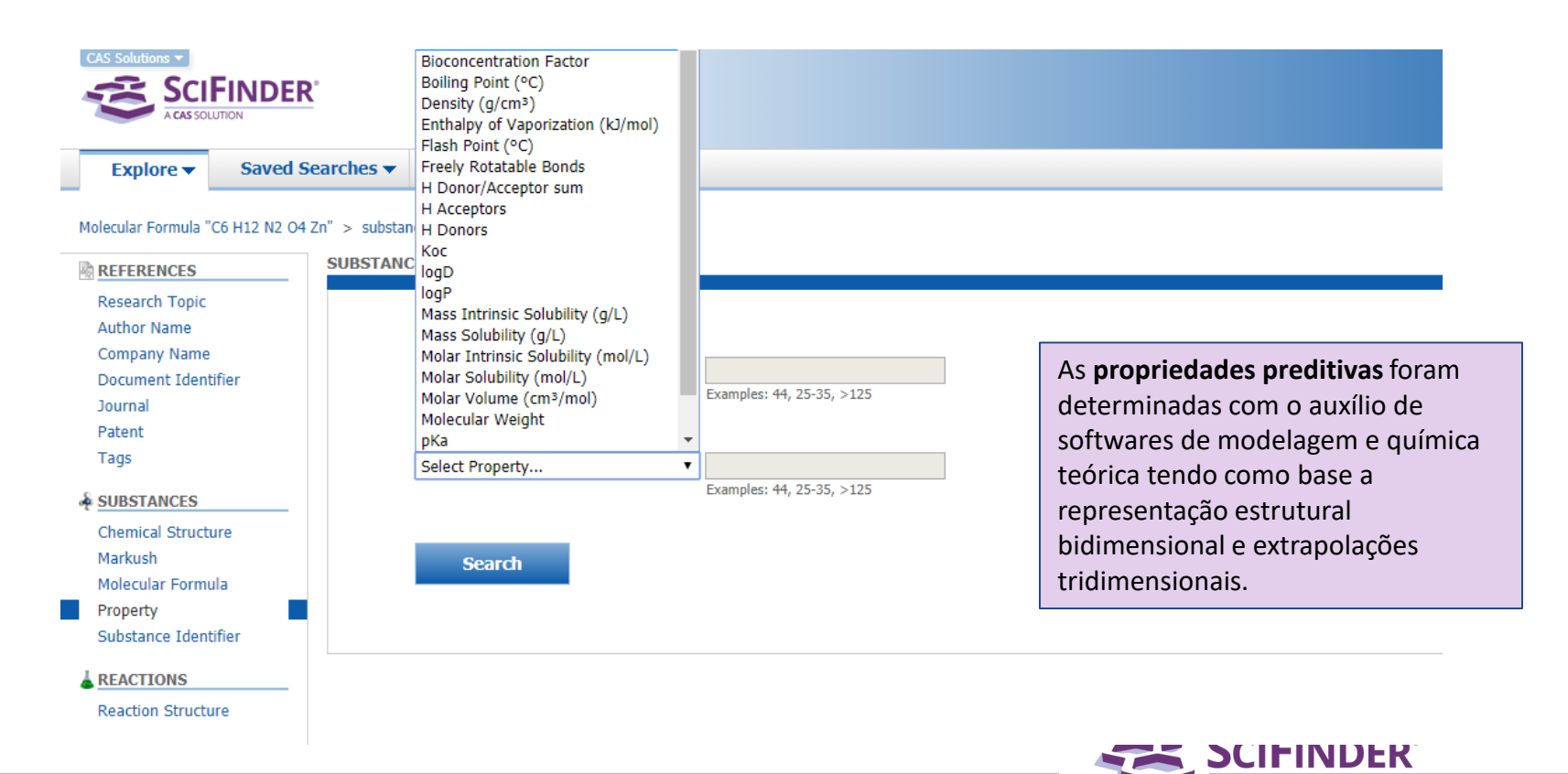

A CAS SOLUTION

#### Busca por Identificador de Substâncias

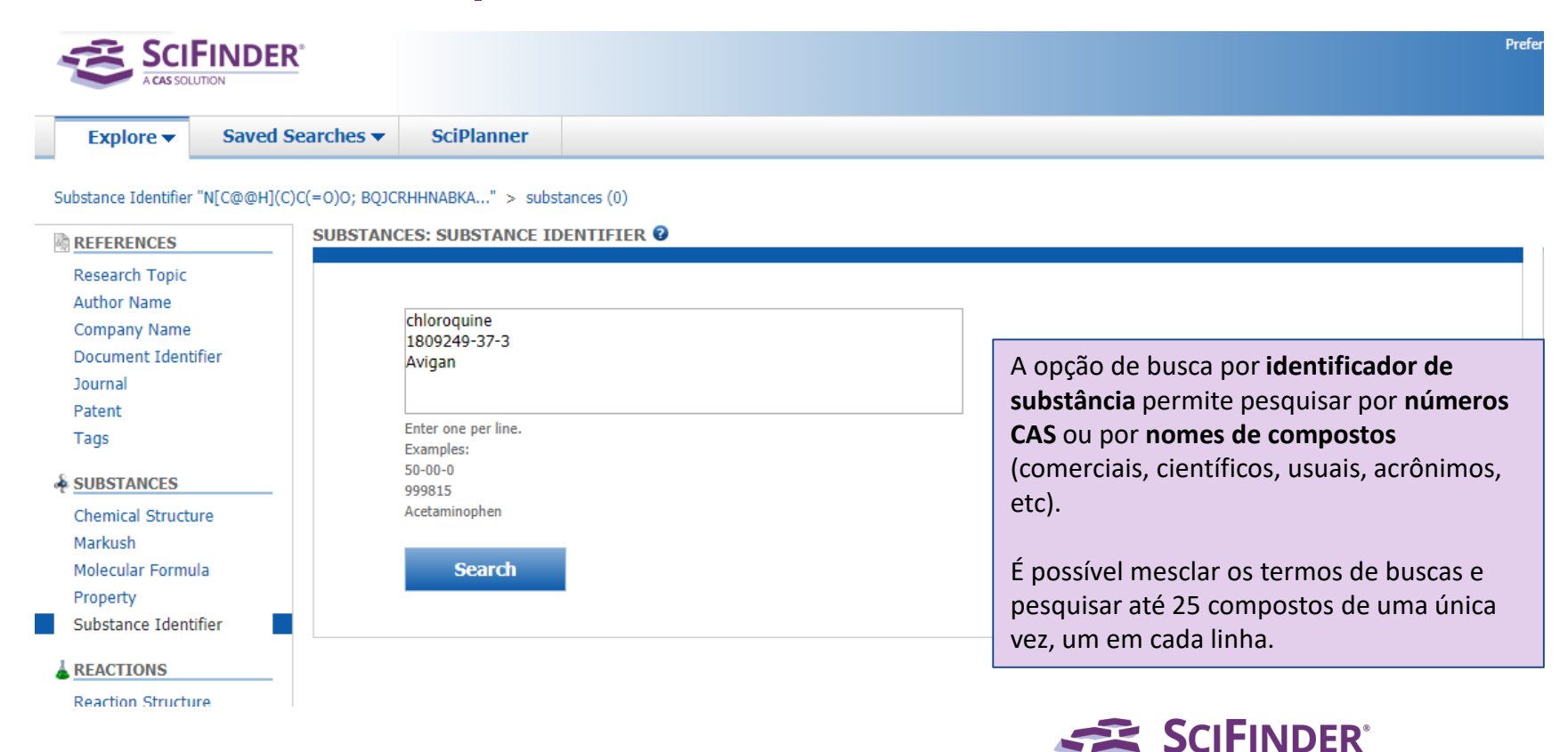

#### Busca por Identificador de Substâncias

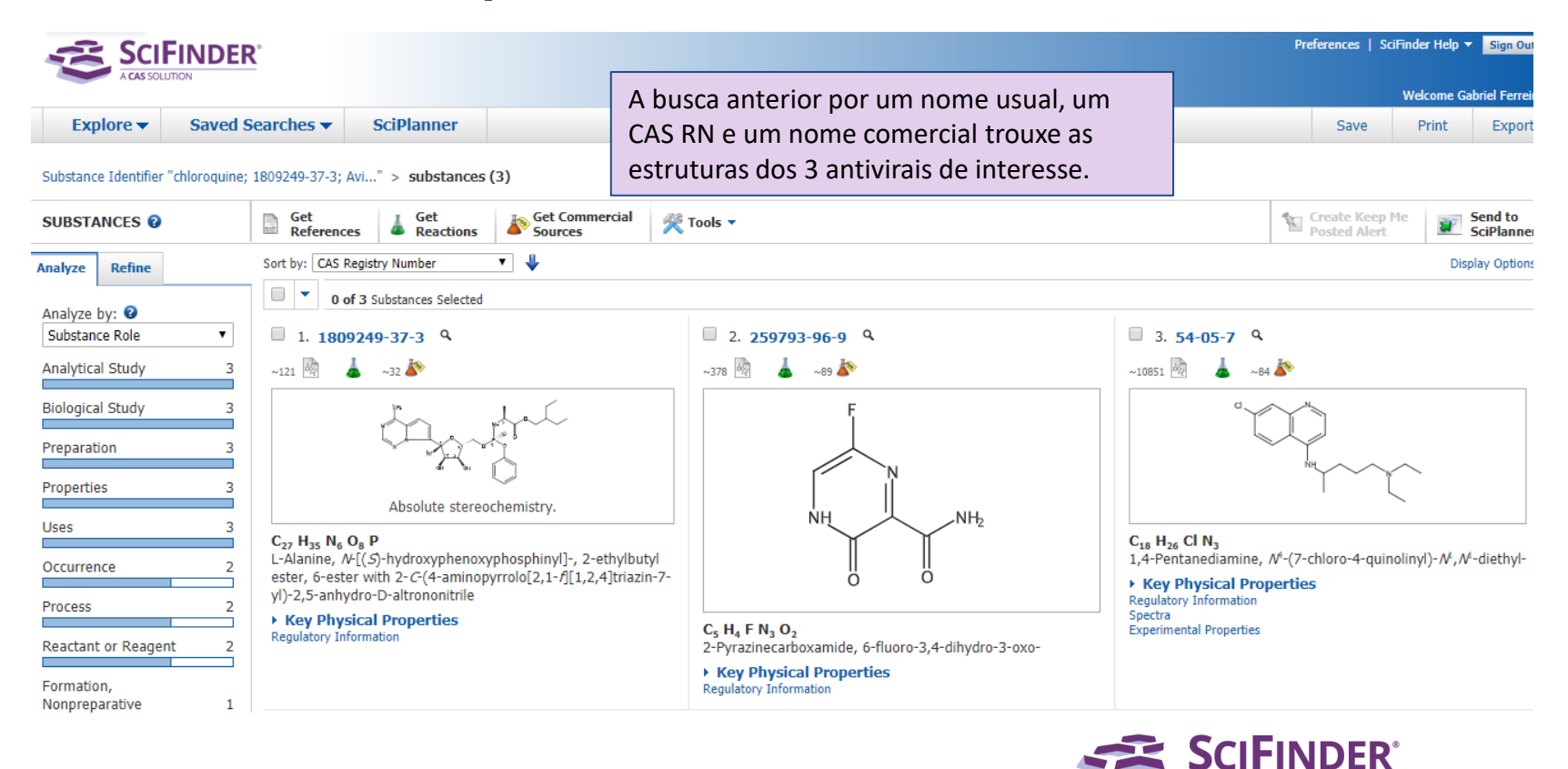

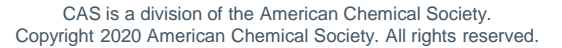

#### Links rápidos em estruturas

Sempre que o cursor do mouse passar sobre o desenho de uma estrutura no SciFinder, surgirá uma seta dupla azul no canto superior direito, que dá acesso a links rápidos sobre o composto:

- Número CAS
- Ver detalhes da substância
- Explorar por estrutura: Estrutura química, Markush ou reações
- Sintetize: traz reações onde essa estrutura aparece como produto
- Traga reações onde a substância é: produto, reagente, catalisador, solvente ou qualquer papel
- Fontes comerciais
- Informação regulatória
- Referências
- Exportar como imagem
- Exportar como arquivo .mol
- Enviar para o SciPlanner

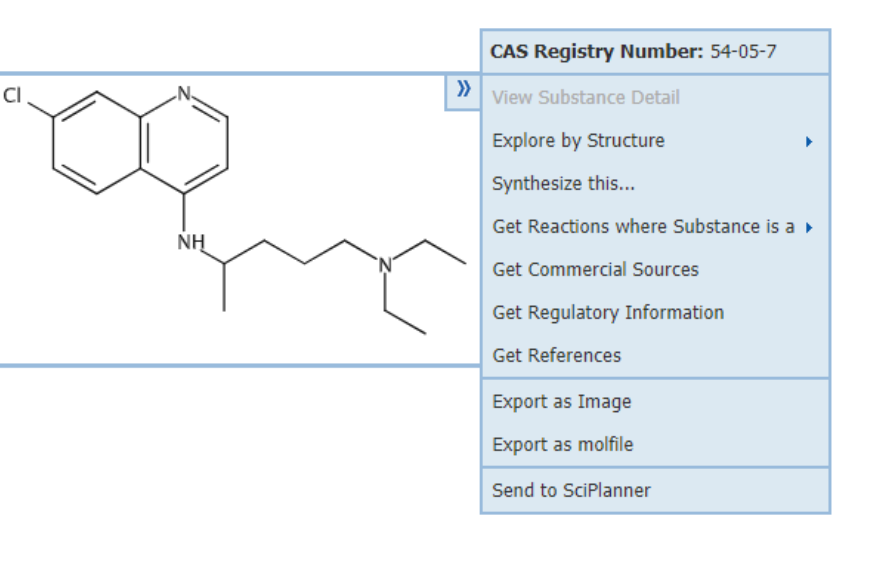

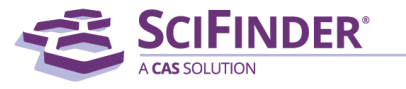

#### Modos de buscas - Reações

#### REACTIONS

Reaction Structure

#### Reações

• <u>Reaction Structure</u>: permite desenhar um esquema de reação completo ou apenas parte dele (reagentes ou produtos)

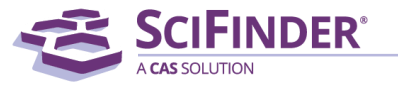

#### **Busca por Reações**

Na busca por reações você pode desenhar apenas os reagentes, o(s) produto(s) ou ainda um esquema de reação completo.

Novas opções no editor de estruturas estão presentes.

Patent

& SUBSTANCES

Markush

Property

REACTIONS

Tags

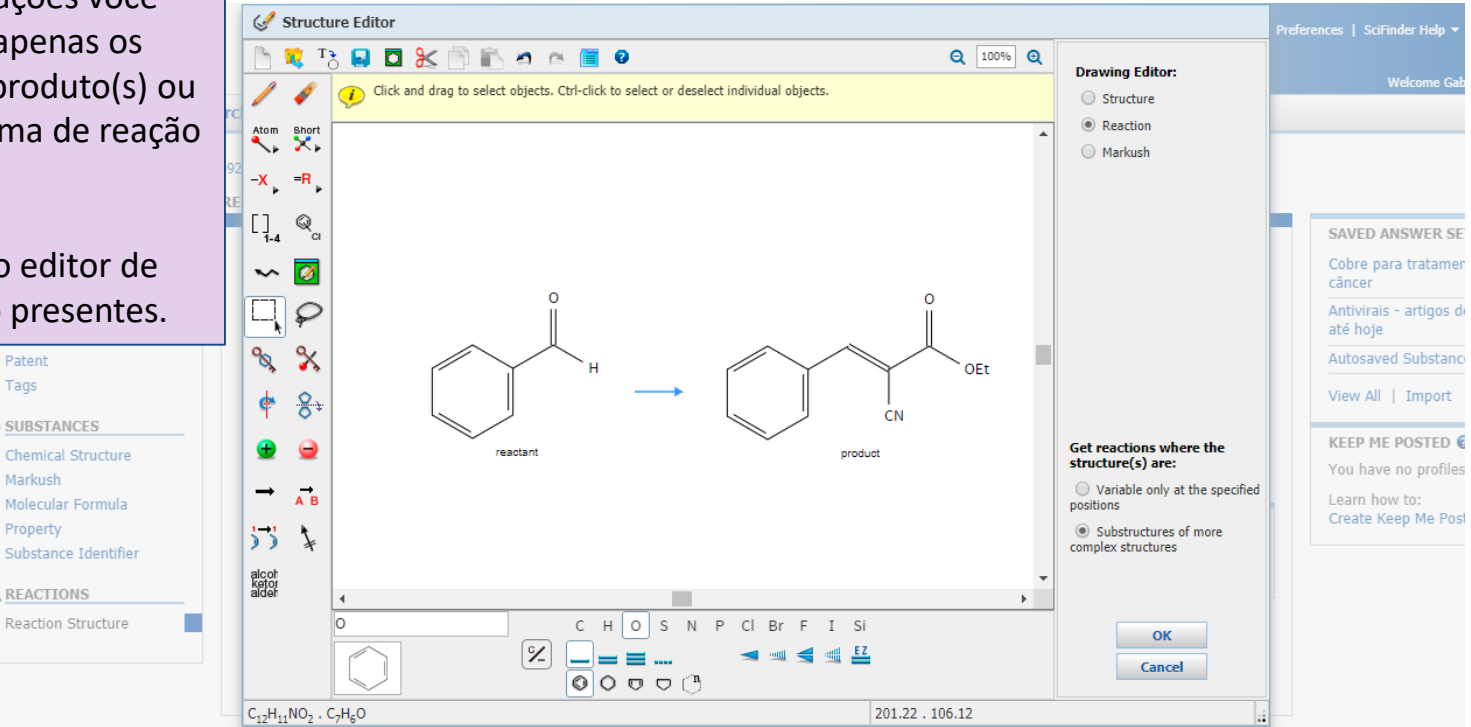

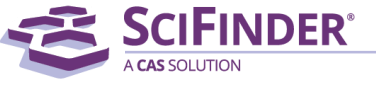

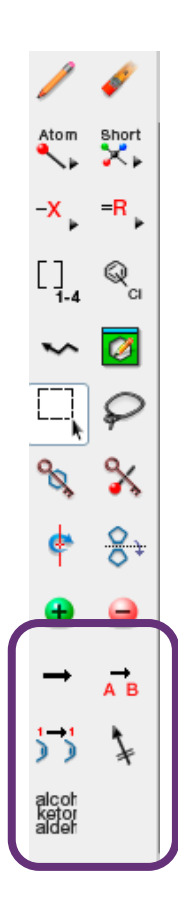

# Busca por Reações – Ferramentas de edição

Novas funcionalidades estão presentes no editor de estruturas no modo reações, além daquelas encontradas para edição de substâncias.

| Símbolo                           | Significado                                                                                                    |
|-----------------------------------|----------------------------------------------------------------------------------------------------|
| Draw a reaction arrow             | Insere uma seta de reação. Os componentes desenhados à esquerda<br>da seta serão identificados como reagentes e os à direita como<br>produtos, automaticamente. |
| Add a reaction role               | Designa um papel na reação (reagente ou produto), independente da sua posição no esquema ou da necessidade de uma seta de reação.                               |
| Map atoms in a reaction           | Mapeia átomos na trajetória da reação                                                                                                    |
| Mark bonds to be broken or formed | Indica quais ligações devem ser quebradas ou formadas no esquema<br>de reação                                                                                   |
| Choose a functional group         | Não define elementos, mas grupos funcionais genéricos em um esquema de reação. Veja mais detalhes a seguir:                                                     |

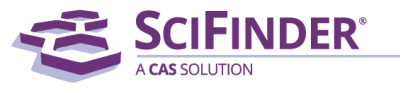

#### **Busca por reações – Grupos funcionais**

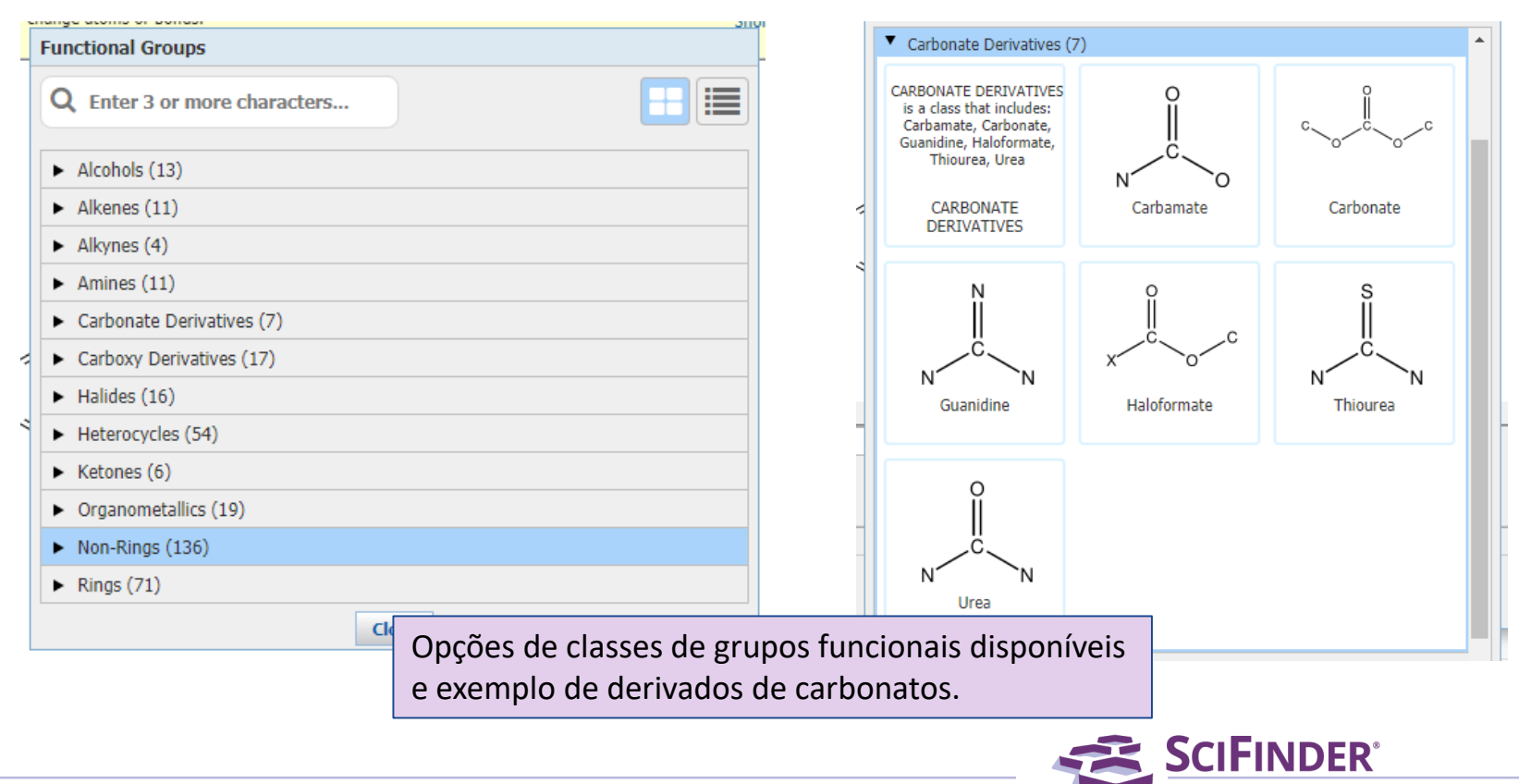

#### Busca por Reações – Busca avançada

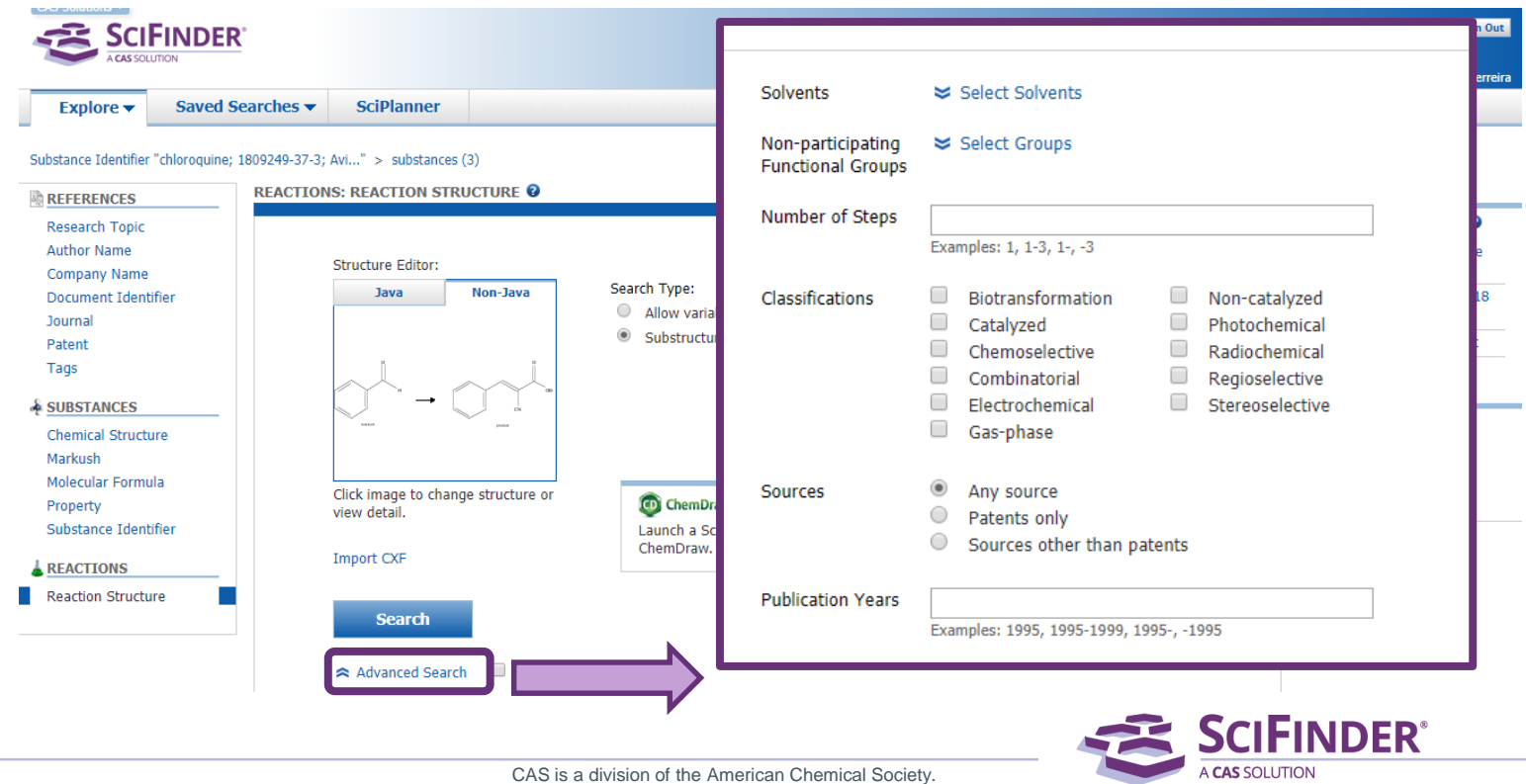

Copyright 2020 American Chemical Society. All rights reserved.

Reaction Structure substructure > reactions (4080)

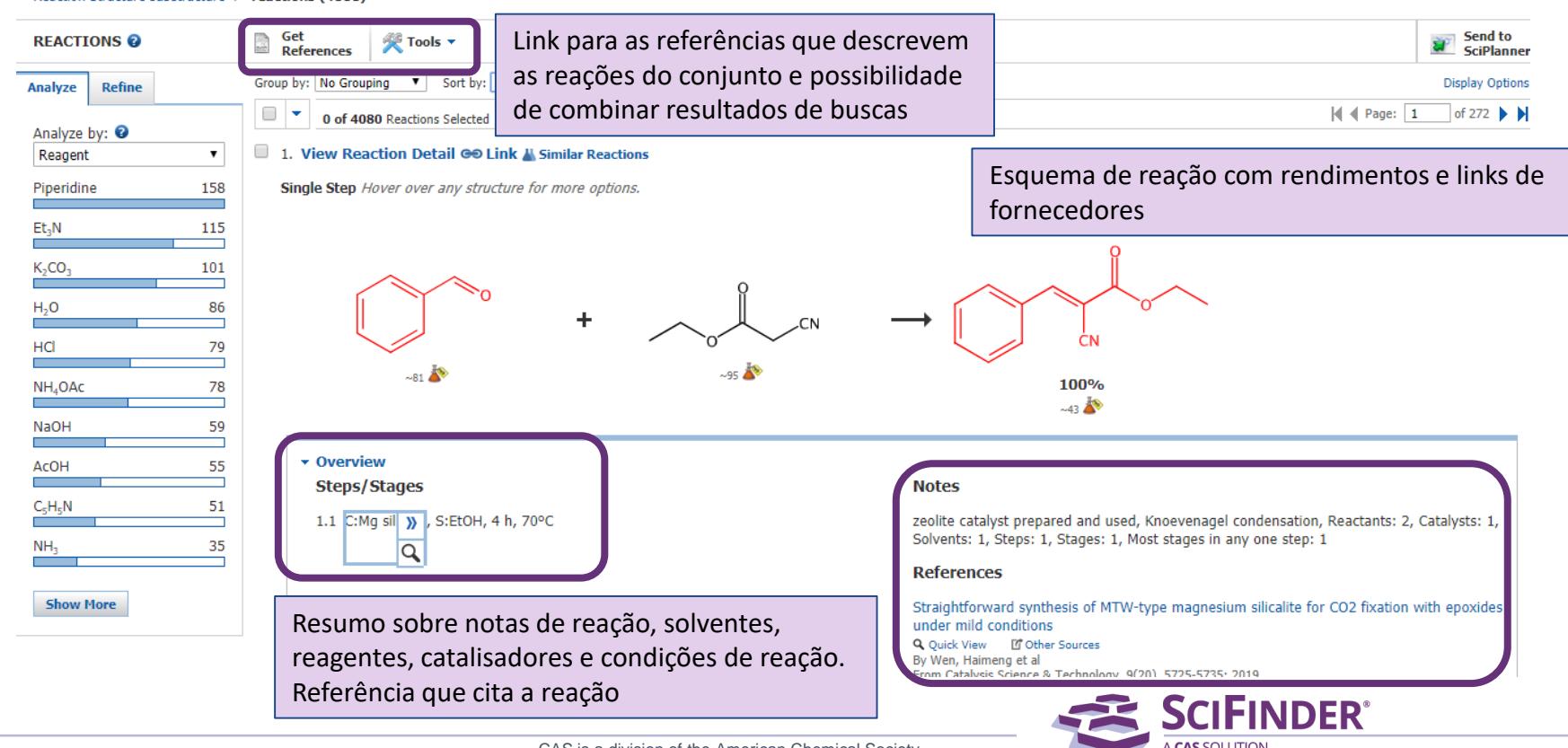

Reaction Structure substructure > reactions (4080)

| REACTIONS 😨                        | Get<br>References ₹ Tools ▼                        |                                                                                                    | Send to<br>SciPlanner                        |
|------------------------------------|----------------------------------------------------|----------------------------------------------------------------------------------------------------|----------------------------------------------|
| Analyze Refine                     | Group by: No Grouping V Sort                       | by: Relevance                                                                                        | Display Options                              |
| Analyza by: 2                      | 0 of 4080 Reactions Sele                           | cted                                                                                                 | ◀ ♥ Page: 1 of 272 ► ►                       |
| Reagent •                          | 1. View Reaction Detail 0                          | Agrupar por:                                                                                         |                                              |
| Piperidine 158                     | Single Step Hover over any                         | - Sem agrupar                                                                                        |                                              |
| Et <sub>3</sub> N 115              |                                                    | - Documento: traz todas as reações de um documento                                                   |                                              |
| K <sub>2</sub> CO <sub>3</sub> 101 | ~ ~                                                | <ul> <li>Transformação: agrupa por tipo de reação química</li> </ul>                                 |                                              |
| H <sub>2</sub> O 86                |                                                    | Organizar por:                                                                                       |                                              |
| HCI 79                             |                                                    | - Relevância: resultados mais próximos do que foi                                                    |                                              |
| NH OAc 78                          | ~81 搔                                              | desenhado                                                                                            |                                              |
| NH40AC 76                          |                                                    | <ul> <li>Número de entrada na plataforma</li> </ul>                                                  |                                              |
| NaOH 59                            |                                                    | <ul> <li>Procedimento experimental</li> </ul>                                                        |                                              |
| AcOH 55                            | <ul> <li>Overview</li> <li>Steps/Stages</li> </ul> | <ul> <li>MethodsNow: procedimentos sintéticos completos</li> </ul>                                   |                                              |
| C <sub>s</sub> H <sub>s</sub> N 51 | 1.1 C:Mg sil », S:Et                               | - Número de etapas                                                                                   | l condensation, Reactants: 2, Catalysts: 1,  |
| NH <sub>3</sub> 35                 | Q                                                  | - Rendimento de produto                                                                              | any one step: 1                              |
|                                    |                                                    | - Ano de publicação                                                                                  |                                              |
| Show More                          |                                                    | Straightforward synthesis or Minw-type magnes<br>under mild conditions<br>Q Ouick View Other Sources | um silicalite for CO2 fixation with epoxides |
|                                    |                                                    | By Wen, Haimeng et al<br>From Catalysis Science & Technology, 9(201), 5725-5735                      | 5· 2019                                      |
|                                    |                                                    | SCI                                                                                                  | <b>FINDER</b> °                              |

CAS is a division of the American Chemical Society. Copyright 2020 American Chemical Society. All rights reserved. A CAS SOLUTION

Reaction Structure substructure > reactions (4080)

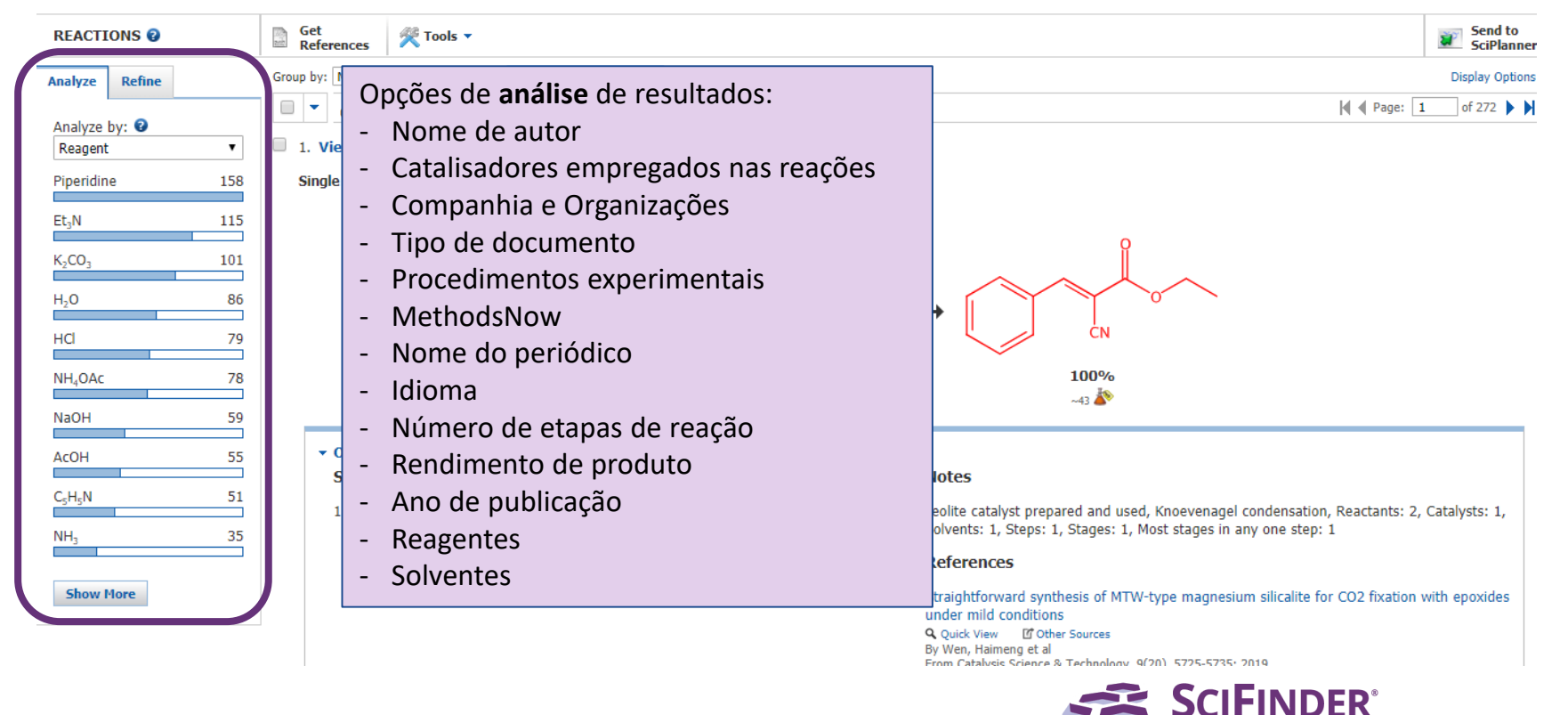

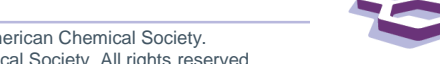

| REACTI                                                                                                    | ONS 😧      |      |
|----------------------------------------------------------------------------------------------------|------------|------|
| Analyze                                                                                                    | Refine     |      |
| Refine by                                                                                                    | y: 😧       |      |
| React                                                                                                    | ion Struc  | ture |
| 🔍 Produ                                                                                                    | ict Yield  |      |
| Numbra Numbra Numbra Numbra Numbra Number Number Number Number Number Number Number Number Number Number Numbra Number Number | oer of Ste | eps  |
|                                                                                                    |            | -    |

Reaction Classification Excluding Reaction Classification

Get

-

-

-

-

-

-

-

Get References

🖉 Tools 🔻

0 of 4080 Reactions Selected

Non-participating functional groups

#### Reaction Classification(s):

- Biotransformation
- Catalyzed
- Chemoselective
- Combinatorial
- Electrochemical
- Gas-phase
- Non-catalyzed
- Photochemical
- Radiochemical
- Regioselective
- Stereoselective

Refine

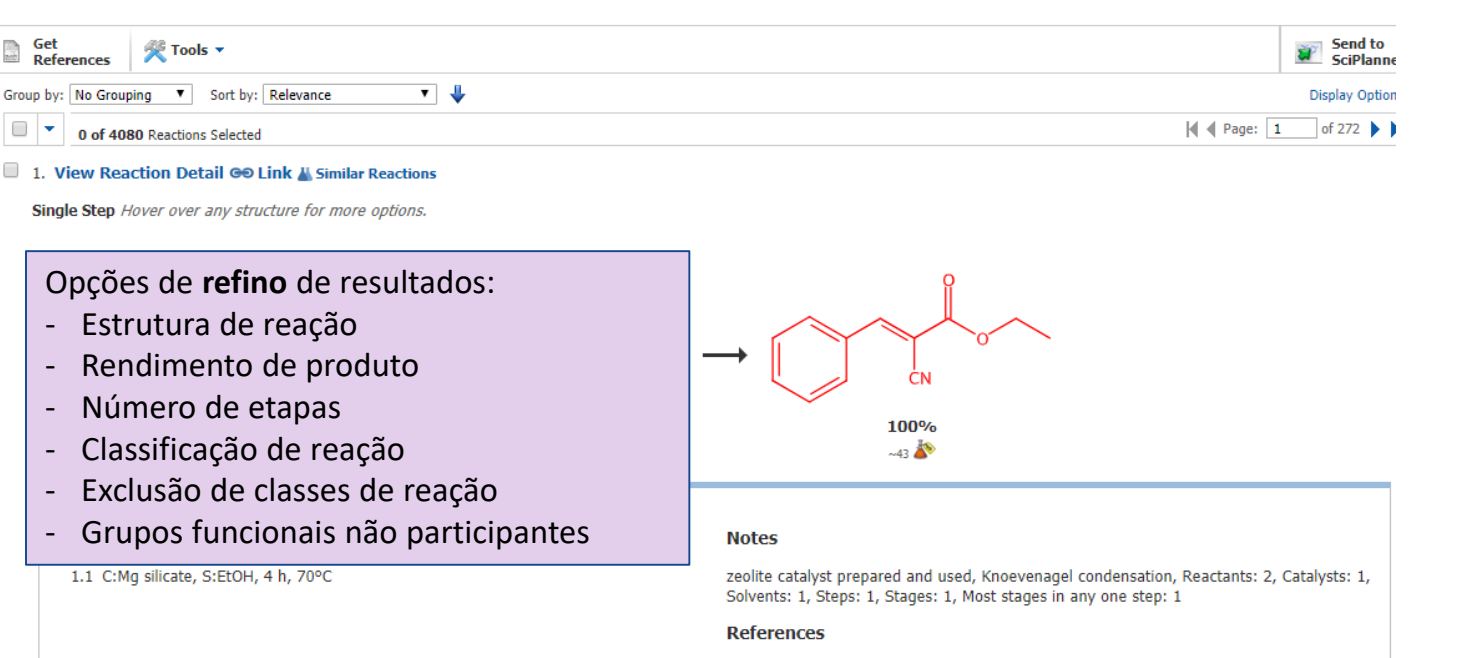

Straightforward synthesis of MTW-type magnesium silicalite for CO2 fixation with epoxides under mild conditions

Q Ouick View Other Sources By Wen, Haimeng et al From Catalysis Science & Technology, 9(20), 5725-5735; 2019

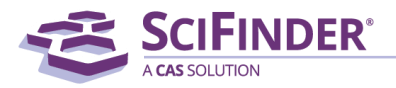

#### Busca por Reações – Agrupadas por Transformação

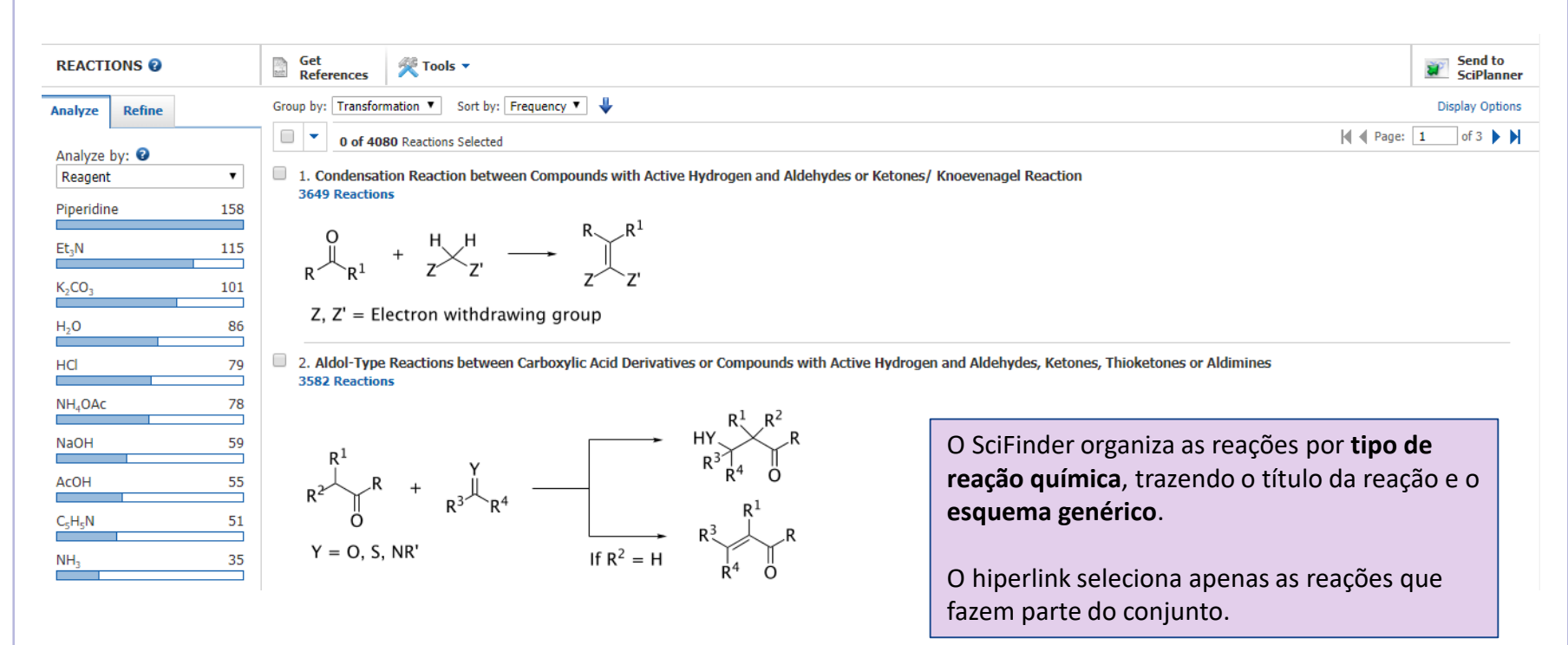

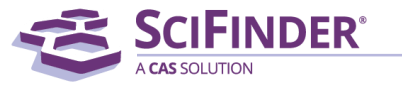

#### Detalhamento de resultado de reação

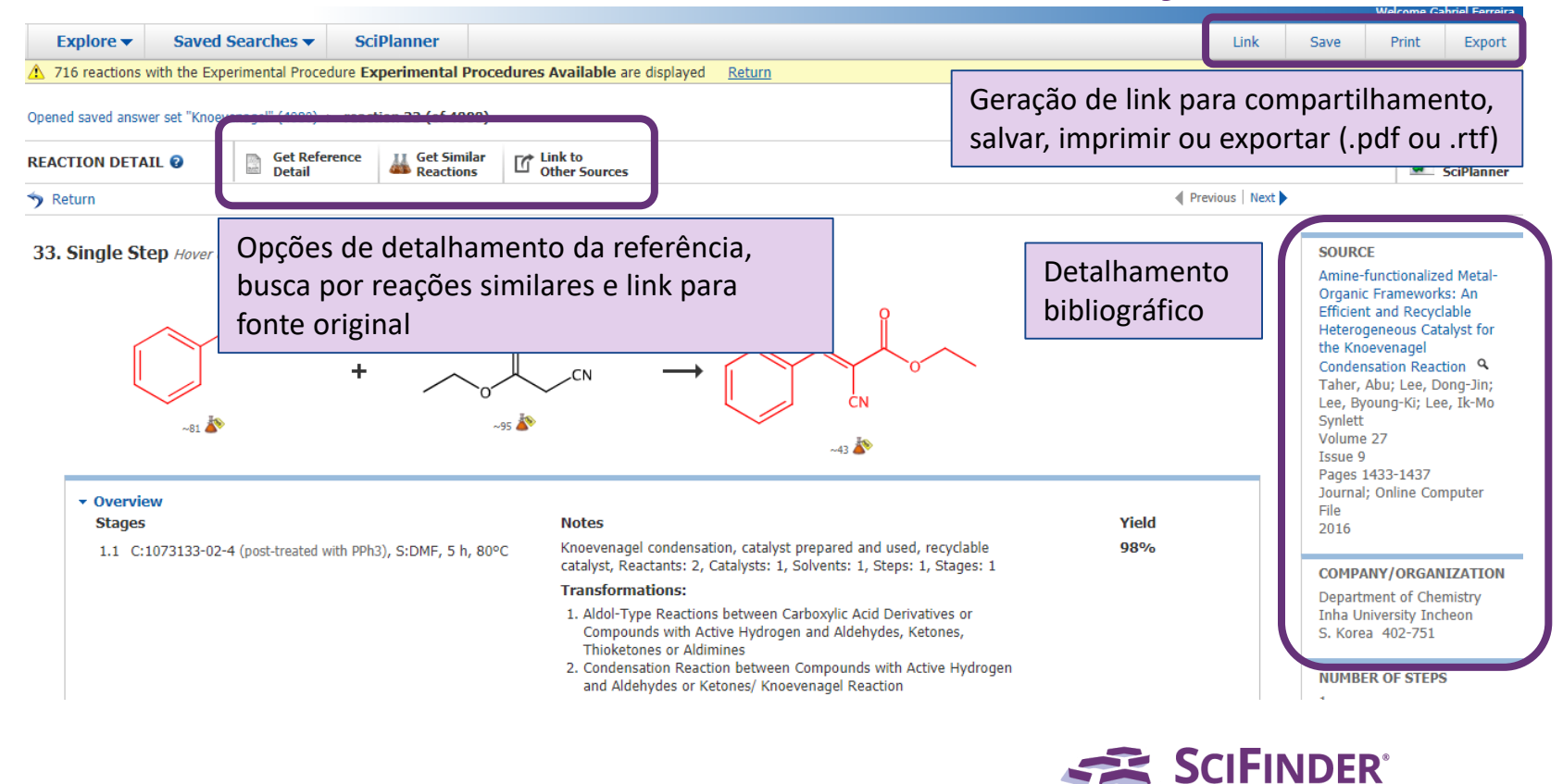

#### Detalhamento de resultado de reação

Esquema de reação com links para fornecedores (erlenmeyer laranja) Visão geral da reação: Overview reagentes, solventes, Notes Yield Stages Knoevenagel condensation, catalyst prepared and used, recyclable 98% 1.1 C:1073133-02-4 (post-treated with PPh3), S:DMF, 5 h, 80°C catalisadores de cada catalyst, Reactants: 2, Catalysts: 1, Solvents: 1, Steps: 1, Stages: 1 Transformations: etapa. 1. Aldol-Type Reactions between Carboxylic Acid Derivatives or Notas, rendimento e Compounds with Active Hydrogen and Aldehydes, Ketones, Thioketones or Aldimines transformações 2. Condensation Reaction between Compounds with Active Hydrogen and Aldehydes or Ketones/ Knoevenagel Reaction envolvidas. Experimental Procedure 3. General procedure for the knoevenagel reactions All catalytic runs and recycling experiments were performed in a similar manner. In a typical Procedimento experiment, a given amount of the amino compound containing the catalyst corresponding to 0.13 mmol -NH<sub>2</sub> groups (based on the total amino group in MOF SYNLETT materials) was added to a solution of malononitrile or ethyl acetoacetate (1 mmol) in DMF (6mL). The reactor was encapsulated in a water jacket for experimental extraído temperature control during the reaction time, while being shaken under a N2 atmosphere to avoid oxidation. After adjusting the temperature, the aldehyde or ketone was added (1mmol) to the reaction mixture under a nitrogen atmosphere. The reaction mixture was analysed periodically by gas chromatography using na íntegra de periódicos an Agilent 6890 N GC coupled to an Agilent 5975 Network Mass Selective Detector and a 60 m RTX®-1 fused silica capillery column. After the reaction was complete, the product was monitored by GC analysis. All the products were known. As an example, the 1H and <sup>13</sup>C NMR spectra of the compound (Table 1, selecionados entry 2) were observed and compared with the literature.<sup>2,3</sup> The reaction mixture was then filtered and the solvent was evaporated completely under reduced pressure. The residue was then purified by column chromatography using the predetermined solvent ratio of hexane and ethyl acetate (7:3). Entry: 11. Yield: 98%.

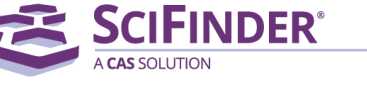

## **Reações similares**

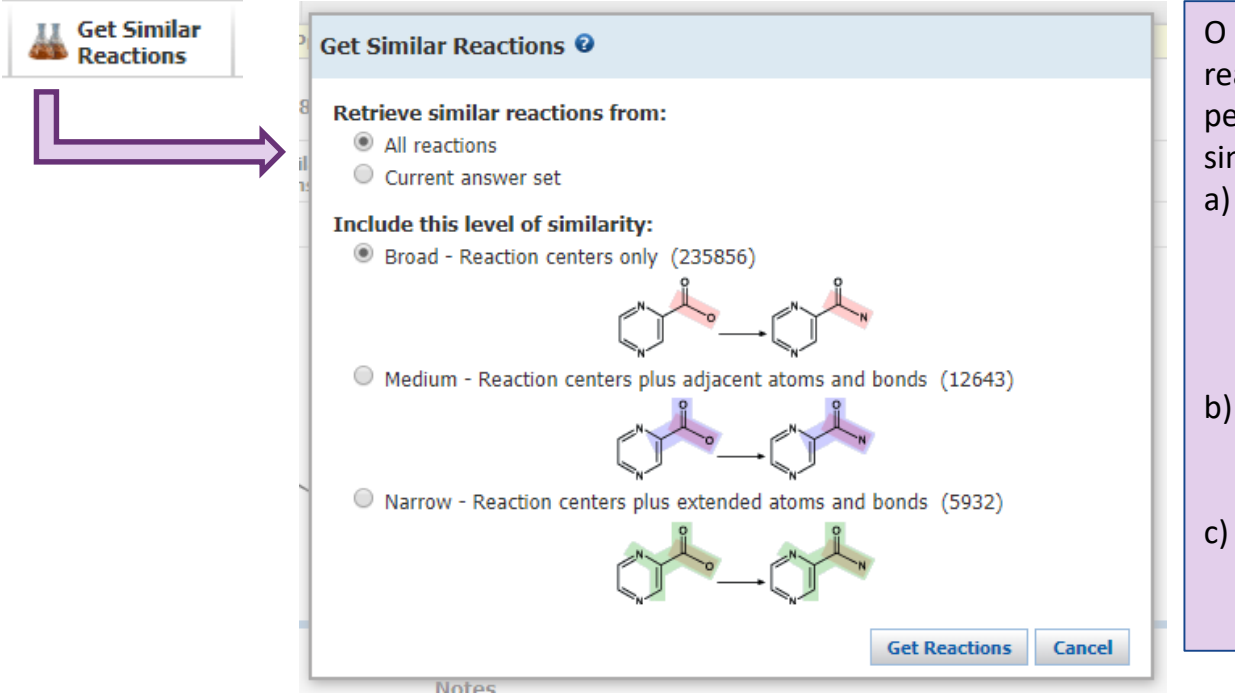

O SciFinder te ajuda a explorar reações similares àquela pesquisada. São 3 os níveis de similaridade:

 Amplo (*Broad*): reações que compartilham apenas os átomos envolvidos nas ligações

formadas/quebradas

- b) Médio (*Medium*): centro da reação mais os átomos adjacentes
- c) Estreito (Narrow): centro da reação, adjacências e segunda esfera de vizinhança

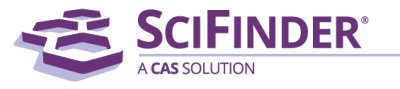

### SciPlanner

| SciPlanner 🛛                                                                                                    | Demonstração SciPlanner                                                                                                    | ×  |
|----------------------------------------------------------------------------------------------------|----------------------------------------------------------------------------------------------------|----|
| Workspace $\sim$ Edit $\vee$ View $\vee$ GoTo $\vee$<br>$\sim$ $\sim$ $\sim$ $\sim$ $\sim$ $\sim$ $\sim$ $\sim$ $\sim$ $\sim$                               | $- = +$ $Cear Reaction $ $\downarrow \downarrow \downarrow \downarrow \downarrow \downarrow \downarrow \downarrow \downarrow \downarrow \downarrow \downarrow \downarrow \downarrow \downarrow \downarrow \downarrow \downarrow \downarrow $ |    |
| O SciPlanner é uma área de trabalho,<br>um quadro em branco, para onde você<br>pode enviar referências, reações ou<br>substâncias e organizar seus projetos | Neste caso, duas reações distintas<br>empregam o mesmo reagente – a metil<br>vinil cetona. É possível organizar o fluxo<br>de trabalho para melhorar a visualização<br>SCIFINDER <sup>®</sup>                                                |    |
| CAS is a div<br>Copyright 2020 A                                                                                                    | vision of the American Chemical Society.<br>merican Chemical Society. All rights reserved.                                                                                                    | 90 |

#### SciPlanner

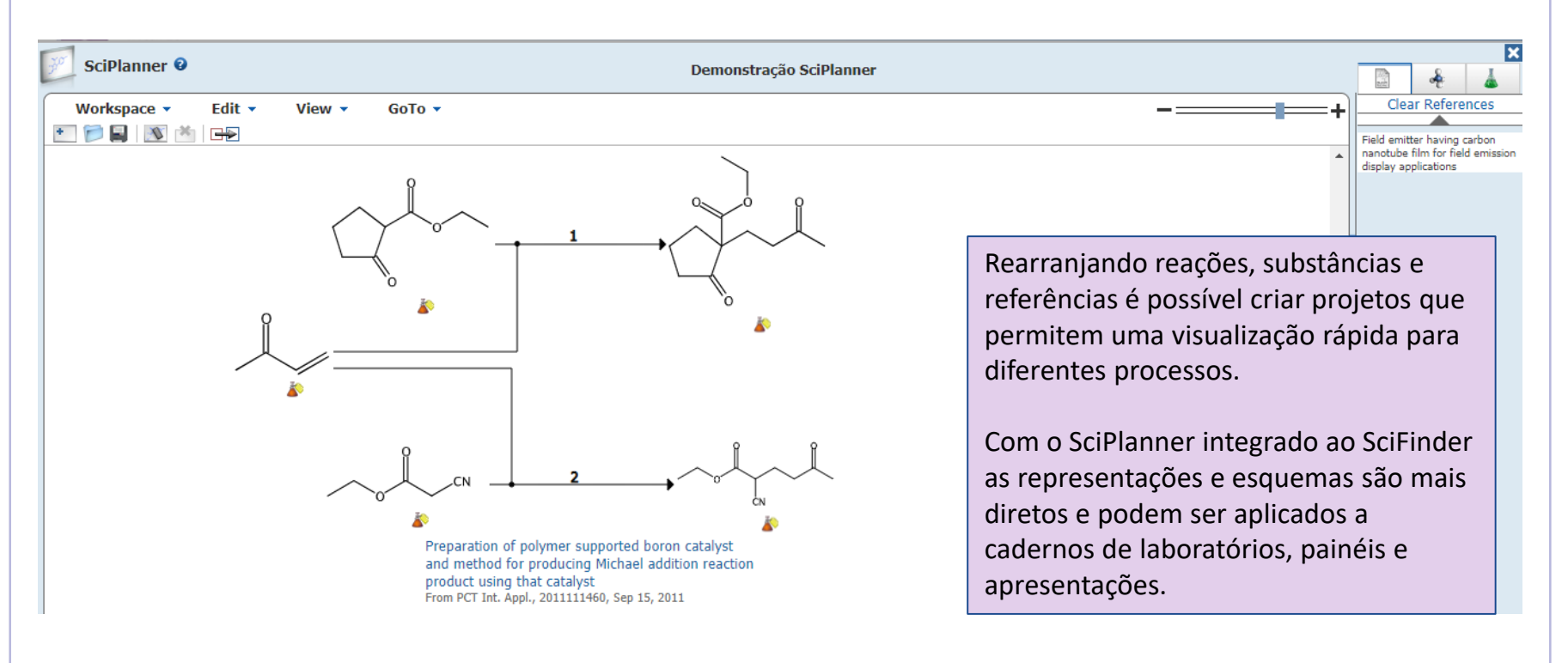

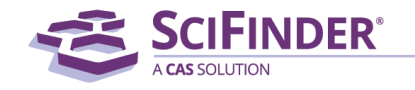

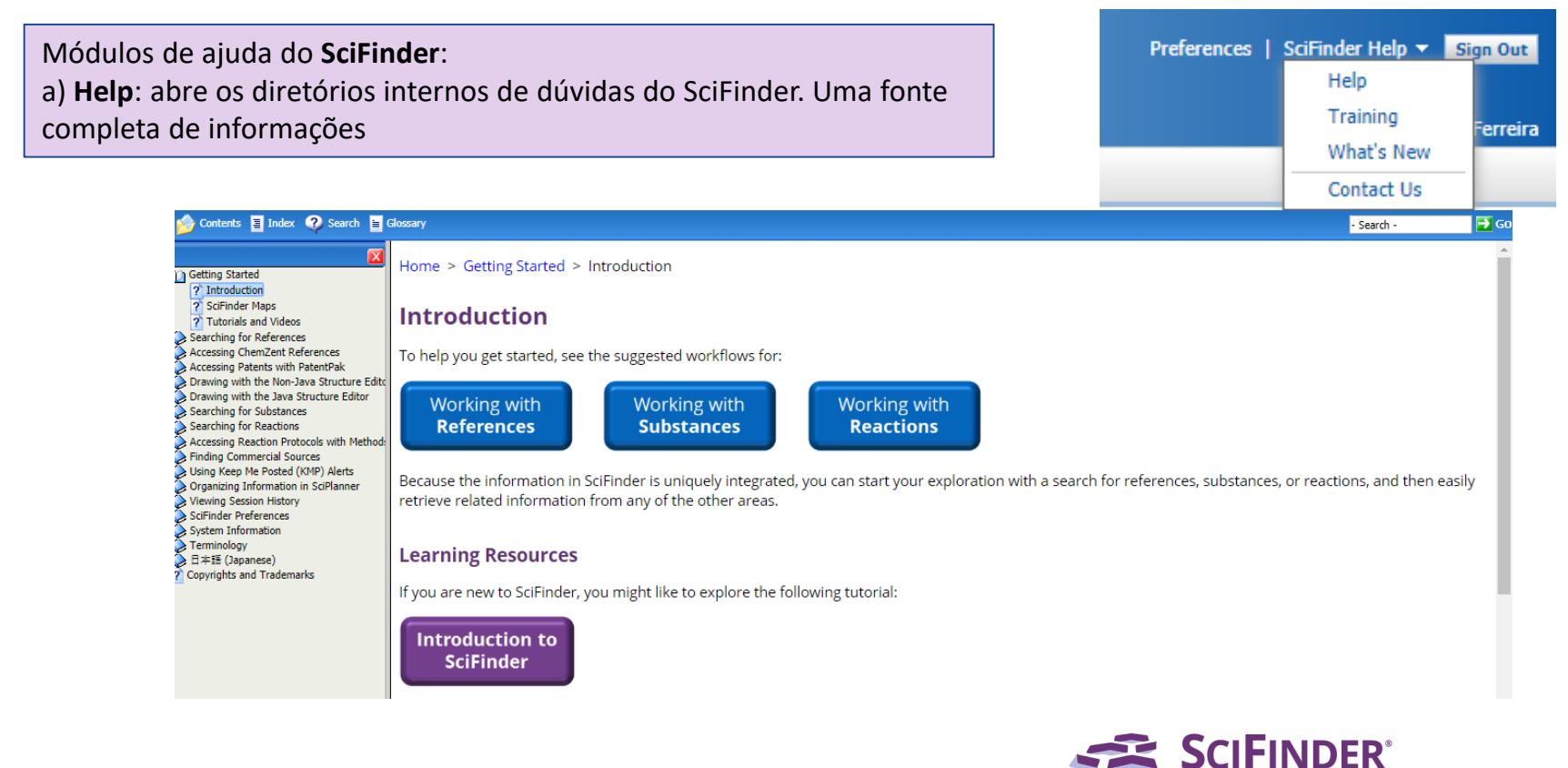

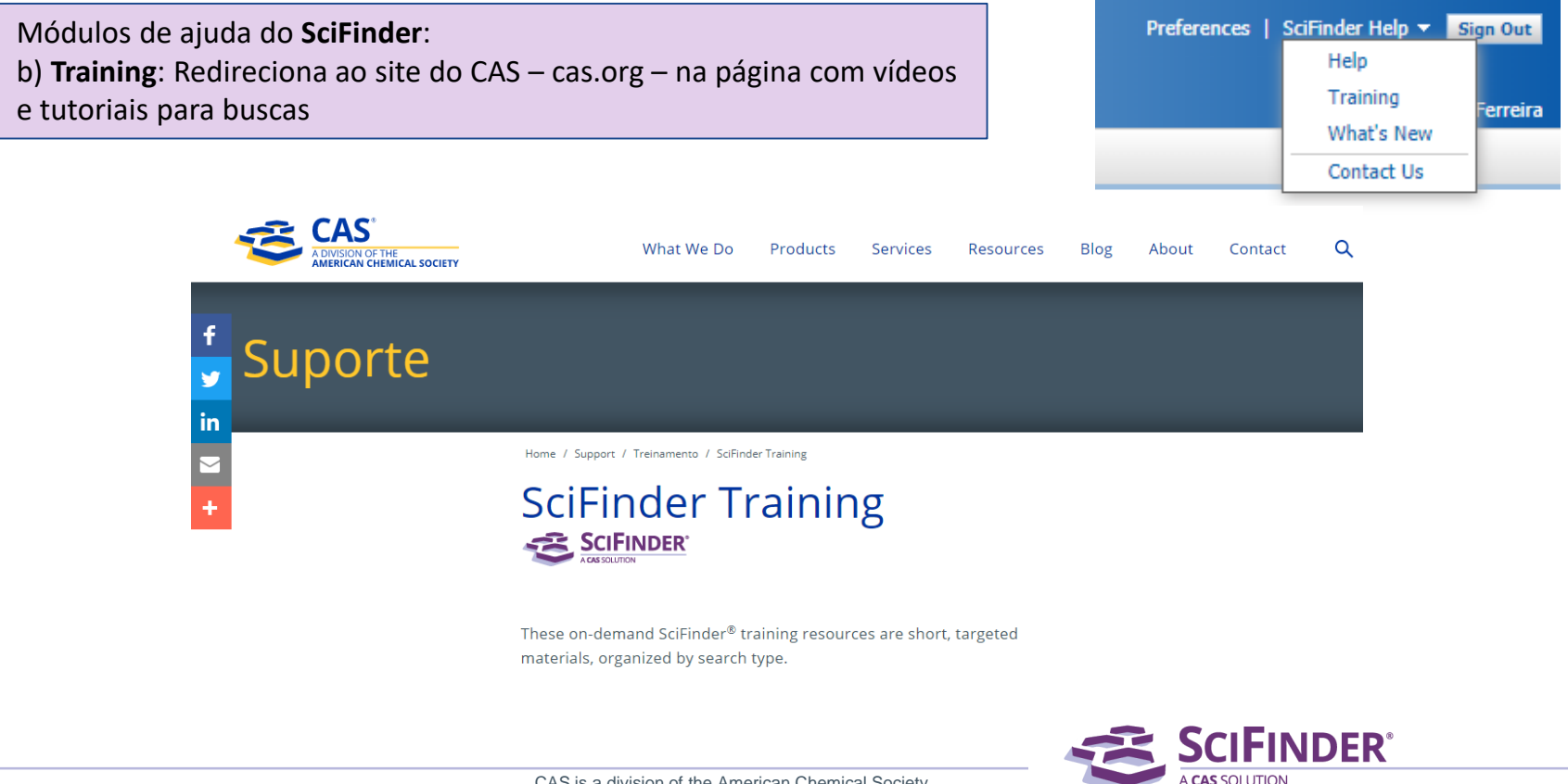

Módulos de ajuda do SciFinder:

c) What's New: Redireciona à página do <u>SciFinder</u><sup>n</sup>, o mais novo e mais moderno produto da família SciFinder, baseado em inteligência artificial, relevância química, além de mais conteúdos sobre patentes, reações químicas e uma ferramenta de retrossíntese.

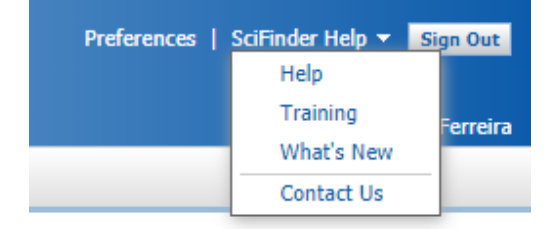

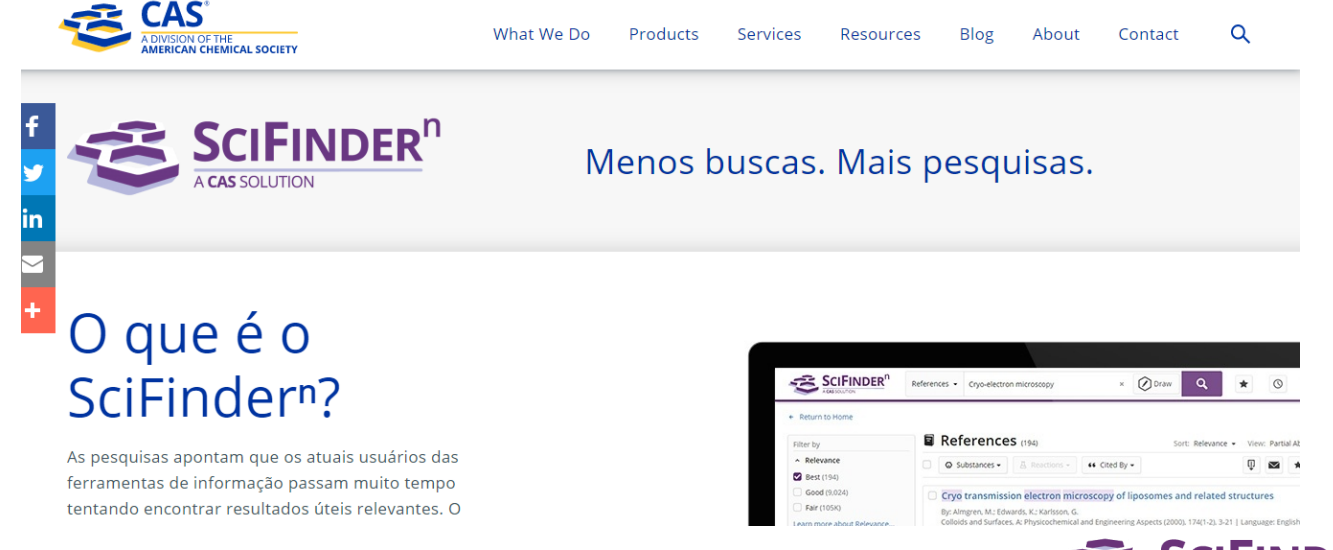

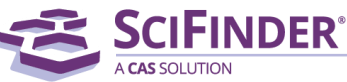

Módulos de ajuda do **SciFinder**: d) **Contact Us**: Contato direto com o help desk do CAS, funcionando em horário comercial e operado pelos especialistas em SciFinder e outras plataformas do CAS.

| Preferences | SciFinder Help 👻       | Sign Out |
|-------------|------------------------|----------|
|             | Help                   |          |
|             | Training<br>What's New | Ferreira |
|             | - White a New          | _        |
|             | Contact Us             |          |

#### CONTACT US

If you have comments or questions, or have experienced a problem, please provide as much detail as possible.

| From    | Gabriel Ferreira    |
|---------|---------------------|
| E-mail: | gferreira@acs-i.org |
| Phone:  |                     |

Please contact me about this issue

Short Summary: (limit to 40 characters)

Full Description:

Send

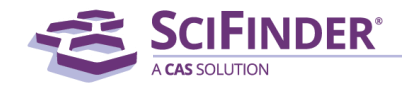

Você pode enviar um e-mail para nossa equipe de apoio. Cientistas com alto grau de especialização estão dedicados a responder os questionamentos e sanar as dúvidas dos usuários. Você terá sua resposta em até 24 horas.

# help@cas.org

Deseja agendar um treinamento especial de uso do SciFinder na sua instituição de Ensino? Entre em contato com nosso especialista técnico: gferreira@acs-i.org Para maiores informações, acesse:

https://www.cas.org/pt-br/products/scifinder

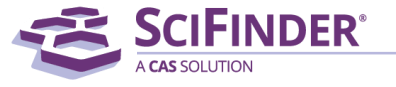

#### Conheça mais sobre o CAS e como podemos te ajudar

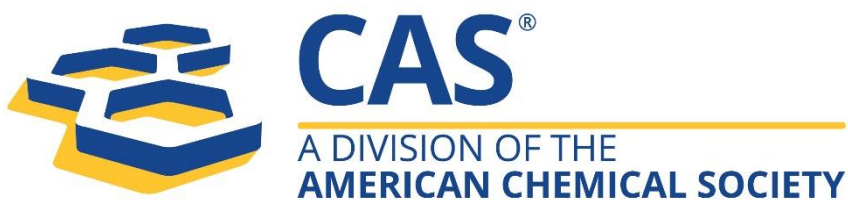

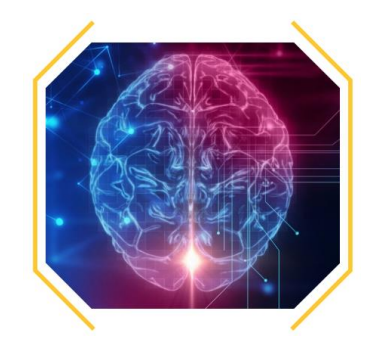

Acelerar a inovação

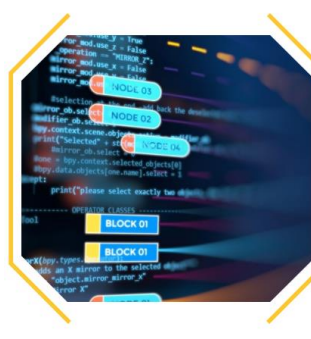

Gerenciar a informação

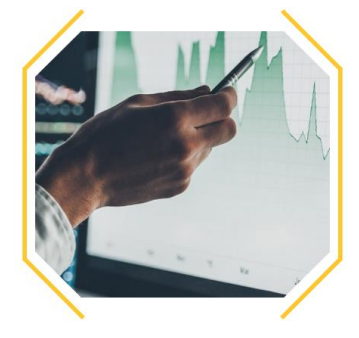

Aumentar retornos no investimento America

Proteger a Propriedade Intelectual

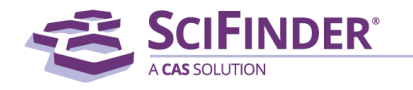